Oracle® Communications LSMS Incremental Upgrade/Installation Guide Release 13.3 E91329 Revision 4

August 2019

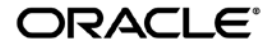

Copyright © 1997, 2019, Oracle and/or its affiliates. All rights reserved.

This software and related documentation are provided under a license agreement containing restrictions on use and disclosure and are protected by intellectual property laws. Except as expressly permitted in your license agreement or allowed by law, you may not use, copy, reproduce, translate, broadcast, modify, license, transmit, distribute, exhibit, perform, publish, or display any part, in any form, or by any means. Reverse engineering, disassembly, or de-compilation of this software, unless required by law for interoperability, is prohibited.

The information contained herein is subject to change without notice and is not warranted to be error-free. If you find any errors, please report them to us in writing.

If this is software or related documentation that is delivered to the U.S. Government or anyone licensing it on behalf of the U.S. Government, the following notices are applicable:

U.S. GOVERNMENT END USERS: Oracle programs, including any operating system, integrated software, any programs installed on the hardware, and/or documentation, delivered to U.S. Government end users are "commercial computer software" pursuant to the applicable Federal Acquisition Regulation and agency-specific supplemental regulations. As such, use, duplication, disclosure, modification, and adaptation of the programs, including any operating system, integrated software, any programs installed on the hardware, and/or documentation, shall be subject to license terms and license restrictions applicable to the programs. No other rights are granted to the U.S. Government.

This software or hardware is developed for general use in a variety of information management applications. It is not developed or intended for use in any inherently dangerous applications, including applications that may create a risk of personal injury. If you use this software or hardware in dangerous applications, then you shall be responsible to take all appropriate fail-safe, backup, redundancy, and other measures to ensure its safe use. Oracle Corporation and its affiliates disclaim any liability for any damages caused by use of this software or hardware in dangerous applications.

Oracle and Java are registered trademarks of Oracle and/or its affiliates. Other names may be trademarks of their respective owners.

Intel and Intel Xeon are trademarks or registered trademarks of Intel Corporation. All SPARC trademarks are used under license and are trademarks or registered trademarks of SPARC International, Inc. AMD, Opteron, the AMD logo, and the AMD Opteron logo are trademarks or registered trademarks of Advanced Micro Devices. UNIX is a registered trademark of The Open Group.

This software or hardware and documentation may provide access to or information about content, products, and services from third parties. Oracle Corporation and its affiliates are not responsible for and expressly disclaim all warranties of any kind with respect to third party content, products, and services unless otherwise set forth in an applicable agreement between you and Oracle. Oracle Corporation and its affiliates will not be responsible for any loss, costs, or damages incurred due to your access to or use of third-party content, products, or services, except as set forth in an applicable agreement between you and Oracle.

CAUTION: Use only the guide downloaded from the Oracle Technology Network (OTN) (http://www.oracle.com/technetwork/indexes/documentation/oracle-comms-tekelec-2136003.html). Before upgrading your system, access the My Oracle Support web portal (https://support.oracle.com) and review any Knowledge Alerts that may be related to the System Health Check or the Upgrade.

Before beginning this procedure, contact My Oracle Support and inform them of your upgrade plans.

Refer to Appendix D for instructions on accessing My Oracle Support.

# TABLE OF CONTENTS

| 1. | INTRODUCTION                                                  | 6   |
|----|---------------------------------------------------------------|-----|
|    | 1.1 Purpose and Scope                                         | 6   |
|    | 1.2 References                                                | 6   |
|    | 1.2.1 External                                                | 6   |
|    | 1.2.2 Internal (Oracle)                                       | 6   |
|    | 1.3 Software Release Numbering                                | 6   |
|    | 1.4 Acronyms                                                  | 6   |
|    | 1.5 Terminology                                               | 7   |
|    | 1.6 Recommendations                                           | 8   |
|    | 1.7 Requirements                                              | 8   |
| 2  |                                                               | 0   |
| ۷. |                                                               | 9   |
| 3. | INSTALL UPGRADE OVERVIEW                                      | 11  |
|    | 3.1 Required Materials                                        | .11 |
|    | 3.2 Installation Phases                                       | .11 |
|    | 3.3 Split Mirror Upgrade Phases                               | 13  |
|    | 3.4 Incremental Upgrade Phases                                | 14  |
|    | 3.5 Backout Phases                                            | 15  |
|    | 3.6 Log Files                                                 | .16 |
| 4  | UPGRADE PREPARATION                                           | 17  |
|    | Procedure 1 Setting up the upgrade environment                | 17  |
|    | Procedure 2 Determine if upgrade or installation is required  | 18  |
|    | Procedure 3 Pre-upgrade requirements                          | 19  |
|    | Procedure 4 System Health check                               | 20  |
| _  | ·                                                             |     |
| 5. | SOFTWARE INSTALLATION PROCEDURES                              | .23 |
|    | Procedure 5 Pre-Install configuration on server A             | 23  |
|    | Procedure 6 Pre-Install configuration on server B             | 26  |
|    | Procedure 7 Install Application on server A                   | 29  |
|    | Procedure 8 Install Application on server B                   | 35  |
|    | Procedure 9 Post-Initial Application Processing               | 42  |
|    | Procedure 10 Configure Lime zone and clock                    | 45  |
|    | Procedure 11 Single Subnet Network Configuration.             | .48 |
|    | Procedure 12 Segmented Subnet Configuration                   | 52  |
|    | Procedure 13 TMIN TOOIKIT and Marben OSI License Installation | 57  |
| 6. | SOFTWARE UPGRADE PROCEDURES                                   | 58  |
|    | Procedure 14 Pre-Upgrade LSMS Node Status                     | 58  |
|    | Procedure 15 Split Mirror Upgrade on Server B                 | 59  |
|    | Procedure 16 Split Mirror Upgrade on Server A                 | 64  |
|    | Procedure 17 Incremental Upgrade on Server B                  | 68  |
|    | Procedure 18 Incremental Upgrade on Server A                  | 72  |
|    | Procedure 19 Start LSMS Services                              | 76  |
|    | Procedure 20 Post-Upgrade Health Check                        | 80  |
| -  |                                                               | ~~  |
| 7. | SOF IWARE RECOVERY PROCEDURES                                 | 83  |
|    |                                                               | 83  |

| 7.2 Perform E                 | 7.2 Perform Backout                   |     |  |
|-------------------------------|---------------------------------------|-----|--|
| Procedure 21                  | Server B Backout                      | 83  |  |
| Procedure 22                  | Backout both Server A and B           | 87  |  |
| APPENDIX A. G                 | ENERIC PROCEDURES                     | 93  |  |
| Procedure 23                  | Perform System Health Check           | 93  |  |
| Procedure 24                  | ISO Image copy from USB Media         | 94  |  |
| Procedure 25                  | Validate Upgrade Media                | 97  |  |
| Procedure 26                  | Accept Split Mirror Upgrade           | 100 |  |
| Procedure 27                  | Accept Incremental Upgrade            | 102 |  |
| Procedure 28                  | Stopping an LSMS backup in progress   | 104 |  |
| Procedure 29                  | IPM with TPD 7.5.X                    | 109 |  |
| Procedure 30                  | Copying License Files using SCP       | 117 |  |
| Procedure 31                  | Copying License Files from USB        | 118 |  |
| Procedure 32                  | Password change for LSMS System Users | 119 |  |
| Procedure 33                  | E5-APP-B Halt/Shutown                 | 120 |  |
| APPENDIX B. S                 | WOPS SIGN OFF                         | 122 |  |
| APPENDIX C. CUSTOMER SIGN OFF |                                       |     |  |
| APPENDIX D. M                 | PPENDIX D. MY ORACLE SUPPORT124       |     |  |

# List of Figures

| Figure 1: Example of a step that indicates the Server on which it needs to be executed | 7     |
|----------------------------------------------------------------------------------------|-------|
| Figure 2: Example of a step that needs to be executed on both MPS A and MPS B server   | 7     |
| Figure 3: Initial Application Installation Path – Example shown                        | 9     |
| Figure 4: Split Mirror Upgrade Path - LSMS                                             | 10    |
| Figure 5: Incremental Upgrade Path - LSMS                                              | 10    |
| Figure 6: Slide the Ejector Switch                                                     | . 121 |
| Figure 7: Slide the Ejector Switch                                                     | . 121 |

# List of Tables

| Table 1. Acronyms                    | 6  |
|--------------------------------------|----|
| Table 2. Terminology                 | 7  |
| Table 3. Install-Upgrade paths       | 9  |
| Table 4: User Password Table         | 11 |
| Table 5. Installation Phases         | 12 |
| Table 6. Split Mirror Upgrade Phases | 13 |
| Table 7. Incremental Upgrade Phases  | 14 |
| Table 8. Backout Procedure Overview  | 15 |
|                                      |    |

# **List of Procedures**

| Procedure 1: Setting up the upgrade environment                                                   | .17  |
|---------------------------------------------------------------------------------------------------|------|
| Procedure 2: Determine if split mirror upgrade or incremental upgrade or installation is required | . 18 |
| Procedure 3: Verifying Pre-Upgrade Requirements                                                   | . 19 |

| Procedure 4: Perform System Health Check                      | 0 |
|---------------------------------------------------------------|---|
| Procedure 5: Pre-Install configuration on server A            | 3 |
| Procedure 6: Pre-Install configuration on server B            | б |
| Procedure 7: Install Application on server A                  | 9 |
| Procedure 8: Install Application on server B                  | 5 |
| Procedure 9: Post-Initial Application Processing              | 2 |
| Procedure 10: Configure Time Zone and Clock                   | 5 |
| Procedure 11: Single Subnet Network Configuration             | 8 |
| Procedure 12: Segmented Subnet Network Configuration          | 2 |
| Procedure 13: TMN Toolkit and Marben OSI License Installation | 7 |
| Procedure 14: Pre-Upgrade LSMS Node Status                    | 8 |
| Procedure 15: Split mirror upgrade on Server B                | 9 |
| Procedure 16: Split mirror upgrade on Server A                | 4 |
| Procedure 17: Incremental upgrade on Server B                 | 8 |
| Procedure 18: Incremental upgrade on Server A                 | 2 |
| Procedure 19: Start LSMS services                             | б |
| Procedure 20: Post-Upgrade Health Check                       | 0 |
| Procedure 21: Server B Backout                                | 3 |
| Procedure 22: Backout both Server A and B                     | 7 |
| Procedure 23: Perform System Health Check                     | 3 |
| Procedure 24: ISO Image copy from USB Media                   | 4 |
| Procedure 25: Validate Upgrade Media                          | 7 |
| Procedure 26: Accept Split Mirror Upgrade 100                 | 0 |
| Procedure 27: Accept Incremental Upgrade 102                  | 2 |
| Procedure 28: Stopping an LSMS backup in process 104          | 4 |
| Procedure 29: IPM with TPD 7.5.x                              | 9 |
| Procedure 30: Copying License Files using SCP                 | 7 |
| Procedure 31: Copying License Files from USB                  | 8 |
| Procedure 32: Password change for LSMS System Users           | 9 |
| Procedure 33: E5-APP-B Halt/Shutdown                          | 0 |

# 1. INTRODUCTION

#### 1.1 Purpose and Scope

This document describes methods utilized and procedures executed to perform the following tasks:

- a. An initial installation of the LSMS 13.3 application software if it is not currently installed on an in-service E5-APP-B-02 system running a release of 64-bit version of TPD 7.5.x.
- b. A split-mirror software upgrade on an in-service E5-APP-B-02 system running a release equal to 64-bit version of TPD 7.0.3 and LSMS Release 13.2.0.
- c. An incremental software upgrade on an in-service E5-APP-B-02 system running a release equal to 64-bit version of TPD 7.4.x and LSMS Release 13.2.1.

The audience for this internal document consists of Oracle customers and the following groups: Software System, Product Verification, Documentation, and Customer Service including Software Operations and NPI. This document provides step-by-step instructions to execute any MPS split mirror upgrade or installation using an ISO image.

This document does not address requirements relating to the interaction, if any, between Oracle Communication EAGLE and MPS upgrades. This document does not address feature activation.

#### 1.2 References

#### 1.2.1 External

None

### 1.2.2 Internal (Oracle)

The following are references internal to Oracle. They are provided here to capture the source material used to create this document. Internal references are only available to Oracle's personnel.

- [1] Software Upgrade Procedure Template, TM005074, Latest version, Oracle
- [2] TPD Initial Product Manufacture User's Guide, 909-2130-001, Latest revision, Oracle
- [3] LSMS 13.3 Maintenance Manual, Latest version, Oracle
- [4] LSMS 13.3 Configuration Manual, Latest version, Oracle
- [5] Full Upgrade to LSMS 13.3, Latest Version, Oracle

#### **1.3 Software Release Numbering**

Refer to Engineering Release Notes or other appropriate document with the most recent build numbers in order to identify the proper components (software loads etc.) that comprise the product's software release.

#### 1.4 Acronyms

An alphabetized list of acronyms used in the document that are not included in [1]:

#### Table 1. Acronyms

| E5-APP-B    | E5 Based Application Card                             |
|-------------|-------------------------------------------------------|
| E5-APP-B-02 | E5 Based Application Card with 480GB Disk             |
| GA          | General Availability                                  |
| IPM         | Initial Product Manufacture                           |
| LA          | Limited Availability                                  |
| LSMS        | Local Service Management System                       |
| OCELAP      | Oracle Communications EAGLE LNP Application Processor |
| OCLSMS      | Oracle Communication Local Service Management System  |
| MPS         | Multi-Purpose System                                  |

| NPAC   | Number Portability Administration Centre |
|--------|------------------------------------------|
| NPI    | New Product Introduction                 |
| NTP    | Network Time Protocol                    |
| SCP    | Secure Copy                              |
| SERVDI | Support ELAP Reload Via Database Image   |
| SM     | Service Module                           |
| TPD    | Tekelec Platform Distribution            |
| UTC    | Universal Time Coordinated               |

## 1.5 Terminology

Multiple servers may be involved with the procedures in this manual. Therefore, most steps in the written procedures begin with the name or type of server to which the step applies. For example:

Each step has a checkbox for every command within the step that the technician should check to keep track of the progress of the procedure.

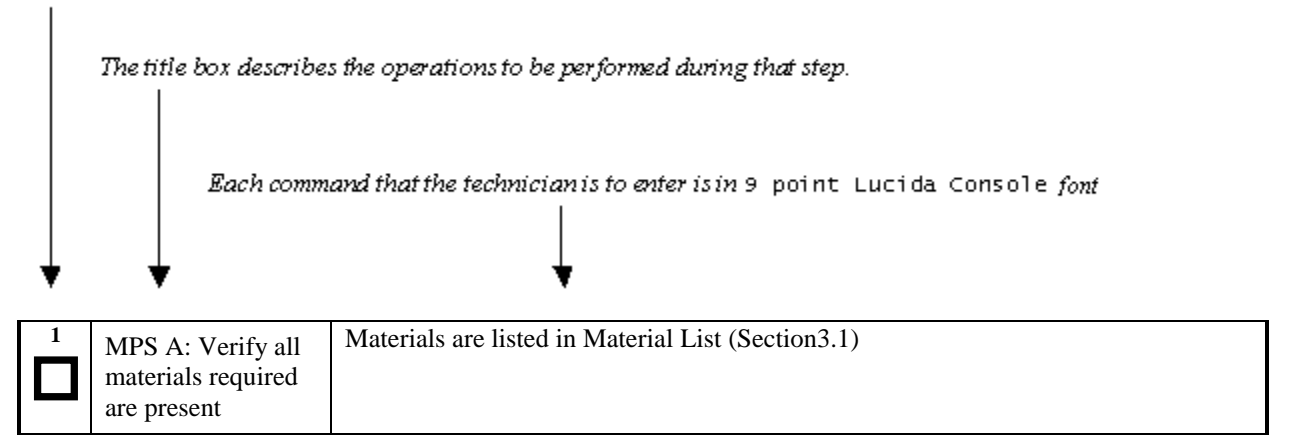

#### Figure 1: Example of a step that indicates the Server on which it needs to be executed

| 1 | MPS X:           | #syscheck |
|---|------------------|-----------|
|   | Execute syscheck |           |
|   |                  |           |

#### Figure 2: Example of a step that needs to be executed on both MPS A and MPS B server

Other terminology follows.

#### Table 2. Terminology

| Backout (abort)                                                                                                    | The process to take a system back to a Source Release prior to completion of<br>upgrade to Target release. Includes preservation of databases and system<br>configuration.                                                                                                    |  |
|----------------------------------------------------------------------------------------------------|----------------------------------------------------------------------------------------------------|--|
| <b>Incremental Upgrade</b> The process to upgrade a system from Source Release to a Target Release to a transformation of databases and system configuration |                                                                                                    |  |
| Split Mirror Upgrade                                                                                                    | Systems that use software RAID instead of hardware RAID can use the software RAID mirrors as a backout mechanism.                                                                                                    |  |
|                                                                                                    | Conceptually in a software RAID1 with two disks there are two sides to the mirror; let them be side A and side B. For a system with multiple software RAID devices, each device will have an A side and a B side. For an upgrade with a BACKOUT_TYPE=SPLIT_MIRROR the upgrade will break the mirrors at the beginning of the upgrade and perform the upgrade on the <i>Asides</i> of the mirrors. The other sides of the mirrors ( <i>Bsides</i> ) are left intact in their pre-upgrade state throughout the duration of the upgrade. |  |

|                        | When a backout is performed the system is rebooted into the same 'backout                 |  |  |
|------------------------|-------------------------------------------------------------------------------------------|--|--|
|                        | environment'. Inside this 'backout environment' the RAID mirrors are rebuilt              |  |  |
|                        | from the <b>Bsides</b> of the arrays, thus restoring the system to the pre-upgrade state. |  |  |
| Non-preserving upgrade | "Upgrade" that does not adhere to the standard goals of software upgrade                  |  |  |
|                        | methodology. The outcome of the execution is that the system is running on the            |  |  |
|                        | Target Release, however the Source Release database is not preserved.                     |  |  |
| Rollback               | The process to take a system from a Target Release back to a Source Release               |  |  |
|                        | including preservation of databases and system configuration.                             |  |  |
| Source release         | Software release to split mirror upgrade from.                                            |  |  |
| Target release         | Software release to split mirror upgrade to.                                              |  |  |
| Upgrade media          | USB media or ISO image for E5-APP-B.                                                      |  |  |

### 1.6 Recommendations

This procedure should be followed thoroughly utilizing the steps as written. When planning to upgrade the server, contact My Oracle Support at least 48 hours before the split mirror upgrade process has been planned to be initiated. In the event any unexpected results are returned while executing steps in this procedure halt the activity and contact Oracle My Oracle Support for assistance.

#### Please read the following notes on procedures:

- 1. Any procedure completion times are estimates. Times may vary due to differences in database size, user experience, and user preparation.
- 2. The shaded area within response steps must be verified in order to successfully complete that step.
- 3. Output displayed in the procedures' response steps is presented. Actual output varies depending on system. Output is presented for reference only.
- 4. Where possible, command response outputs are shown as accurately as possible. However, exceptions may include the following:
  - Information such as *time* and *date*.
  - ANY information marked with "*XXXX*." Where appropriate, instructions are provided to determine what output should be expected in place of "*XXXX*."
- 5. After completing each step and **at each point where data is recorded from the screen**, *the technician performing the split mirror upgrade must check each step*. A checkbox has been provided beneath each step number for this purpose.
- 6. Captured data is required for future support reference if My Oracle Support is not present during the split mirror upgrade.
- 7. In procedures that require a command to be executed on a specific LSMS, the command is prefaced with "MPS A:" or "MPS B:"
- 8. User Interface menu items displayed in this document were correct at the time the document was published but may appear differently at time that this procedure is executed.

#### 1.7 Requirements

- Screen logging is required throughout the procedure. These logs should be made available to My Oracle Support in the event their assistance is needed.
- Target-release USB media or ISO image

# 2. GENERAL DESCRIPTION

This document defines the step-by-step actions performed to execute a software split mirror upgrade of an in-service MPS running the LSMS application from the source release to the target release on **E5-APP-B 02**.

The LSMS application can be installed and upgraded based on the table below.

#### Table 3. Install-Upgrade paths

|           |                       | TARGET RELEASE          |                         |                         |
|-----------|-----------------------|-------------------------|-------------------------|-------------------------|
|           |                       | 13.2.1<br>(TPD 7.4)     | 13.3.0<br>(TPD 7.5)     | 13.3.1<br>(TPD 7.6)     |
| EASE      | 13.2.0<br>(TPD 7.0.3) | Split Mirror<br>Upgrade | Split Mirror<br>Upgrade | Split Mirror<br>Upgrade |
| JRCE RELI | 13.2.1<br>(TPD 7.4)   | NA                      | Split Mirror<br>upgrade | Split Mirror<br>Upgrade |
| SOL       | 13.3.0<br>(TPD 7.5)   | NA                      | NA                      | Split Mirror<br>Upgrade |

The LSMS upgrade paths are shown in the figures below. The general timeline for all processes to perform an upgrade, from pre-upgrade backups to a final system health check, is also included below.

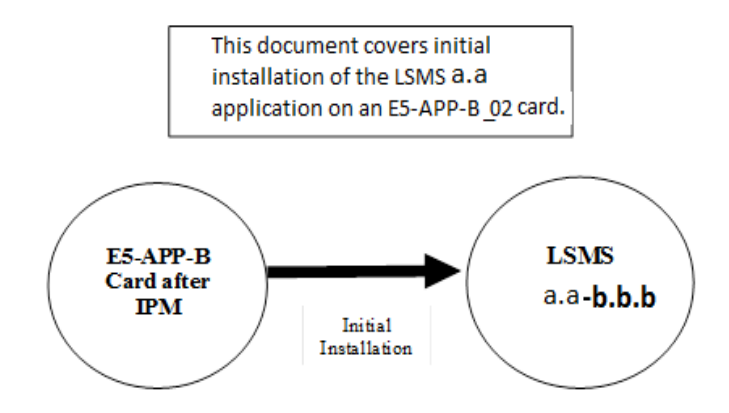

Figure 3: Initial Application Installation Path – Example shown

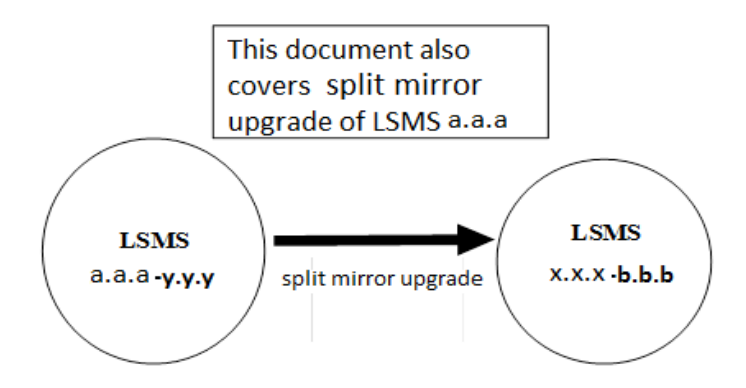

Figure 4: Split Mirror Upgrade Path - LSMS

Note: Same procedure of split mirror upgrade will be followed for all intermediate releases of 13.2.0.

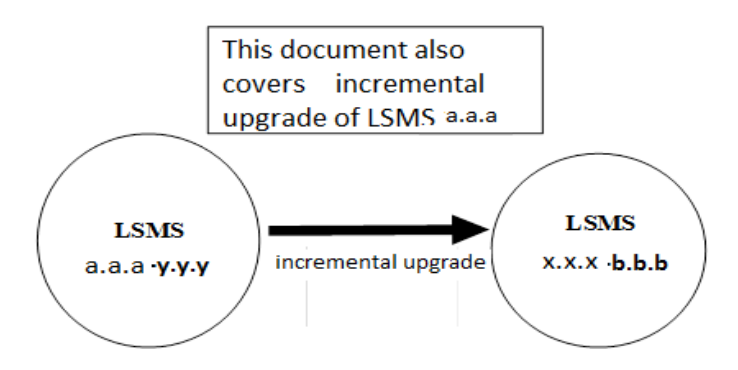

Figure 5: Incremental Upgrade Path - LSMS

Note: Same procedure of incremental upgrade will be followed for all intermediate releases.

Note: The only difference between split mirror upgrade and incremental upgrade is an extra step to add BACKOUT\_TYPE=SPLIT\_MIRROR in upgrade.conf. Only difference is the way backend is performed there is no difference how upgrade is performed. Same steps will be followed for split mirror upgrade and incremental upgrade.

# 3. INSTALL UPGRADE OVERVIEW

The general installation strategy is to IPM on the E5-APP-B server, and then install the application.

### **3.1 Required Materials**

- Target-release TPD-USB media and a target-release LSMS ISO file.
- A terminal and null modem cable to establish a serial connection.

System configuration information like NTP Server IP, App IP, ELAP IP etc. Write down the system configuration information.

| App IP:             |   |
|---------------------|---|
| App Gateway:        | _ |
| NTP Server IPs:     |   |
| ELAP Server IPs:    |   |
| NPAC Server IPs:    |   |
| Other IPs required: |   |

• Passwords for users on the local system:

| LSMS USERS        |                |                |  |  |  |
|-------------------|----------------|----------------|--|--|--|
| login             | MPS A password | MPS B password |  |  |  |
| lsmsmgr           |                |                |  |  |  |
| lsmsadm           |                |                |  |  |  |
| root              |                |                |  |  |  |
| mysql dbroot user |                |                |  |  |  |
| admusr            |                |                |  |  |  |

 Table 4: User Password Table

### **3.2 Installation Phases**

The general installation strategy is to IPM the E5-APP-B server and then install the application.

The following table illustrates the progression of the installation process by procedure with estimated times. The estimated times and the phases that must be completed may vary due to differences in typing ability and system configuration. The phases outlined in Table 5 are to be executed in the order they are listed.

| Phase                    | Elapsed<br>Time<br>(Minutes) |      | Activity                                                                     | Procedure   |
|--------------------------|------------------------------|------|------------------------------------------------------------------------------|-------------|
|                          | This<br>Step                 | Cum. |                                                                              |             |
| Connectivity setup       | 15                           | 15   | Set up connectivity to the MPS Servers.                                      | Procedure 1 |
| Verify install           | 5                            | 20   | Verify this should be an install.                                            | Procedure 2 |
| Pre-install check        | 15                           | 35   | Verify requirements for install are met.                                     | Procedure 3 |
| Pre-install health check | 5                            | 40   | Run the syscheck utility to verify that all servers are operationally sound. | Procedure 4 |
| Configure Server 1A      | 5                            | 45   | Set hostname, designation, function and time.                                | Procedure 5 |
| Configure Server 1B      | 5                            | 50   | Set hostname, designation, function and time.                                | Procedure 6 |

| Phase                                                                                                    | Phase Elapsed<br>Time<br>(Minutes) |                                                     | Phase Elapsed Activity Phase (Minutes)                                                                                                    |                                    | Procedure |
|----------------------------------------------------------------------------------------------------|------------------------------------|-----------------------------------------------------|----------------------------------------------------------------------------------------------------|------------------------------------|-----------|
|                                                                                                    | This<br>Step                       | Cum.                                                |                                                                                                    |                                    |           |
| Install Servers3080Install software<br>simultaneously.Post-install application<br>processing1595Perform first tir<br>configure time z |                                    | Install software on sides 1A and 1B simultaneously. | Procedure 7<br>Procedure 8                                                                                                    |                                    |           |
|                                                                                                    |                                    | 95                                                  | Perform first time configuration and configure time zone and clock.                                                                                                    | Procedure 9<br>Procedure 10        |           |
| Network Configuration<br>for LSMS Cards.                                                                                              | 10                                 | 105                                                 | Perform the Network Configuration on MPS A server.                                                                                                    | Procedure 11<br>OR<br>Procedure 12 |           |
|                                                                                                    |                                    |                                                     | *Note: For Single Subnet Configuration<br>execute <b>Procedure 11</b> and for<br>Segmented Subnet Configuration<br>execute <b>Procedure 12</b> .                        |                                    |           |
| Install TMN Toolkit and<br>Marben OSI License<br>Installation                                                                         | 10                                 | 115                                                 | Install TMN Toolkit and Marben OSI<br>License                                                                                                    | Procedure 13                       |           |
| Starting LSMS services                                                                                                    | 10                                 | 125                                                 | Start LSMS services                                                                                                    | Procedure 19                       |           |
| Post-upgrade health check                                                                                                    | 5                                  | 130                                                 | Run the syscheck utility to verify all servers are operationally sound.                                                                                                 | Procedure 20                       |           |
| Accept upgrade                                                                                                    | 5                                  | 135                                                 | Accept the upgrade on both sides 1A and 1B.<br>Note: This is not a mandatory procedure<br>but this needs to be executed if further<br>split mirror upgrade is required. | Procedure 27                       |           |
| The fo                                                                                                    | llowing ste                        | ps only nee                                         | ed to be performed on the customer site.                                                                                                    |                                    |           |

**Table 5. Installation Phases** 

# 3.3 Split Mirror Upgrade Phases

The following table illustrates the progression of the split mirror upgrade process by procedure with estimated times and may vary due to differences in typing ability and system configuration. Split mirror upgrade should be done on Server 1B first and then on Server 1A. The phases outlined in Table 6 are to be executed in the order they are listed.

| Phase                                  | Ela<br>Ti<br>(Min | psed<br>me<br>nutes) | Activity                                                                                                    | Procedure    |
|----------------------------------------|-------------------|----------------------|----------------------------------------------------------------------------------------------------|--------------|
|                                        | This<br>Step      | Cum.                 |                                                                                                    |              |
| Connectivity setup                     | 15                | 15                   | Set up connectivity to the MPS servers.                                                                                                    | Procedure 1  |
| Verify split mirror<br>upgrade         | 5                 | 20                   | Verify this a split mirror upgrade                                                                                                    | Procedure 2  |
| Pre-upgrade check                      | 15                | 35                   | Verify requirements for upgrade are met.                                                                                                    | Procedure 3  |
| Pre-upgrade health check               | 5                 | 40                   | Run the syscheck utility to verify that all servers are operationally sound.                                                                      | Procedure 4  |
| Pre-upgrade LSMS<br>Node status        | 5                 | 45                   | Run the LSMS Node Status to verify that<br>the server's HA states are operationally<br>sound.                                                     | Procedure 14 |
| Split Mirror Upgrade on<br>Server B    | 30                | 75                   | Execute the Split Mirror upgrade procedure on MPS B.                                                                                              | Procedure 15 |
| Split Mirror Upgrade on<br>Server A    | 30                | 105                  | Execute the Split Mirror upgrade procedure on MPS A.                                                                                              | Procedure 16 |
| Start LSMS Services                    | 10                | 115                  | Start LSMS Services                                                                                                    | Procedure 19 |
| Post-upgrade health check              | 5                 | 120                  | Run the syscheck utility to verify that all servers are operationally sound.                                                                      | Procedure 20 |
| Accept upgrade on both servers A and B | 5                 | 125                  | Accept the upgrade on both servers.<br>Note: This is not mandatory procedure.<br>Once Accept Upgrade is executed,<br>backout cannot be performed. | Procedure 26 |

**Table 6. Split Mirror Upgrade Phases** 

# 3.4 Incremental Upgrade Phases

The following table illustrates the progression of the incremental upgrade process by procedure with estimated times and may vary due to differences in typing ability and system configuration. Incremental upgrade should be done on Server 1B first and then on Server 1A. The phases outlined in Table 7 are to be executed in the order they are listed.

| Phase                                  | Ela<br>Ti<br>(Mir | psed<br>ime<br>nutes) | Activity                                                                                                    | Procedure    |
|----------------------------------------|-------------------|-----------------------|----------------------------------------------------------------------------------------------------|--------------|
|                                        | This<br>Step      | Cum.                  |                                                                                                    |              |
| Connectivity setup                     | 15                | 15                    | Set up connectivity to the MPS servers.                                                                                                    | Procedure 1  |
| Verify upgrade                         | 5                 | 20                    | Verify this is an incremental upgrade.                                                                                                    | Procedure 2  |
| Pre-upgrade check                      | 15                | 35                    | Verify requirements for upgrade are met.                                                                                                    | Procedure 3  |
| Pre-upgrade health check               | 5                 | 40                    | 40 Run the syscheck utility to verify that all servers are operationally sound.                                                                   |              |
| Pre-upgrade LSMS<br>Node status        | 5                 | 45                    | Run the LSMS Node Status to verify that<br>the server's HA states are operationally<br>sound.                                                     | Procedure 14 |
| Upgrade on Server B                    | 30                | 75                    | Execute the upgrade procedure on MPS B.                                                                                                    | Procedure 17 |
| Upgrade on Server A                    | 30                | 105                   | Execute the upgrade procedure on MPS A.                                                                                                    | Procedure 18 |
| Start LSMS Services                    | 10                | 115                   | Start LSMS Services                                                                                                    | Procedure 19 |
| Post-upgrade health check              | 5                 | 120                   | Run the syscheck utility to verify that all servers are operationally sound.                                                                      | Procedure 20 |
| Accept upgrade on both servers A and B | 5                 | 125                   | Accept the upgrade on both servers.<br>Note: This is not mandatory procedure.<br>Once Accept Upgrade is executed,<br>backout cannot be performed. | Procedure 27 |

**Table 7. Incremental Upgrade Phases** 

# 3.5 Backout Phases

The following table illustrates the progression of the backout process by procedure with estimated times and may vary due to differences in typing ability and system configuration. The phases outlined in Table 8 are to be executed in the order they are listed.

| Phase                             | Elapsed<br>Time<br>(Hours or<br>Minutes) |                        | Activity                                                                                                    | Impact                                                                                                    | Procedure                                                                                                    |
|-----------------------------------|------------------------------------------|------------------------|----------------------------------------------------------------------------------------------------|----------------------------------------------------------------------------------------------------|----------------------------------------------------------------------------------------------------|
|                                   | This                                     | Cu                     |                                                                                                    |                                                                                                    |                                                                                                    |
| Determine<br>state of<br>system   | 15-<br>30                                | <b>m.</b><br>15-<br>30 | Investigate and determine<br>the state of the LSMS<br>system.                                                                                                    | Cannot proceed with<br>backout until failure<br>analysis is complete.<br>Some hand-fixes may be<br>required before<br>proceeding with backout. | Contact MY<br>ORACLE SUPPORT<br>following the<br>instructions on the<br>front page or the<br>instructions on the<br>Appendix D. |
| Backout MPS<br>B server only.     | 30                                       | 45-<br>60              | If required, backout MPS<br>B.<br>If backout of MPS A and<br>B is required, execute<br><b>Procedure 22</b> . Otherwise,<br>if backout required only<br>on MPS B, then execute<br><b>Procedure 21</b> . |                                                                                                    | Procedure 21                                                                                                    |
| Backout MPS<br>Servers A and<br>B | 100                                      | 145-<br>160            | Backout MPS A and B.                                                                                                    |                                                                                                    | Procedure 22                                                                                                    |
| Post-backout<br>health check      | 5                                        | 150-<br>165            | Run the syscheck utility to<br>verify the MPS server is<br>operationally sound.                                                                                                    | Verify that the backout was successful.                                                                                                    | Procedure 23                                                                                                    |
| Start LSMS<br>services            | 10                                       | 160-<br>175            | Start LSMS services                                                                                                    |                                                                                                    | Procedure 19                                                                                                    |

**Table 8. Backout Procedure Overview** 

# 3.6 Log Files

All commands executed during upgrade or installation, are logged in the "/var/TKLC/log/upgrade/upgrade.log" file. This log file is automatically initiated when installation is invoked. This log file is rolled every time an upgrade is initiated. A total of up to five upgrade log files are stored on the server.

The upgrade wrapper script, ugwrap, logs its actions also to the "/var/TKLC/log/upgrade/ugwrap.log" file. This log file is rolled every time ugwrap is initiated. A total of up to five ugwrap log files are stored on the server.

# 4. UPGRADE PREPARATION

# Procedure 1 Setting up the upgrade environment

Check off ( $\sqrt{}$ ) each step as it is completed. Boxes have been provided for this purpose under each step number.

#### IF THIS PROCEDURE FAILS, CONTACT MY ORACLE SPPPORT AND ASK FOR UPGRADE ASSISTANCE.

| I I VCCUUI C I. Setting up the upgi auc chyn onnen | Procedure | 1: | Setting u | up | the | upgrade | environment |
|----------------------------------------------------|-----------|----|-----------|----|-----|---------|-------------|
|----------------------------------------------------|-----------|----|-----------|----|-----|---------|-------------|

| S<br>T | This procedure sets up the split mirror upgrade environment. Windows are opened for both the MPS servers. |                                                                                                    |  |  |  |  |  |
|--------|----------------------------------------------------------------------------------------------------|----------------------------------------------------------------------------------------------------|--|--|--|--|--|
| Ē      | Estimated time: 15 minutes                                                                                |                                                                                                    |  |  |  |  |  |
| P<br># | NOTE: Call My Orac                                                                                        | le Support for assistance if modem access is the method use for incremental/split                                                                                                    |  |  |  |  |  |
|        | mirror upgrade.                                                                                           |                                                                                                    |  |  |  |  |  |
| 1.     | Verify all materials<br>required are present                                                              | <ul> <li>Required materials:</li> <li>* Target-release USB or ISO image if software is being provided electronically.</li> <li>* The capability to log into a server, such as a PC with null modem cable for connection to serial port.</li> </ul>                                                                                      |  |  |  |  |  |
| 2.     | Establish a connection to MPS A.                                                                          | If access to the LSMS servers is not available through an IP network, connect to the E5-<br>APP-B card via the serial port as follows:                                                                                                    |  |  |  |  |  |
|        |                                                                                                    | For connecting the E5-APP-B A card, disconnect the console cable from the serial port<br>on the E5-APP-B B card's adapter. The cable should be disconnected at the point where<br>it connects to the serial port labeled 'S1' on the E5-APP-B B card's adapter and use it<br>for serial access. <b>Cable part numbers - 830-1220-xx</b> |  |  |  |  |  |
| 3.     | Create a terminal window for MPS A.                                                                       | Create a terminal window, establish a serial connection to the E5APPB MPS console port ttyS0 with the properties - 115200,N,8,1 and give it a title of "MPS A"                                                                                                    |  |  |  |  |  |
| 4.     | <b>MPS A</b> : Enable<br>capture file and verify<br>the correspondent file<br>is created.                 | Enable the data capture and verify that the data capture file is created at the path specified.                                                                                                    |  |  |  |  |  |
| 5.     | MPS A: Login as a root user.                                                                              | Login: <b>root</b><br>Password: < <b>root_password</b> >                                                                                                    |  |  |  |  |  |
| 6.     | MPS A: Start screen<br>Session.                                                                           | Execute the following command to start screen and establish a console session with MPS A.<br><b># screen - L</b>                                                                                                    |  |  |  |  |  |
| 7.     | Establish a connection to MPS B.                                                                          | If access to the LSMS servers is not available through an IP network, connect to the E5-<br>APP-B card via the serial port as follows:                                                                                                    |  |  |  |  |  |
|        |                                                                                                    | For connecting the E5-APP-B B card, disconnect the console cable from the serial port<br>on the E5-APP-B A card's adapter. The cable should be disconnected at the point where<br>it connects to the serial port labeled 'S1' on the E5-APP-B A card's adapter and use it<br>for serial access. <b>Cable part numbers - 830-1220-xx</b> |  |  |  |  |  |
| 8.     | Create a terminal window for MPS B.                                                                       | Create a terminal window, establish a serial connection to the E5APPB MPS console port ttyS0 with the properties - 115200,N,8,1 and give it a title of "MPS B"                                                                                                    |  |  |  |  |  |

| 9.  | <b>MPS B</b> : Enable<br>capture file and verify<br>a correspondent file is<br>created. | Enable the data capture and verify that the data capture file is created at the path specified.                  |
|-----|-----------------------------------------------------------------------------------------|----------------------------------------------------------------------------------------------------|
| 10. | MPS B: Login as a root user.                                                            | Login: <b>root</b><br>Password: < <b>root_password&gt;</b>                                                       |
| 11. | MPS B: Start screen Session.                                                            | Execute the following command to start screen and establish a console session with MPS B.<br><b># screen - L</b> |
| 12. | Procedure<br>Complete.                                                                  | This procedure is complete.                                                                                      |

# Procedure 2 Determine if upgrade or installation is required

#### Procedure 2: Determine if split mirror upgrade or incremental upgrade or installation is required

| S           | This procedure provid                                                        | es instructions to determine if this will be an initial installation or an incremental/split    |  |  |  |  |  |  |  |
|-------------|------------------------------------------------------------------------------|-------------------------------------------------------------------------------------------------|--|--|--|--|--|--|--|
| T           | mirror upgrade of exis                                                       | mirror upgrade of existing software.                                                            |  |  |  |  |  |  |  |
| E<br>P<br># | Estimated time: 5 minutes                                                    |                                                                                                 |  |  |  |  |  |  |  |
| 1.          | <b>MPS B:</b> Log in as the user "root"                                      | Login: <b>root</b><br>Password: <b><root_password></root_password></b>                          |  |  |  |  |  |  |  |
| 2.          | MPS B: Determine                                                             | Execute an rpm query command and examine the output:                                            |  |  |  |  |  |  |  |
|             | if the application is<br>correctly installed on<br>the server                | # rpm —qi TKLCl sms                                                                             |  |  |  |  |  |  |  |
|             | the server.                                                                  | [root@lsmspri ~]# rpm -qi TKLClsms                                                              |  |  |  |  |  |  |  |
|             | (MPS B will be used                                                          | Name : TKLClsms Relocations: (not relocatable)                                                  |  |  |  |  |  |  |  |
|             | to determine the                                                             | Version : 13. 30. 0 Vendor: Tekel ec                                                            |  |  |  |  |  |  |  |
|             | current state of the                                                         | Release : 13.2.0.0.0_132.6.0 Build Date: Wed 13 Apr<br>2016_01:57:12_PM_EDT                     |  |  |  |  |  |  |  |
|             | servers. We will assume the state of                                         | Install Date: Wed 20 Apr 2016 04:20:09 PM EDT Build Host:<br>diablo-9.tekelec.com               |  |  |  |  |  |  |  |
|             | the A server is the same.)                                                   | Group : TKLC/Application Source RPM: TKLClsms-<br>13. 30. 0-13. 2. 0. 0. 0. 132. 6. 0. src. rpm |  |  |  |  |  |  |  |
|             |                                                                              | Size : 217882134 Li cense: © TEKELEC<br>2004-2016                                               |  |  |  |  |  |  |  |
|             |                                                                              | Signature : (none)                                                                              |  |  |  |  |  |  |  |
|             |                                                                              | Packager : <0pen Systems>                                                                       |  |  |  |  |  |  |  |
|             |                                                                              | URL : http://www.tekelec.com/                                                                   |  |  |  |  |  |  |  |
|             | Summary : Oracle Communications LSMS Package                                 |                                                                                                 |  |  |  |  |  |  |  |
|             | Description :<br>This is the Oracle Communications ISMS Package. The package |                                                                                                 |  |  |  |  |  |  |  |
|             | installs LSMS software.                                                      |                                                                                                 |  |  |  |  |  |  |  |
|             | Local Service Management System (LSMS) is a secure and reliable              |                                                                                                 |  |  |  |  |  |  |  |
|             |                                                                              | Local Number Portability (LNP) system.                                                          |  |  |  |  |  |  |  |
|             |                                                                              | If the output similar to the above example is displayed, then proceed with next step            |  |  |  |  |  |  |  |
|             |                                                                              | Otherwise, proceed to step 4.                                                                   |  |  |  |  |  |  |  |
| 3.          | MPS B: Determine                                                             | Execute the following command and examine the output                                            |  |  |  |  |  |  |  |

|    | the LSMS release<br>currently installed.                                                                | <pre># cat /usr/TKLC/lsms/bin/LSMSversion; ssh mate "cat<br/>/usr/TKLC/lsms/bin/LSMSversion"<br/>[root@lsmspri root]# cat /usr/TKLC/lsms/bin/LSMSversion; ssh mate<br/>"cat /usr/TKLC/lsms/bin/LSMSversion"<br/>13. 2. 0. 0. 0_132. 6. 0 Tekel ec build 2016-04-13-13-49<br/>13. 2. 0. 0. 0_132. 6. 0 Tekel ec build 2016-04-13-13-49<br/>13. 2. 0. 0. 0_132. 6. 0 Tekel ec build 2016-04-13-13-49<br/>If the output similar to the above example is displayed, then skip to step 5.</pre> |
|----|----------------------------------------------------------------------------------------------------|----------------------------------------------------------------------------------------------------|
| 4. | <b>MPS B:</b> Initiate an<br>installation if the<br>application is not<br>present on the server         | If the application is not currently installed, output similar to the examples below will be returned from the <b>rpm</b> – <b>qi</b> command in the previous step. If this is the case, then an application installation is required. Refer to section no. 3.2 for LSMS installation. <b># rpm</b> - <b>qi TKLCl sms</b> package TKLCl sms is not installed Skip to step 7.                                                                                                    |
| 5. | <b>MPS B:</b> Determine<br>which version of the<br>application is<br>present.                           | If the application is currently installed, get the Release number from step 3.<br>Write down the release level now if this is a split mirror upgrade.<br>Release Level:                                                                                                    |
| 6. | MPS B: Determine<br>if it is a Full<br>Upgrade or<br>Incremental upgrade<br>or split mirror<br>Upgrade. | If the current release for example is 13.0.x or 13.1.y and target release is 13.3.z, it is a Full Upgrade. Refer to document [5] for the <b>LSMS FULL UPGRADE</b> procedure, instead of this document.<br>If the current release is for example 13.2.x and target release is 13.3.y, it is a <b>Split Mirror</b> Upgrade.<br>If the current release is for example 13.2.x and target release is 13.3.y, it is an <b>Incremental</b> Upgrade.<br>For exact paths, refer to Table 3.         |
|    |                                                                                                    |                                                                                                    |

# Procedure 3 Pre-upgrade requirements

#### **Procedure 3: Verifying Pre-Upgrade Requirements**

| This procedure verifies         | that all pre-upgrade requirements have been met.                                                             |
|---------------------------------|----------------------------------------------------------------------------------------------------|
| Estimated time: 15 minutes      |                                                                                                    |
|                                 |                                                                                                    |
| MPS X: Verify all               | Verify that the materials listed in Upgrade Material List (Section3.1) are present.                          |
| required materials are present. |                                                                                                    |
|                                 | This procedure verifies<br>Estimated time: 15 min<br>MPS X: Verify all<br>required materials<br>are present. |

| 2. | <b>MPS X:</b> Verify the availability of passwords for MPS systems. | Refer to Table 4 for the list of users. |
|----|---------------------------------------------------------------------|-----------------------------------------|
| 3. | Procedure<br>Complete.                                              | This procedure is complete.             |

# Procedure 4 System Health check

#### **Procedure 4: Perform System Health Check**

| S                | This procedure performs a system health check on any MPS server. |                                                                                                    |  |
|------------------|------------------------------------------------------------------|----------------------------------------------------------------------------------------------------|--|
| I<br>E<br>P<br># | Estimated time: 5 minutes                                        |                                                                                                    |  |
| 1.               | <b>MPS X:</b> Log in as the root user.                           | <hostname> console login: root<br/>Password: <root_password></root_password></hostname>                                                                                                    |  |
| 2.               | <b>MPS X:</b> Execute the platcfg menu.                          | # su - platcfg                                                                                                    |  |
| 3.               | MPS X: Select the<br>Diagnostics submenu.                        | The platofg Main Menu appears.<br>On the Main Menu, select Diagnostics and press [ENTER].<br>Main Menu<br>Maintenance<br>Diagnostics<br>Server Configuration<br>Remote Consoles<br>Network Configuration<br>Exit |  |
| 4.               | MPS X: Select the<br>Online Diagnostics<br>submenu.              | Select the Online Diagnostics submenu and press [ENTER]. Diagnostics Menu Online Diagnostics Network Diagnostics View Upgrade Logs Alarm Manager Platform Revision Exit                                          |  |
| 5.               | <b>MPS X:</b> Select the Non-Verbose option.                     | Select the <b>Non-Verbose</b> option and press [ENTER].                                                                                                    |  |

|    |                                                             | Online Diagnostics Menu<br>Non Verbose<br>Verbose<br>Exit                                                                                                    |
|----|-------------------------------------------------------------|----------------------------------------------------------------------------------------------------|
| 6. | MPS X: Examine the<br>output of the Online<br>Diagnostics.  | Example output shown below. Examine the actual output of the Online Diagnostics.                                                                                                    |
| 7. | MPS X: System<br>Check Successful.<br>System Check Failure. | <ul> <li>Exit from the above menu.</li> <li>If the System Check was successful, return to the procedure that you came here from.</li> <li>If the "Server Disk Space Shortage Error" was there in the output, proceed to step 8 to clean up the '/' directory.</li> <li>If any other failures were detected by System Check, contact My Oracle Support following the instructions on the front page or the instructions on the 7.2Appendix D.</li> </ul>                                                                                                    |
| 8. | MPS X: Server clean-<br>up to create space.                 | Execute the following command:<br># df -h /var/TKLC<br>The output may look like:<br>[root@hostname ~]\$ df -h /var/TKLC<br>Filesystem Size Used Avail Use% Mounted on<br>/dev/md7 3.9G 1.2G 2.6G 32% /var/TKLC<br>Verify that there is at least 600M in the Avail column. If not, clean up files until there is<br>space available.<br>CAUTION: Make sure you know what files you can remove safely before cleaning<br>up. It is recommended that you only clean up files in the /var/TKLC/upgrade<br>directory as this is a platform owned directory that should only contain ISO images.<br>This directory should not be expected to contain images for any length of time as<br>they can get purged. |

## Procedure 4: Perform System Health Check

|                     | Also, execute the following con | nmand to check space in '/lib/module' directory.                                                                                                    |
|---------------------|---------------------------------|----------------------------------------------------------------------------------------------------|
|                     | # df -h /lib/modules            |                                                                                                    |
|                     | [root@hostname ~]\$ df          | -h /lib/modules                                                                                                    |
|                     | Filesystem                      | Size Used Avail Use% Mounted on                                                                                                    |
|                     | /dev/md2                        | 996M 353M 592M 38% /                                                                                                    |
|                     |                                 |                                                                                                    |
|                     | Verify that the Use% column do  | pes not exceed the value 80%.                                                                                                    |
| Procedure complete. | This procedure is complete.     |                                                                                                    |
|                     |                                 |                                                                                                    |
|                     | Procedure complete.             | Also, execute the following con         # df - h /lib/modul es         [root@hostname ~]\$ df         Filesystem         /dev/md2         Verify that the Use% column de         Procedure complete. |

# 5. SOFTWARE INSTALLATION PROCEDURES

# Procedure 5 Pre-Install configuration on server A

#### Procedure 5: Pre-Install configuration on server A

| S      | This procedure provides instructions to perform pre configuration for an initial install of the application. |                                                                                                    |  |
|--------|----------------------------------------------------------------------------------------------------|----------------------------------------------------------------------------------------------------|--|
| I<br>E | Estimated time: 5 minutes                                                                                    |                                                                                                    |  |
| Р      |                                                                                                    |                                                                                                    |  |
| #      |                                                                                                    |                                                                                                    |  |
| IMF    | PORTANT: Installation                                                                                        | n of the Operating System on an Oracle Application Server should be completed                                                                                                    |  |
| befo   | ore starting installation                                                                                    | a procedure. Refer to Procedure 29 or [2] for TPD installation guide.                                                                                                    |  |
| 1.     | Connect to the                                                                                               | If not already connected, connect to the E5-APP-B card via the serial port.                                                                                                    |  |
|        | Server.                                                                                                    | For connecting the E5-APP-B A card, disconnect the console cable from the serial port                                                                                                |  |
|        |                                                                                                    | on the E5-APP-B B card's adapter. The cable should be disconnected at the point where it connected to the seried point level of (S1) on the E5 APP B B card's adapter and was it for |  |
|        |                                                                                                    | serial access. Cable part numbers - 830-1220-xx                                                                                                    |  |
| 2.     | MPS A: Log in as                                                                                             | If not already logged in, then login as "admusr":                                                                                                    |  |
|        | "admusr" user.                                                                                               | [hostname] consolelogin: admusr                                                                                                    |  |
|        |                                                                                                    | password. <aunusr_password></aunusr_password>                                                                                                    |  |
| 3.     | <b>MPS A:</b> Start platcfg utility.                                                                         | \$ sudo su - platcfg                                                                                                    |  |
| 4.     | MPS A: Select                                                                                                | Select Server Configuration and press [ENTER].                                                                                                    |  |
|        | "Server<br>Configuration"<br>Menu                                                                            | <pre>++ Main Menu ++<br/>                          Maintenance ^                                    </pre>                                                                           |  |
| 5.     | <b>MPS A:</b> Navigate to the Hostname                                                                       | Select Hostname and press[ENTER]                                                                                                    |  |
|        | screen.                                                                                                    | ++ Server Configuration Menu ++                                                                                                    |  |
|        |                                                                                                    |                                                                                                    |  |
|        |                                                                                                    | Designation/Function #                                                                                                    |  |
|        |                                                                                                    | Configure Storage :                                                                                                    |  |
|        |                                                                                                    | Set Clock :  <br>  Time Zone ·                                                                                                    |  |
|        |                                                                                                    | Exit v                                                                                                    |  |
|        |                                                                                                    | I I I<br>++                                                                                                    |  |
| 6.     | MPS A: Change the                                                                                            | Select Edit and press[ENTER]                                                                                                    |  |

| Procedure 5: 1 | Pre-Install | configuration | on server A |
|----------------|-------------|---------------|-------------|
|----------------|-------------|---------------|-------------|

|    | 1                                                                                                    |                                                                                                    |
|----|----------------------------------------------------------------------------------------------------|----------------------------------------------------------------------------------------------------|
|    |                                                                                                    | true       Options true         true       true         true       true         t |
| 7. | MPS A: Verify that<br>the Hostname is<br>correct then select<br>and press "Exit".<br>Otherwise repeat the<br>step above. | Hostname Configuration<br>Current Hostname: lsmspri                                                                                                    |
| 8. | <b>MPS A:</b> Navigate to the Designation Information screen.                                                            | Select Designation/Function and press[ENTER]                                                                                                    |

|     |                                                                                                    | ++ Server Configuration Menu ++       Hostname ^     Besignation/Function :     Configure Storage #     Set Clock :     Time Zone :     Exit v |
|-----|----------------------------------------------------------------------------------------------------|----------------------------------------------------------------------------------------------------|
|     |                                                                                                    | I I<br>++                                                                                                    |
| 9.  | MPS A: 1) Select<br>"Edit" from the<br>options dialogue<br>box.<br>2) Set the<br>Designation as "1A"<br>on Server A,<br>Function as "LSMS"<br>and press "OK". | Edit Designation Designation: 1A Function: LSMS OK Cancel                                                                                      |
|     | Designation and<br>Function should be<br>entered in<br>UPPERCASE.                                                                                             |                                                                                                    |
| 10. | <b>MPS A:</b> Verify that<br>the Designation and<br>Function is correct<br>then select and press<br>"Exit".                                                   | Designation Information<br>Designation: 1A<br>Function: LSMS                                                                                   |
|     | Otherwise repeat the step above.                                                                                                    | ++ Options ++<br>     <br>  ++ ++  <br>  Edit     2xit    <br>  ++ ++  <br>                                                                    |
| 11. | <b>MPS A:</b> Exit from platcfg menu                                                                                                    | Select <b>EXIT</b> until the platcfg menu is closed and the command line is displayed.                                                         |
|     | NOTE:                                                                                                    |                                                                                                    |
|     | <b><u>DO NOT</u></b> set the time zone in platcfg.                                                                                                    |                                                                                                    |
|     | The time zone will be set later in initial                                                                                                    |                                                                                                    |

### Procedure 5: Pre-Install configuration on server A

|     | configurations.        |                             |
|-----|------------------------|-----------------------------|
| 12. | Procedure<br>complete. | This procedure is complete. |

# Procedure 6 Pre-Install configuration on server B

#### Procedure 6: Pre-Install configuration on server B

| S<br>T      | This procedure provides instructions to perform pre configuration for an initial install of the application. |                                                                                                    |  |
|-------------|----------------------------------------------------------------------------------------------------|----------------------------------------------------------------------------------------------------|--|
| E<br>P<br># | Estimated time: 5 minutes                                                                                    |                                                                                                    |  |
| IMF<br>befo | PORTANT: Installation<br>ore starting installation                                                           | n of the Operating System on anOracle Application Server should be completed<br>a procedure. Refer to Procedure 29.or [2] for TPD installation guide.                                                                                                    |  |
| 1.          | Connect to the Server.                                                                                       | If not already connected, connect to the E5-APP-B card via the serial port.<br>For connecting the E5-APP-B card, disconnect the console cable from the serial port on<br>the E5-APP-B A card's adapter. The cable should be disconnected at the point where it<br>connects to the serial port labeled 'S1' on the E5-APP-B A cards' adapter and use it for<br>serial access. <b>Cable part numbers - 830-1220-xx</b> |  |
| 2.          | MPS B: Log in as "admusr" user.                                                                              | If not already logged in, then login as "admusr":<br>[hostname] consolelogin: admusr<br>password: <admusr_password></admusr_password>                                                                                                    |  |
| 3.          | <b>MPS B:</b> Start platcfg utility.                                                                         | \$sudo su - platcfg                                                                                                    |  |
| 4.          | MPS B: Navigate to<br>the Server<br>Configuration<br>screen.                                                 | Select Server Configuration and press[ENTER]<br>++ Main Menu ++<br>                                                                                                    |  |
| 5.          | MPS B: Navigate to the Hostname screen.                                                                      | Select Hostname and press[ENTER]                                                                                                    |  |

|    |                                                                                                    | <pre>++ Server Configuration Menu ++                  ostname ^       Designation/Function #       Configure Storage :     Set Clock :     Time Zone :     Exit v       Exit v    </pre> |
|----|----------------------------------------------------------------------------------------------------|----------------------------------------------------------------------------------------------------|
| 6. | MPS B: Select Edit<br>to edit the host name.                                                                             | Select Edit and press[ENTER]          #****** Options #*******         #************************************                                                                             |
| 7. | MPS B: Verify that<br>the Hostname is<br>correct then select<br>and press "Exit".<br>Otherwise repeat the<br>step above. | Copyright (C) 2003, 2016, Oracle and/or its affiliates. All rights reserved.<br>Hostname: lsmssec<br>Hostname Configuration<br>Current Hostname: lsmssec                                 |

| 8.  | <b>MPS B:</b> Navigate to the Designation Information screen.                                                                                                    | <pre>term + Options ++ i</pre>                                                                                                    |
|-----|----------------------------------------------------------------------------------------------------|----------------------------------------------------------------------------------------------------|
| 9.  | <ul> <li>MPS B: 1) Select<br/>"Edit" from the<br/>options dialogue<br/>box.</li> <li>2) Set the<br/>Designation as "1B"<br/>on Server B,<br/>Function as "LSMS"<br/>and press "OK".</li> <li>NOTE:</li> <li>Designation and<br/>Function should be<br/>entered in<br/>UPPERCASE.</li> </ul> | <pre>++ Options ++         Pdit     Exit     ++ ++                                      </pre>                                                                    |
| 10. | MPS B: Verify that<br>the Designation and<br>Function is correct<br>then select and press<br>"Exit".<br>Otherwise repeat the<br>step above.                                                                                                    | Copyright (C) 2003, 2016, Oracle and/or its affiliates. All rights reserved.<br>Hostname: lsmssec<br>Designation Information<br>Designation: 1B<br>Function: LSMS |

|     |                                                                  | ++ Options ++<br>     <br>  ++ ++  <br>  Edit   Edit   Exit    <br>  ++  <br>     <br> |
|-----|------------------------------------------------------------------|----------------------------------------------------------------------------------------|
| 11. | <b>MPS B:</b> Exit the platcfg menu                              | Select <b>EXIT</b> until the platcfg menu is closed and the command line is displayed. |
|     | NOTE:                                                            |                                                                                        |
|     | <b><u>DO NOT</u></b> set the time zone in platcfg.               |                                                                                        |
|     | The time zone will<br>be set later in initial<br>configurations. |                                                                                        |
| 12. | Procedure<br>complete.                                           | This procedure is complete.                                                            |

# Procedure 7 Install Application on server A

| <b>Procedure 7: Install Application on server</b> A | Procedure | 7: Instal | l Application | on server | A |
|-----------------------------------------------------|-----------|-----------|---------------|-----------|---|
|-----------------------------------------------------|-----------|-----------|---------------|-----------|---|

| S           | This procedure installs the application on the server. |                                                                                                    |  |
|-------------|--------------------------------------------------------|----------------------------------------------------------------------------------------------------|--|
| T<br>E<br>P | Estimated time: 30 minutes                             |                                                                                                    |  |
| #           | NOTE: Application ca                                   | In de installed simultaneously on dour A and D servers                                                                                                    |  |
| 1.          | MPS A: Install LSMS on 1A.                             | LSMS on 1A.                                                                                                    |  |
| 2.          | Create a terminal<br>window and log into<br>MPS A.     | If not already connected, connect to the E5-APP-B card via the serial Port.<br>For connecting the E5-APP-B A card, disconnect the console cable from the serial port<br>on the E5-APP-B B card's adapter. The cable should be disconnected at the point where<br>it connects to the serial port labeled 'S1' on the E5-APP-B B card's adapter and use it for<br>serial access. <b>Cable part numbers - 830-1220-xx</b> |  |
| 3.          | <b>MPS A</b> : Login<br>prompt is displayed.           | <pre><nostname> consol e login:<br/>Note: Hit enter if no login prompt is displayed.</nostname></pre>                                                                                                    |  |
| 4.          | MPS A: log in as "admusr" user.                        | [hostname] consolelogin: admusr<br>password: password                                                                                                    |  |
| 5.          | <b>MPS A:</b> Start platcfg utility.                   | \$ sudo su - platcfg                                                                                                    |  |
| 6.          | <b>MPS A:</b> Early upgrade checks                     | The platcfg <b>Main Menu</b> appears.<br>On the " <b>Main Menu</b> ", select <b>Maintenance</b> and press <b>[ENTER]</b> .                                                                                                    |  |

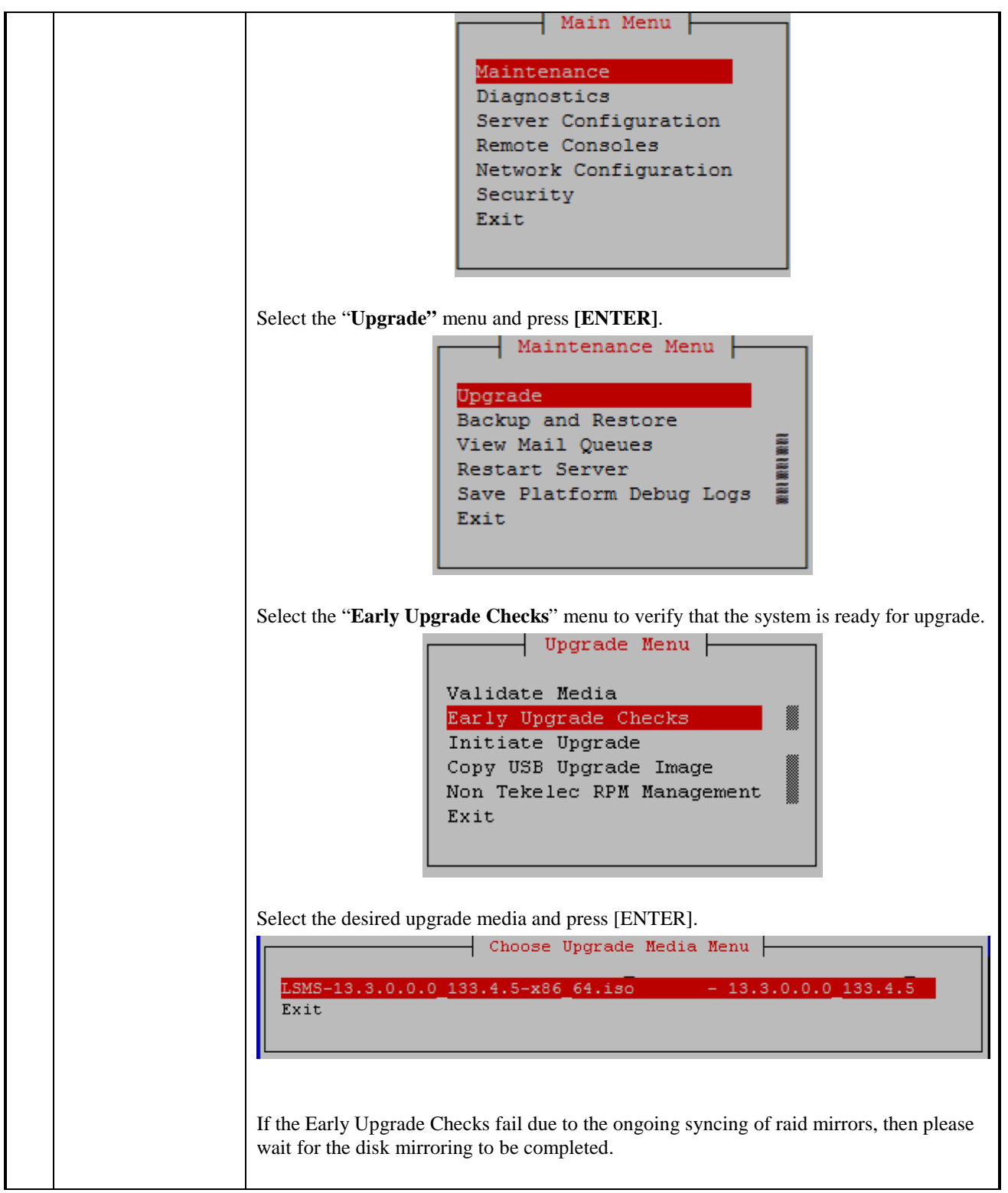

Procedure 7: Install Application on server A

|    |                                     | Early Checks failed for the next upgrade<br>Look at earlyChecks.log for more info<br>tarting Early Upgrade Checks at 1011413059<br>Running earlyUpgradeChecks() for Upgrade::EarlyPolicy::TPDEarlyChecks upgrade policy<br>Verified server is not pending accept of previous upgrade<br>ERROR: Raid mirrors are syncing!<br>ERROR: maid is syncing!<br>ERROR: earlyUpgradeChecks() code failed for Upgrade::EarlyPolicy::TPDEarlyChecks<br>ERROR: Failed running earlyUpgradeChecks() code<br>Hardware architectures match<br>Install products match.<br>No Application installed yet Skip alarm check!<br>ERROR: Early Upgrade Checks Failed!<br>User has requested just to run early checks.<br>No upgrade will be performed<br>Early Upgrade Checks finished at 1011413059 |  |
|----|-------------------------------------|----------------------------------------------------------------------------------------------------|--|
|    |                                     | Personalities : [raid1]<br>md1 : active raid1 sdb2[1] sda2[0]                                                                                                    |  |
|    |                                     | md2 : active raid1 sda1[0] sdb1[1]<br>468447232 blocks super 1.1 [2/2] [UU]<br>[=====>] resync = 29.7% (139377920/468447232) finish=73.0min speed=75060K/sec<br>bitmap: 4/4 pages [16KB], 65536KB chunk                                                                                                    |  |
|    |                                     | unused devices: <none></none>                                                                                                    |  |
|    |                                     | Contact My Oracle Support following the instructions on the <b>7.2Appendix</b> D, if the early upgrade checks fail due to any other reason.                                                                                                    |  |
| 7. | <b>MPS A:</b> Exit the platcfg menu | Select Exit and press [ENTER] to return to the Maintenance Menu.                                                                                                    |  |
|    |                                     | Upgrade Menu         Validate Media         Early Upgrade Checks         Initiate Upgrade         Copy USB Upgrade Image         Non Tekelec RPM Management         Exit         Select Exit and press [ENTER] to return to the Main Menu.         Maintenance Menu         Upgrade         Backup and Restore         View Mail Queues         Restart Server         Save Platform Debug Logs         Exit                                                                                                    |  |
|    |                                     | Select Exit and press [ENTER]. The "platcfg" utility terminates.                                                                                                    |  |

## Procedure 7: Install Application on server A

|     |                                                                                                    | Main Menu<br>Maintenance<br>Diagnostics<br>Server Configuration<br>Security<br>Network Configuration<br>Remote Consoles<br>Exit                                                                                              |
|-----|----------------------------------------------------------------------------------------------------|----------------------------------------------------------------------------------------------------|
| 8.  | <b>MPS A:</b> Validate the upgrade media                                                                                                    | Perform Procedure 25 to validate the media (typically ISO image).                                                                                                    |
| 9.  | MPS A: Select the<br>Maintenance<br>submenu<br>Use the "Arrow"<br>and the [ENTER]<br>keys to navigate the<br>Menu options as<br>shown to choose the<br>upgrade media. | The platefg Main Menu appears.<br>On the Main Menu, select Maintenance and press [ENTER].<br>Main Menu<br>Maintenance<br>Diagnostics<br>Server Configuration<br>Remote Consoles<br>Network Configuration<br>Security<br>Exit |
| 10. | MPS A: Navigate to<br>the Upgrade menu.                                                                                                    | Select the Upgrade menu and press [ENTER].<br>Maintenance Menu<br>Upgrade<br>Backup and Restore<br>View Mail Queues<br>Restart Server<br>Save Platform Debug Logs<br>Exit                                                    |
| 11. | MPS A: Navigate to<br>the Initiate Upgrade<br>menu                                                                                                    | Select the Initiate Upgrade menu and press [ENTER].                                                                                                    |

# Procedure 7: Install Application on server A

| 12. | MPS A: Select the Upgrade Media | The screen displays a message that it is searching for upgrade media. When the upgrade media is found, an Upgrade Media selection menu appears similar to the example below Select the desired upgrade media and press [ENTER]. |  |
|-----|---------------------------------|----------------------------------------------------------------------------------------------------|--|
|     |                                 | LSMS-13.3.0.0.0_133.4.5-x86_64.iso - 13.3.0.0.0_133.4.5<br>Exit                                                                                                    |  |
| 13. | MPS A: Upgrade<br>proceeds      | The screen displays the following, indicating that the upgrade software is first running the upgrade checks and then proceeding with the upgrade.                                                                               |  |
|     |                                 | Verified all raid mirrors are synced.<br>Early Upgrade Checks Have Passed!<br>Early Upgrade Checks finished at 1447429031<br>Initializing upgrade information                                                                   |  |
|     |                                 | Many informational messages appear on the terminal screen as the upgrade proceeds.<br>The messages are not shown here for clarity sake.<br>When installation is complete, the server reboots.                                   |  |
| 14. | MPS A: Upgrade                  | After the final reboot, the screen displays the login prompt as in the example below.                                                                                                    |  |
|     | completed                       | 1503471288: Upstart Job alarmMgr: started<br>####################################                                                                                                    |  |
|     |                                 | 1503471288: Upstart Job tpdProvd: started<br>####################################                                                                                                    |  |
|     |                                 | 1503471289: Upstart Job syscheck: started<br>####################################                                                                                                    |  |
|     |                                 | 1503471290: Upstart Job ntdMgr: started<br>####################################                                                                                                    |  |
|     |                                 | Oracle Linux Server release 6.8<br>Kernel 2.6.32-642.15.1.el6prerel7.4.0.0.0_88.37.0.x86_64 on an x86_64                                                                                                    |  |
|     |                                 | lsmspri login:                                                                                                    |  |
| 15. | MPS A: log in as "root" user.   | Login: <b>root</b><br>Password: <b><root_password></root_password></b>                                                                                                    |  |
| 16. | MPS A: Check the                | # grep "Upgrade returned success"<br>/var/TKLC/log/upgrade/upgrade log                                                                                                    |  |
|     | upgrade logs and                | The expected output is similar to the following:                                                                                                    |  |
|     | warnings.                       | 1400786220:: Upgrade returned success!                                                                                                    |  |
|     |                                 | Note: Verify that the message "Upgrade returned success!" is displayed. If it is not,                                                                                                    |  |

|  | contact the Technical Assistance Center following the                                                                                                    | e instructions on the front page.                           |
|--|----------------------------------------------------------------------------------------------------|-------------------------------------------------------------|
|  | <b># grep -i error /var/TKLC/log/upgrade/uj</b><br>Only below error is expected<br>1512594958::ERROR: Command returned non-<br>(/sbin/service TKLCpldhcp start) | p <b>grade.log</b><br>zero exit code 768                    |
|  | <b># grep -i error /var/TKLC/log/upgrade/u</b><br>There should be no error output.                                                                              | gwrap. l og                                                 |
|  | # grep - i warning /var/TKLC/log/upgrade                                                                                                    | e/upgrade.log                                               |
|  | The following warning are expected:<br>1512594173::WARNING: /usr/TKLC/plat/etc/<br>updatedreparsing xml                                                         | /alarms/alarms.xml has been                                 |
|  | 1512594265::warning: erase unlink of failed: No such file or directory                                                                                          | /etc/ssm/hwmgmtd.conf                                       |
|  | 1512594267::kexec-tools<br>created as /etc/kdump.conf.rpmnew                                                                                                    | <pre>#warning: /etc/kdump.conf</pre>                        |
|  | 1512594414::setup<br>####################################                                                                                                    | ##########warni ng:<br>ew                                   |
|  | 1512594430::ca-certificates<br>/etc/pki/tls/certs/ca-bundle.crt created<br>bundle.crt.rpmnew                                                                    | ################warning:<br>1 as /etc/pki/tls/certs/ca-     |
|  | 1512594464::warning: user mysql does not                                                                                                    | t exist - using root                                        |
|  | 1512594464::warning: group mysql does no                                                                                                    | ot exist - using root                                       |
|  | 1512594464::warning: user mysql does not                                                                                                    | t exist - using root                                        |
|  | 1512594464: warning: group mysql does no                                                                                                    | ot exist - using root                                       |
|  | implicit DEFAULT value is deprecated. Pl<br>explicit_defaults_for_timestamp server of<br>for more details).                                                     | bease use<br>option (see documentation                      |
|  | 1512594465::2017-12-06 16:07:44 14331 [V<br>files created, LSN=45781                                                                                            | Warning] InnoDB: New log                                    |
|  | 1512594465::2017-12-06 16:07:44 14331 [V<br>foreign key constraint system tables.                                                                               | Narning] InnoDB: Creating                                   |
|  | 1512594467::2017-12-06 16:07:46 0 [Warni<br>implicit DEFAULT value is deprecated. Pl<br>explicit_defaults_for_timestamp server of                               | ng] TIMESTAMP with<br>ease use<br>option (see documentation |
|  | for more details).<br>1512594468::WARNING: Default config file                                                                                                  | e /etc/my.cnf exists on the                                 |
|  | system                                                                                                    | <i></i>                                                     |
|  | 1512594469::samhain<br>created as /etc/samhainrc.rpmnew                                                                                                    | warning: /etc/samhainrc                                     |
|  | 1512594473: : php- common<br>created as /etc/php.ini.rpmnew                                                                                                    | #warning: /etc/php.ini                                      |
|  | 1512594551::initscripts<br>/etc/sysctl.conf created as /etc/sysctl.                                                                                             | ##warning:<br>conf.rpmnew                                   |
|  | 1512594603::ntp<br>created as /etc/ntp.conf.rpmnew                                                                                                    | warning: /etc/ntp.conf                                      |
|  | 1512594615::TKLCpl at<br>/usr/TKLC/pl at/etc/pid_conf created as<br>/usr/TKLC/pl at/etc/pid_conf.rpmnew                                                         | ###############warni ng:                                    |
|  | 1512594615::#warning: /usr/TKLC/plat/etc<br>/usr/TKLC/plat/etc/service_conf.rpmnew                                                                              | c/service_conf created as                                   |
|  | 1512594630: : TKLCal arms                                                                                                    | ###warning:                                                 |
|  | /usr/TKLC/plat/etc/alarms/alarms.xml_sav<br>/usr/TKLC/plat/etc/alarms/alarms.xml.rpm                                                                            | veu as<br>nsave                                             |
|  | 1512594637: : al armMgr                                                                                                    | ###warni ng:                                                |
|  | /usr/TKLC/plat/etc/alarmMgr/alarmMgr.com<br>/usr/TKLC/plat/etc/alarmMgr/alarmMgr.com                                                                            | nf created as                                               |
|  | 1512594770: : WARNING: This capability is                                                                                                    | not defined in the default                                  |

Procedure 7: Install Application on server A

|     |              | capabilities.<br>1512594770::WARNING: Nor is it defined in the current hardware                                                                                    |  |
|-----|--------------|----------------------------------------------------------------------------------------------------|--|
|     |              | 15 S Capabilittes.                                                                                                    |  |
|     |              | $1512594770$ . WARNING. CAPADILITI. SETVICE_UISADIEU<br>1519504770. WADNINC. UADNWADE ID. E5ADDD                                                                   |  |
|     |              | 1512534770. WARNING. HARDWARE ID. ESAIID                                                                                                    |  |
|     |              | created as /etc/sudoers.rpmnew                                                                                                    |  |
|     |              | 1512594922::WARNING: TKLClsms-Config-1.4.9-13.2.1.0.0_132.22.0:<br>Current hostname "lsmspri" being reset to default.                                              |  |
|     |              | 1512594923::WARNING: Hostname not changed because it is the same.                                                                                                  |  |
|     |              | 1512594966::WARNING: Could not write to config file /usr/my-<br>new.cnf: Permission denied                                                                         |  |
|     |              | 1512594966::Installing MySQL system tables2017-12-06 16:16:06 0<br>[Warning] 'THREAD_CONCURRENCY' is deprecated and will be removed<br>in a future release.        |  |
|     |              | 1512594966::2017-12-06 16:16:06 31217 [Warning] The option innodb (skip-innodb) is deprecated and will be removed in a future release                              |  |
|     |              | 1512594966::Filling help tables2017-12-06 16:16:06 0 [Warning]<br>'THREAD_CONCURRENCY' is deprecated and will be removed in a future<br>release.                   |  |
|     |              | 1512594966::2017-12-06 16:16:06 31220 [Warning] The option innodb (skip-innodb) is deprecated and will be removed in a future release                              |  |
|     |              | 1512594966::WARNING: Could not copy config file template<br>/usr/share/mysql/my-default.cnf to                                                                     |  |
|     |              | 1512594966::WARNING: Default config file /etc/my.cnf exists on the system                                                                                          |  |
|     |              | 1512594972::WARNING: A new file was added to xml alarm filesreparsing xml                                                                                          |  |
|     |              | 1512594972: WARNING: FILE:<br>/usr/TKLC/plat/etc/alarms/lsmsAlarms.xml                                                                                             |  |
|     |              | 1512594974::WARNING: Module variable EXPECTED_CPUS is deprecated!                                                                                                  |  |
|     |              | 1512594975::WARNING: CONFIG:<br>/usr/TKLC/plat/lib/Syscheck/modules/system/cpu/config                                                                              |  |
|     |              | 1512594975::WARNING: Module variable EXPECTED_CPU_ALM is deprecated!                                                                                               |  |
|     |              | 1512594975::WARNING: CONFIG:<br>/usr/TKLC/plat/lib/Syscheck/modules/system/cpu/config                                                                              |  |
| 17. | MPSA:        | # rpm - gi TKLClsms                                                                                                    |  |
|     | Varify I SMS | [root@lsmspri ~]# rpm -gi TKLClsms                                                                                                    |  |
|     | release      | Name : TKLC1sms Relocations: (not relocatable)                                                                                                    |  |
|     | Telease.     | Release : 13.3.0.0.0_133.4.0 Build Date: Mon 27 Nov 2017 11:47:25 AM EST                                                                                           |  |
|     |              | Install Date: Thu 07 Dec 2017 06:17:31 AM EST Build Host: coach-10.tekelec.com<br>Group : TKLC/Application Source RPM: TKLC1sms-13.48.0-13.3.0.0.0 133.4.0.src.rpm |  |
|     |              | Size : 216697178 License: TEKELEC 2004-2017                                                                                                    |  |
|     |              | Packager : <open systems=""></open>                                                                                                    |  |
|     |              | URL : http://www.tekelec.com/<br>Summary : Oracle Communications LSMS Package                                                                                      |  |
|     |              | Description :<br>This is the Oracle Communications LSMS Package. The package installs LSMS software.                                                               |  |
|     |              | Local Service Management System (LSMS) is a secure and reliable<br>Local Number Portability (LNP) system.                                                          |  |
| 10  |              |                                                                                                    |  |
| 18. | Procedure    | I his procedure is complete.                                                                                                    |  |
|     | Complete.    |                                                                                                    |  |

## Procedure 8 Install Application on server B

Procedure 8: Install Application on server B

**S** This procedure installs the application on the server.

## Procedure 8: Install Application on server B

| T<br>E<br>P<br># | Estimated time: 30 minutes                                                  |                                                                                                    |  |
|------------------|-----------------------------------------------------------------------------|----------------------------------------------------------------------------------------------------|--|
| 1.               | MPS B: Install<br>LSMS on 1B.                                               | Perform <b>Procedure 24</b> or copy LSMS 13.3 ISO to /var/TKLC/upgrade directory.                                                                                                    |  |
| 2.               | Create a terminal<br>window and log into<br>MPS A.                          | If not already connected, connect to the E5-APP-B card via the serial Port.<br>For connecting the E5-APP-B A card, disconnect the console cable from the serial port<br>on the E5-APP-B B card's adapter. The cable should be disconnected at the point where<br>it connects to the serial port labeled 'S1' on the E5-APP-B B card's adapter and use it for<br>serial access. <b>Cable part numbers - 830-1220-xx</b> |  |
| 3.               | <b>MPS B:</b> Login prompt is displayed.                                    | <pre><hostname> consol e login: Note: Hit enter if no login prompt is displayed.</hostname></pre>                                                                                                    |  |
| 4.               | <b>MPS B:</b> log in as "admusr" user.                                      | [hostname] consolelogin: admusr<br>password: <admusr_password></admusr_password>                                                                                                    |  |
| 5.               | <b>MPS B:</b> Start<br>platcfg utility by<br>logging in as platcfg<br>user. | \$ sudo su - platcfg                                                                                                    |  |
| 6.               | MPS B: Navigate to<br>the Maintenance<br>Menu                               | The platofg Main Menu appears.<br>On the Main Menu, select Maintenance and press [ENTER].<br>Main Menu<br>Maintenance<br>Diagnostics<br>Server Configuration<br>Remote Consoles<br>Network Configuration<br>Security<br>Exit                                                                                                    |  |
| 8.               | MPS B: Navigate to<br>the Upgrade menu.<br>MPS B: Select                    | Select the Upgrade menu and press [ENTER].<br>Maintenance Menu<br>Upgrade<br>Backup and Restore<br>View Mail Queues<br>Restart Server<br>Save Platform Debug Logs<br>Exit<br>Select the "Early Upgrade Checks" menu to verify that the system is ready for upgrade.                                                                                                    |  |
|                  | Early Upgrade<br>Checks                                                     |                                                                                                    |  |
|    |                                     | Upgrade Menu<br>Validate Media<br>Early Upgrade Checks<br>Initiate Upgrade<br>Copy USB Upgrade Image<br>Non Tekelec RPM Management                                                                                                    |
|----|-------------------------------------|----------------------------------------------------------------------------------------------------|
|    |                                     | Exit Select the desired upgrade media and press [ENTER]. Choose Upgrade Media Menu                                                                                                    |
|    |                                     | LSMS-13.3.0.0.0_133.4.5-x86_64.iso       - 13.3.0.0.0_133.4.5         Exit         If the Early Upgrade Checks fail due to the ongoing syncing of raid mirrors, then please wait for the disk mirroring to be completed                                                                                                    |
|    |                                     | <pre>wait for the disk mirroring to be completed. Early Checks failed for the next upgrade Look at earlyChecks.log for more info tarting Early Upgrade Checks at 1011413059 Running earlyUpgradeChecks() for Upgrade::EarlyPolicy::TPDEarlyChecks upgrade policy Verified server is not pending accept of previous upgrade ERROR: Raid mirrors are syncing! ERROR: earlyUpgradeChecks() code failed for Upgrade::EarlyPolicy::TPDEarlyChecks ERROR: Failed running earlyUpgradeChecks() code Hardware architectures match Install products match. No Application installed yet Skip alarm check! ERROR: Early Upgrade Checks Failed! User has requested just to run early checks. No upgrade will be performed Early Upgrade Checks finished at 1011413059</pre> |
|    |                                     | <pre>[admusr@epappri ~]\$ cat /proc/mdstat<br/>Personalities : [raid1]<br/>md1 : active raid1 sdb2[1] sda2[0]</pre>                                                                                                    |
|    |                                     | unused devices: <none> Contact My Oracle Support following the instructions on the <b>7.2Appendix</b> D, if the early upgrade checks fail due to any other reason.</none>                                                                                                    |
| 9. | <b>MPS B:</b> Exit the platcfg menu | Select Exit and press [ENTER] to return to the Maintenance Menu.                                                                                                    |

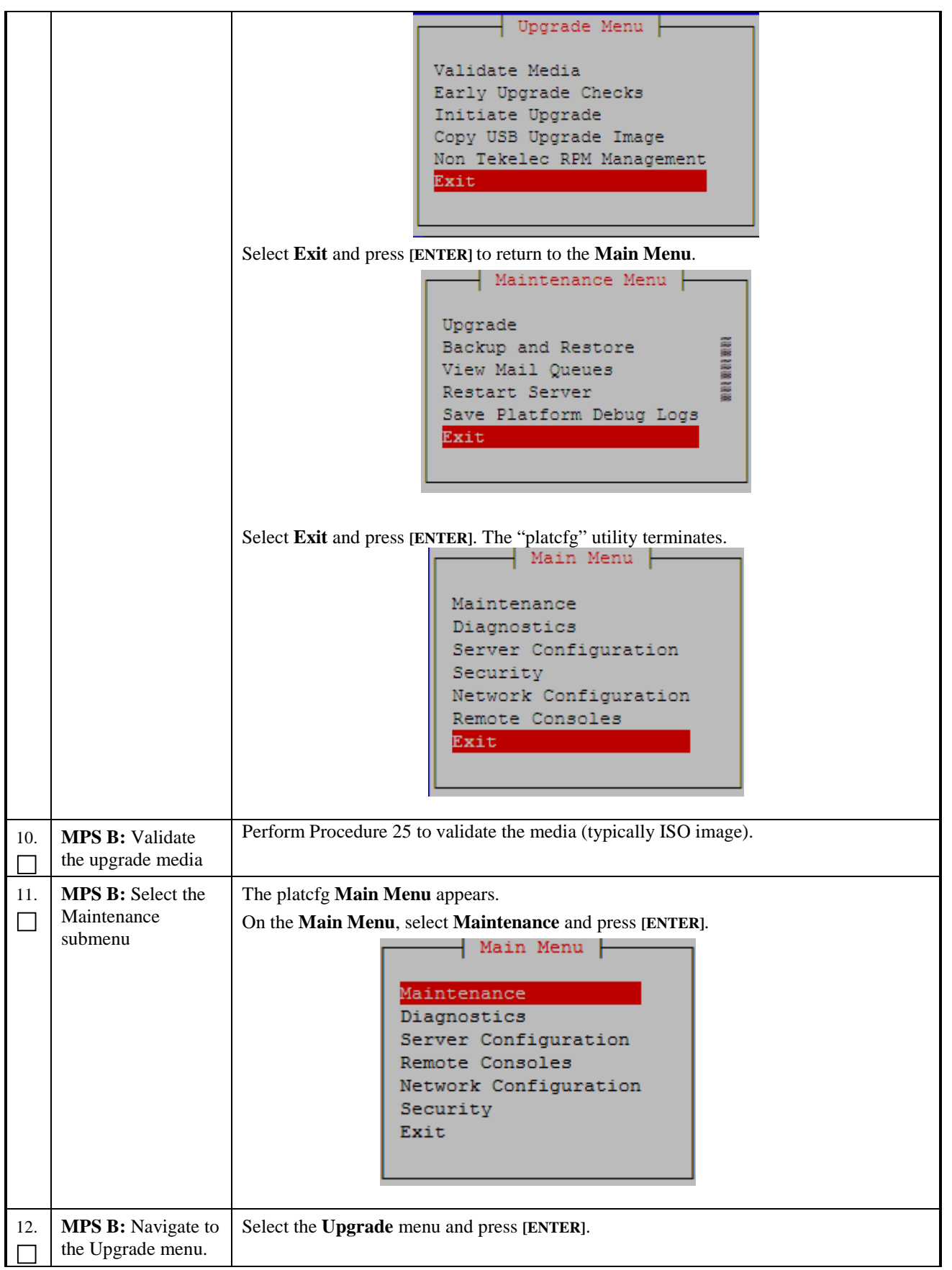

|     |                                                           | Maintenance Menu Upgrade Backup and Restore View Mail Queues Restart Server Save Platform Debug Logs Exit                                                                                                    |
|-----|-----------------------------------------------------------|----------------------------------------------------------------------------------------------------|
| 13. | <b>MPS B:</b> Navigate to<br>the Initiate Upgrade<br>menu | Select the Initiate Upgrade menu and press [ENTER].                                                                                                    |
| 14. | <b>MPS B:</b> Select the<br>Upgrade Media                 | The screen displays a message that it is searching for upgrade media. When the upgrade media is found, an Upgrade Media selection menu appears similar to the example below. Select the desired upgrade media and press [ENTER].  Choose Upgrade Media Menu LSMS-13.3.0.0.0_133.4.5-x86_64.iso - 13.3.0.0.0_133.4.5 Exit                                                                                                    |
| 15. | MPS B: Upgrade<br>proceeds                                | The screen displays the following, indicating that the upgrade software is first validating<br>the media, and then proceeding with the upgrade.<br>No Application installed yet Skip alarm check!<br>Verified all raid mirrors are synced.<br>Early Upgrade Checks Have Passed!<br>Early Upgrade Checks finished at 1447429031<br>Initializing upgrade information<br>Many informational messages appear on the terminal screen as the upgrade proceeds.<br>The messages are not shown here for clarity sake.<br>When installation is complete, the server reboots. |
| 16. | MPS B: Upgrade<br>completed                               | After the final reboot, the screen displays the login prompt as in the example below.<br>1503471288: Upstart Job alarmMgr: started<br>####################################                                                                                                    |

|     |                                                   | 1503471289: Upstart Job syscheck: started<br>####################################                                                                                                    |
|-----|---------------------------------------------------|----------------------------------------------------------------------------------------------------|
|     |                                                   | 1503471290: Upstart Job ntdMgr: started<br>####################################                                                                                                    |
|     |                                                   | Oracle Linux Server release 6.8<br>Kernel 2.6.32-642.15.1.el6prerel7.4.0.0.0_88.37.0.x86_64 on an x86_64<br>lsmssec login:                                                                                                    |
| 17. | MPS B: log in as "root" user.                     | Login: <b>root</b><br>Password: <b><root_password></root_password></b>                                                                                                    |
|     | MPS B: Check the<br>upgrade logs and<br>warnings. | <pre># grep "Upgrade returned success" /var/TKLC/log/upgrade/upgrade.log The expected output is similar to the following: 1400786220:: Upgrade returned success! Note: Verify that the message "Upgrade returned success!" is displayed. If it is not, contact the Technical Assistance Center following the instructions on the front page. # grep -i error /var/TKLC/log/upgrade/upgrade.log Only below error should be observed: 1503473419:: ERROR: Command returned non-zero exit code 768 (/sbin/service TKLCpldhcp start) # grep -i error /var/TKLC/log/upgrade/upgrade.log There should be no error output. # grep -i error /var/TKLC/log/upgrade/upgrade.log The following warnings are expected: 1512594173:: WARNING: /usr/TKLC/log/upgrade/upgrade.log The following warning: erase unlink of /etc/ssm/hwmgmtd.conf failed: No such file or directory 1512594265:: warning: erase unlink of /etc/ssm/hwmgmtd.conf failed: No such file or directory 1512594265:: ca-certificates ####################################</pre> |

## Procedure 8: Install Application on server B

|  | 1512594465::2017-12-06 16:07:44 14331 [<br>foreign key constraint system tables.                                          | Warning] InnoDB: Creating                                 |
|--|----------------------------------------------------------------------------------------------------|-----------------------------------------------------------|
|  | 1512594467::2017-12-06 16:07:46 0 [Warn<br>implicit DEFAULT value is deprecated. P                                        | ing] TIMESTAMP with<br>lease use                          |
|  | explicit_defaults_for_timestamp server for more details).                                                                 | option (see documentation                                 |
|  | 1512594468::WARNING: Default config file<br>system                                                                        | e /etc/my.cnf exists on the                               |
|  | 1<br>512594469::samhain<br>created as /etc/samhainrc.rpmnew                                                               | warning: /etc/samhainrc                                   |
|  | 1512594473::php-common<br>created as /etc/php.ini.rpmnew                                                                  | <pre>#warning: /etc/php.ini</pre>                         |
|  | 1512594551::initscripts<br>/etc/sysctl.conf created as /etc/sysctl                                                        | ##warning:<br>. conf. rpmnew                              |
|  | 1512594603: : ntp<br>created as /etc/ntp. conf. rpmnew                                                                    | warning: /etc/ntp.conf                                    |
|  | 1512594615::TKLCplat<br>/usr/TKLC/plat/etc/pid_conf created as<br>/usr/TKLC/plat/etc/pid_conf.rpmnew                      | ################warni ng:                                 |
|  | 1512594615::#warning: /usr/TKLC/plat/et/<br>/usr/TKLC/plat/etc/service_conf.rpmnew                                        | c/service_conf created as                                 |
|  | 1512594630: : TKLCal arms<br>/usr/TKLC/pl at/etc/al arms/al arms. xml sa<br>/usr/TKLC/pl at/etc/al arms/al arms. xml . rp | ###warning:<br>ved as<br>msave                            |
|  | 1512594637: : al armMgr<br>/usr/TKLC/pl at/etc/al armMgr/al armMgr. co<br>/usr/TKLC/pl at/etc/al armMgr/al armMgr. co     | ###warning:<br>nf created as<br>nf.rpmnew                 |
|  | 1512594770::WARNING: This capability is capabilities.                                                                     | not defined in the default                                |
|  | 1)<br>12594770::WARNING: Nor is it defined<br>ID's capabilities.                                                          | in the current hardware                                   |
|  | 1512594770: WARNING: CAPABILITY: servi                                                                                    | cedi sabl ed<br>B                                         |
|  | 1512594885: sudo                                                                                                    | warning: /etc/sudoers                                     |
|  | 1512594922: WARNING: TKLCIsms-Config-1.                                                                                   | 4. 9- 13. 2. 1. 0. 0_132. 22. 0:<br>to_defaul_t           |
|  | 1512594923: : WARNING: Hostname not chang                                                                                 | ed because it is the same.                                |
|  | 1512594966::WARNING: Could not write to new.cnf: Permission denied                                                        | config file /usr/my-                                      |
|  | 1512594966::Installing MySQL system tab<br>[Warning] 'THREAD_CONCURRENCY' is depre-<br>in a future release.               | les2017-12-06 16:16:06 0<br>cated and will be removed     |
|  | 1512594966::2017-12-06 16:16:06 31217 [<br>(skip-innodb) is deprecated and will be<br>release                             | Warning] The option innodb<br>removed in a future         |
|  | 1512594966::Filling help tables2017-<br>'THREAD_CONCURRENCY' is deprecated and<br>release.                                | 12-06 16:16:06 0 [Warning]<br>will be removed in a future |
|  | 1512594966::2017-12-06 16:16:06 31220 [<br>(skip-innodb) is deprecated and will be<br>release                             | Warning] The option innodb<br>removed in a future         |
|  | 1512594966::WARNING: Could not copy con<br>/usr/share/mysql/my-default.cnf to                                             | fig file template                                         |
|  | 1512594966::WARNING: Default config file<br>system                                                                        | e /etc/my.cnf exists on the                               |
|  | 1512594972::WARNING: A new file was add<br>filesreparsing xml                                                             | ed to xml alarm                                           |
|  | 1512594972::WARNING: FILE:<br>/usr/TKLC/plat/etc/alarms/lsmsAlarms.xm                                                     | 1                                                         |
|  | 1512594974::WARNING: Module variable EX                                                                                   | PECTED_CPUS is deprecated!                                |
|  | 1512594975::WARNING: CONFIG:<br>/usr/TKLC/plat/lib/Syscheck/modules/sys                                                   | tem/cpu/config                                            |

### Procedure 8: Install Application on server B

|     |                         | 1512594975::WARNING: Module variable EXPECTED_CPU_ALM is<br>deprecated!<br>1512594975::WARNING: CONFIG:<br>/usr/TKLC/plat/lib/Syscheck/modules/system/cpu/config                                                                                                    |
|-----|-------------------------|----------------------------------------------------------------------------------------------------|
| 19. | MPSB:                   | # rpm - qi TKLCl sms                                                                                                    |
|     | Verify LSMS<br>release. | <pre>[root@lsmspri ~]# rpm -qi TKLClsms<br/>Name : TKLClsms Relocations: (not relocatable)<br/>Version : 13.48.0 Vendor: Tekelec<br/>Release : 13.3.0.0.0_133.4.0 Build Date: Mon 27 Nov 2017 11:47:25 AM EST<br/>Install Date: Thu 07 Dec 2017 06:17:31 AM EST Build Host: coach-10.tekelec.com<br/>Group : TKLC/Application Source RPM: TKLClsms-13.48.0-13.3.0.0.0_133.4.0.src.rpm<br/>Size : 216697178 License: TEKELEC 2004-2017<br/>Signature : (none)<br/>Packager : <open systems=""><br/>URL : http://www.tekelec.com/<br/>Summary : Oracle Communications LSMS Package<br/>Description :<br/>This is the Oracle Communications LSMS Package. The package installs LSMS software.<br/>Local Service Management System.</open></pre> |
| 20. | Procedure<br>Complete.  | This procedure is complete.                                                                                                    |

## Procedure 9 Post-Initial Application Processing

#### **Procedure 9: Post-Initial Application Processing**

| S      | This procedure perform     | ms the post-install activity required by the LSMS application.                       |
|--------|----------------------------|--------------------------------------------------------------------------------------|
| T<br>E | Estimated time: 10 minutes |                                                                                      |
| P      |                            |                                                                                      |
| #      | <b>NOTE:</b> This procedu  | re should not be completed if this is an upgrade. This procedure is only for initial |
|        | installations of the app   | Login: root                                                                          |
| 1.     | <b>MPS A:</b> Log in to    | Password: <root_password></root_password>                                            |
|        | user "root".               |                                                                                      |
| 2.     | MPS A:                     | #su – 1smsmgr                                                                        |
|        | Start lsmsmgr utility      |                                                                                      |
|        | by logging in as           |                                                                                      |
|        |                            | <i>µ</i> • •                                                                         |
| 3.     | MPS A:<br>Check serial     | #minicom nas                                                                         |
|        | connection with            | Press CIRL-A Z for help on special keys                                              |
|        | NAS is working fine        |                                                                                      |
|        |                            | Oracle Linux Server release 6.7                                                      |
|        |                            | Kernel 2.6.32-573.26.1.el6prerel7.0.3.0.0_86.46.0.x86_64 on an x86_64                |
|        |                            |                                                                                      |
|        |                            | The IPM FAILED on this server. Run verifyIPM for details.                            |
|        |                            | hostname702eb88fb7e4 login:                                                          |
|        |                            | Check serial connection if this screen is not displayed                              |
| 4.     | MPS A:                     |                                                                                      |
|        |                            |                                                                                      |
|        | Select "Initial            |                                                                                      |
|        | Configuration"             |                                                                                      |

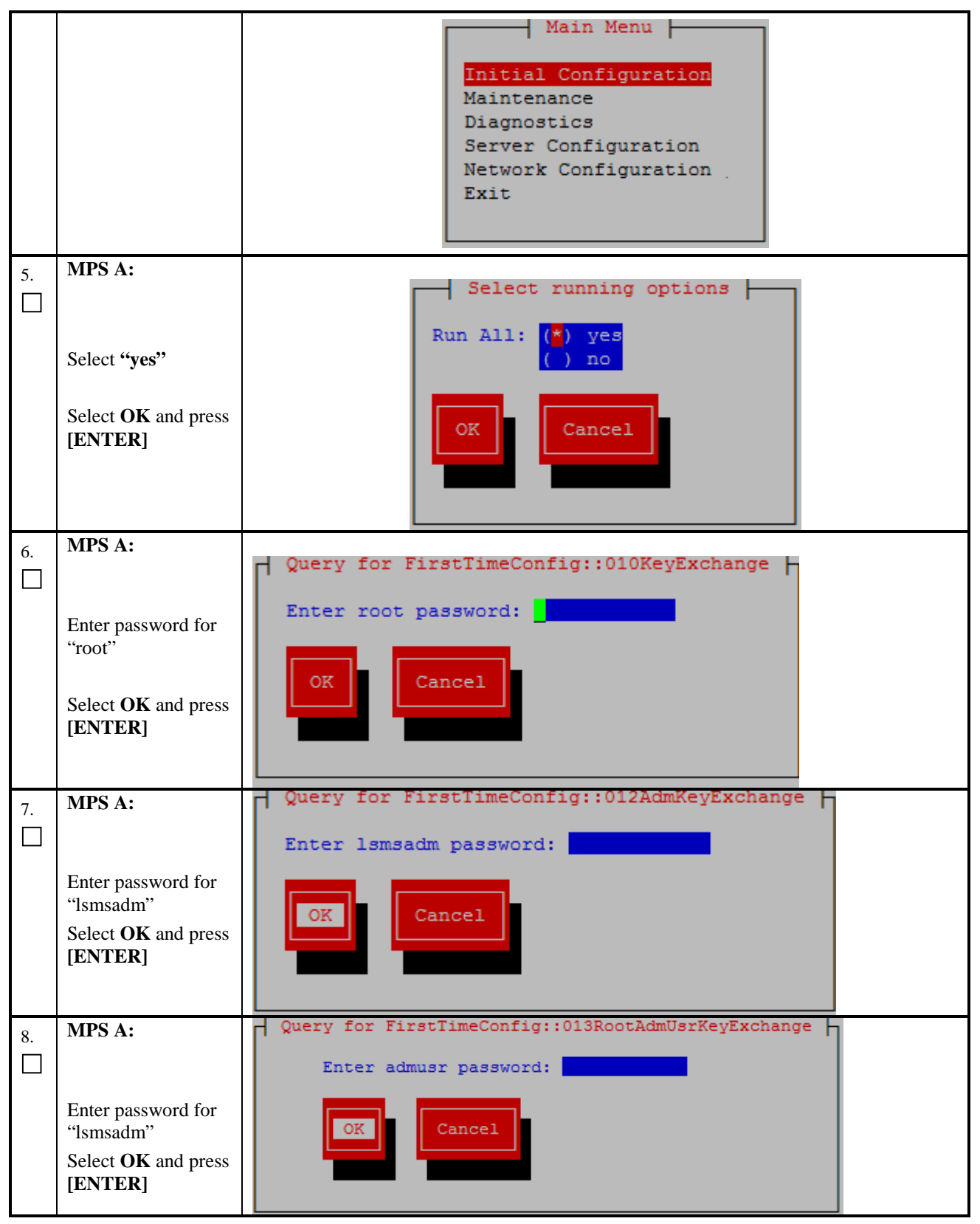

## **Procedure 9: Post-Initial Application Processing**

| <b></b> |                                                                                                    | Ouerv for FirstTimeConfig::05BackupConfig                                                                                                    |
|---------|----------------------------------------------------------------------------------------------------|----------------------------------------------------------------------------------------------------|
| 9.      | MPS A:<br>Enter the NAS<br>password used to<br>login into NAS<br>console. Accept the<br>default serial port<br>(ttyS2) when<br>prompted for the<br>path to the NAS<br>console device.<br>Select OK and press<br>[ENTER] | Enter the NAS root password for NAS configuration::<br>Enter path to NAS console device:: /dev/ttyS2                                                                                                    |
| 10.     | MPS A: Successful<br>Key Exchange                                                                                                    | A message is displayed indicating the root Key Exchange was successful.<br>A message is displayed indicating the lsmsadm Key Exchange was successful.<br>A message is displayed indicating the admusr Key Exchange was successful.<br>A message is displayed indicating the Time Synchronization was successful.<br>A message is displayed indicating the Database creation was successful.<br>A message is displayed indicating the NAS Backup Configuration was successful.<br>A message is displayed indicating the inhibiting of node was successful.<br>Select <b>Exit</b> and press[ <b>ENTER</b> ]repeatedly to exit lsmsmgr |
| 11.     | MPS A:<br>Switch to mate                                                                                                    | # ssh mate                                                                                                    |
| 12.     | MPS B:<br>Start lsmsmgr                                                                                                    | #su – lsmsmgr                                                                                                    |
| 13.     | MPS B:<br>Select "Initial<br>Configuration"                                                                                                    | Main Menu       Initial Configuration       Maintenance       Diagnostics       Server Configuration       Network Configuration       Exit                                                                                                    |
| 14.     | MPS B:<br>Select "yes"<br>Select OK and press<br>[ENTER]                                                                                                    | Select running options<br>Run All: (*) yes<br>() no<br>OK<br>Cancel                                                                                                    |

### **Procedure 9: Post-Initial Application Processing**

| 15. | MPS B:<br>Enter the NAS<br>password used to<br>login into NAS<br>console.<br>Select OK and press<br>[ENTER] | Query for FirstTimeConfig::05BackupConfig<br>Enter the NAS root password for NAS configuration::<br>Enter path to NAS console device:: /dev/ttyS2<br>OK<br>Cancel                                                                   |
|-----|----------------------------------------------------------------------------------------------------|----------------------------------------------------------------------------------------------------|
| 16. | MPS B: Database<br>Creation and NAS<br>Backup<br>Configuration                                              | A message is displayed indicating the Database creation was successful.<br>A message is displayed indicating the NAS Backup Configuration was successful.<br>Select <b>Exit</b> and press[ <b>ENTER</b> ]repeatedly to exit lsmsmgr |
| 17. | <b>MPS B:</b><br>Log into the LSMS<br>B server via<br>minicom.                                              | # minicom mate                                                                                                    |
| 18. | MPS A:<br>Perform init 6 to<br>reboot the LSMS B<br>card.                                                   | <ul><li># init 6</li><li>Watch for errors during boot process.</li><li>When the login prompt is displayed, exit from minicom.</li></ul>                                                                                             |
| 19. | MPS A:<br>Log into the<br>LSMSA server via<br>minicom.                                                      | # minicom mate                                                                                                    |
| 20. | MPS B:<br>Perform init 6 to<br>reboot the LSMS A<br>card.                                                   | <ul><li># init 6</li><li>Watch for errors during boot process.</li><li>When the login prompt is displayed, exit from minicom.</li></ul>                                                                                             |
| 21. | Procedure<br>Complete.                                                                                      | This procedure is complete.                                                                                                    |

## Procedure 10 Configure Time zone and clock

## Procedure 10: Configure Time Zone and Clock

| S  | This procedure configur   | res the time zone and clock.                       |
|----|---------------------------|----------------------------------------------------|
| Т  |                           |                                                    |
| Е  | Estimated time: 5 minutes |                                                    |
| Р  |                           |                                                    |
| #  |                           |                                                    |
| 1. | MPS X: Log in to the      | Login: root<br>Password: <root password=""></root> |
|    | server as the user        |                                                    |
|    | "root".                   |                                                    |

## **Procedure 10: Configure Time Zone and Clock**

| -  |                                                                     |                                                                                                    |
|----|---------------------------------------------------------------------|----------------------------------------------------------------------------------------------------|
| 2. | MPSX: Start<br>lsmsmgr utility by<br>logging in as<br>lsmsmgr user. | # su - 1smsmgr                                                                                                    |
| 3. | MPSX:: Verify time zone.                                            | Select Server Configuration and press [ENTER].<br>Main Menu<br>Initial Configuration<br>Maintenance<br>Diagnostics<br>Server Configuration<br>Network Configuration<br>Exit                                                                            |
|    |                                                                     | Select Time Zone and press [ENTER].                                                                                                    |
|    |                                                                     | The screen shows the current time zone setting.<br>Copyright (C) 2003, 2016, Oracle and/or its affiliates. Allqqqqu Options tqqqqqk *<br>Hostname: lsmssec<br>Time Zone Configuration<br>Time Zone: America/New_York<br>Hardware Clock Set to GMT: yes |
|    |                                                                     | If this is not correct, select Edit and press [ENTER].<br>If the time zone is correct, select <b>Exit</b> , press <b>[ENTER]</b> and skip the next step                                                                                                |
| 4. | <b>MPSX:</b> Change time zone.                                      | Select appropriate time zone and press [ENTER].                                                                                                    |

**Procedure 10: Configure Time Zone and Clock** 

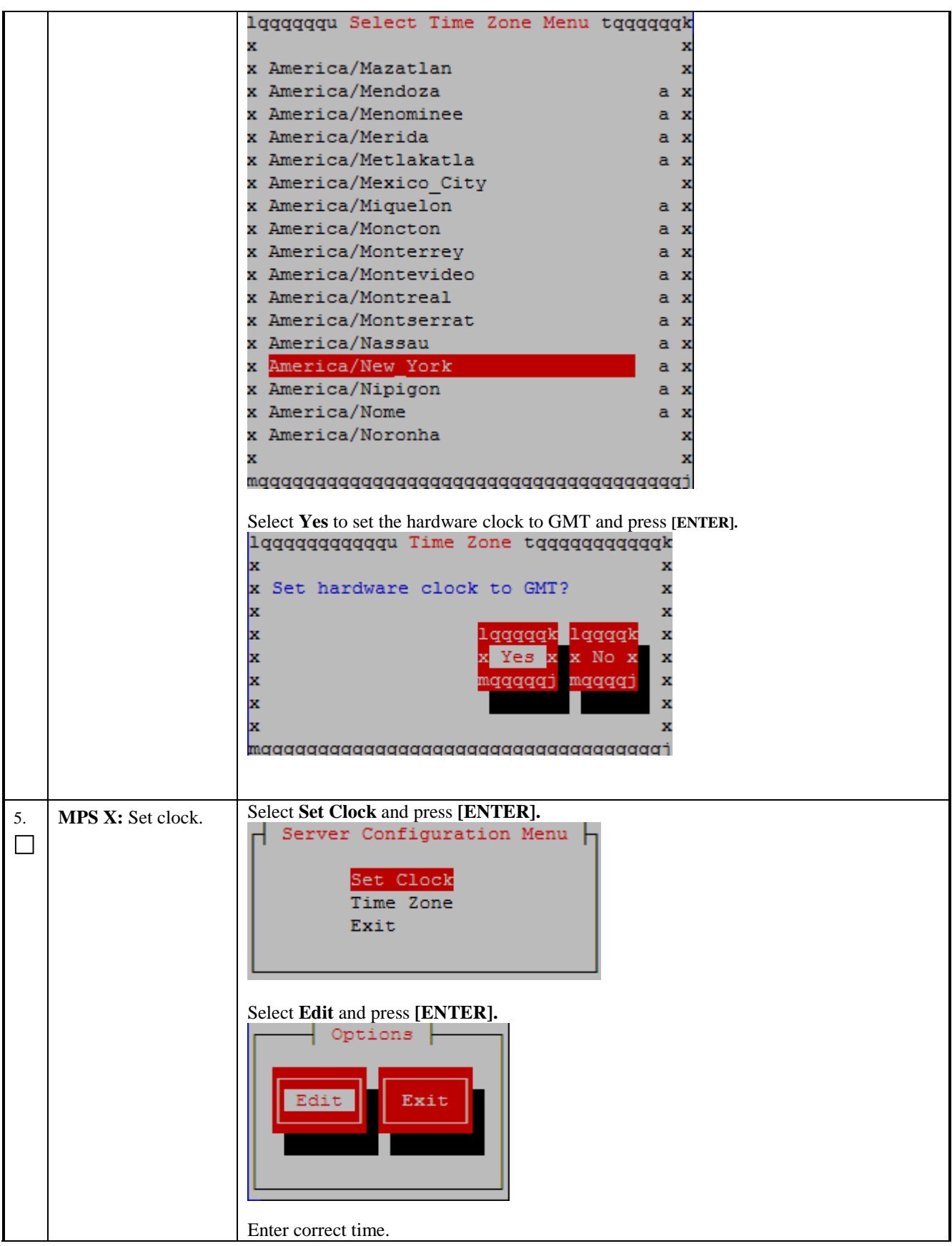

## **Procedure 10: Configure Time Zone and Clock**

|    |                                 | Change Date and Time<br>Date: 05/20/2016<br>Time: 15:36:37                                                                                                    |
|----|---------------------------------|----------------------------------------------------------------------------------------------------|
|    |                                 | Use right arrow to get to <b>OK</b> and press <b>[ENTER].</b>                                                                                                    |
| 6. | MPS X: Exit the<br>lsmsmgr menu | Select Exit and press [ENTER] to return to the Main Menu.<br>Server Configuration Menu<br>Set Clock<br>Time Zone<br>Exit<br>Select Exit and press [ENTER]. The "Ismsmgr" utility terminates.<br>Main Menu<br>Initial Configuration<br>Maintenance<br>Diagnostics<br>Server Configuration<br>Network Configuration<br>Exit |
| 7. | Procedure<br>Complete.          | This procedure is complete.                                                                                                    |

## Procedure 11 Single Subnet Network Configuration

## Procedure 11: Single Subnet Network Configuration

| S  | This procedure configur | res the system as single subnet at the customer site. |
|----|-------------------------|-------------------------------------------------------|
| Т  |                         |                                                       |
| E  | Estimated time: 10 min  | utes                                                  |
| Р  |                         |                                                       |
| #  |                         |                                                       |
| 1. | MPSA: Log in to the     | Login: root                                           |
|    | server as the user      | rassworu. <root_passworu></root_passworu>             |
|    | "root".                 |                                                       |

| <b>Procedure 11</b> | : Single | Subnet | Network | Configuration |
|---------------------|----------|--------|---------|---------------|
|---------------------|----------|--------|---------|---------------|

| —— | 1                                                   |                                                                                                    |
|----|-----------------------------------------------------|----------------------------------------------------------------------------------------------------|
| 2. | MPS A: Start<br>lsmsmgr utility as<br>lsmsmgr user. | # su - 1smsmgr                                                                                          |
| 3. | MPS A: Change the network configuration             | Select Network Configuration and press [ENTER].                                                         |
|    | hetwork com.ga                                      | Main Menu                                                                                               |
|    |                                                     | Initial Configuration<br>Maintenance                                                                    |
|    |                                                     | Diagnostics<br>Server Configuration<br>Network Configuration                                            |
|    |                                                     | Exit                                                                                                    |
|    |                                                     | Select Network Reconfiguration and press [ENTER].                                                       |
|    |                                                     | Network Configuration Menu                                                                              |
|    |                                                     | Network Reconfiguration<br>SNMP Configuration                                                           |
|    |                                                     | Routing                                                                                                 |
|    |                                                     | IPSEC Configuration                                                                                     |
| ĺ  |                                                     | Modify Hosts File<br>Exit                                                                               |
|    |                                                     |                                                                                                    |
|    |                                                     | Select <b>Yes</b> to proceed to Network configuration.                                                  |
|    |                                                     | lqqqqqqqqqqqqqqqqqqqu Network Reconfiguration tqqqqqqqqqqqqqqqqqqqqqqqqqqqqqqqqqqqq                     |
|    |                                                     | x WARNING: This action is service impacting, Are you sure:<br>x<br>laggak laggagk x                     |
|    |                                                     | x x X X X X X X X X X X X X X X X X X X                                                                 |
|    |                                                     |                                                                                                    |
|    |                                                     | waaaaaaaaaaaaaaaaaaaaaaaaaaaaaaaaaaaaaa                                                                 |
|    |                                                     | A lynx driven screen will appear with the following prompt;                                             |
|    |                                                     | Do you want to execute "/usr/TKLC/lsms/tools/lsmsnetAdm-bin/lsmsnetadm.cgi"?                            |
|    |                                                     | Type "Y/y" to continue and the next screen will appear and press the right arrow key to follow the link |
|    |                                                     | Select <b>Single</b> from the Subnet Type menu and then select <b>Continue</b> .                        |
|    |                                                     | Network configuration will cause a service interruption!                                                |
|    |                                                     | x segmented x<br>Subnet Type:x single x<br>mqqqqqqqqqqq                                                 |
|    |                                                     | Continue                                                                                                |

Incremental Upgrade/Installation Guide

| 4. | <b>MPS A:</b> Enter network values. | Using the up and down arrows, scroll through the text fields, entering the desired values (<br>to enter the netmask, highlight the field and then use the enter key or right arrow key to<br>display the dropdown menu, choose the desired value from the list) for each fields:                                                                                                    |
|----|-------------------------------------|----------------------------------------------------------------------------------------------------|
|    |                                     | In a single subnet configuration, the Application, EMS, and NPAC networks are collapsed onto one interface. This is the interface that holds the NPAC network on a segmented network configuration.                                                                                                    |
|    |                                     | System Number: LE1632AB55                                                                                                    |
|    |                                     | Primary Server Hostname:lsmspri                                                                                                    |
|    |                                     | Secondary Server Hostname:lsmssec                                                                                                    |
|    |                                     | APP/NPAC/EMS Network                                                                                                    |
|    |                                     | Pingable Gateway: 192.168.59.250 [ ] Critical                                                                                                    |
|    |                                     | Primary IP: 192.168.59.30 Netmask: [255.255.255.0]                                                                                                    |
|    |                                     | Secondary IP: 192.168.59.31 Netmask: [255.255.255.0]                                                                                                    |
|    |                                     | VIP: 192.168.59.32                                                                                                    |
|    |                                     | Default Route IP: <b>192.168.59.250</b>                                                                                                    |
|    |                                     | NTP Server: 10.250.32.10                                                                                                    |
|    |                                     | Submit                                                                                                    |
|    |                                     | Once the values are entered press the down arrow to select the "Submit" button and press the right arrow to follow the link.                                                                                                    |
|    |                                     | Note:<br>1. IP of NTP server should be valid as it is required for the working of comcol HA.                                                                                                    |
|    |                                     | <ul> <li>2. The System Number shall be as follows: <ul> <li>LEYYWWMMXX</li> <li>Where:</li> <li>LE is the new System Number Prefix for LSMS.</li> <li>YY = YEAR - year of the system shipment</li> <li>WW= WEEK - calendar week of the YY year when the system is shipped</li> <li>MM = MANUFACTURER (if other than TKLC) - Here 00 as Manufacturer is Oracle</li> <li>XX = number in line of systems shipped that week</li> </ul> </li> </ul> |
| 5. | MPS A: Apply<br>network settings    | If the values pass a sanity test for validity, then the "Confirm" button will be visible. Use<br>the down arrow to select "Confirm" and press the right arrow to apply the changes. If<br>the sanity tests failed, the reasons will be stated. Use the left arrow key to go back to the<br>edit screen.                                                                                                    |

**Procedure 11: Single Subnet Network Configuration** 

```
SYSTEM NUM = LE1632AB55
                                SUBNET TYPE = single
                              HOSTNAME PRI = 1smspri
                              HOSTNAME SEC = 1smssec
                                 NPACPINGGW = 192.168.59.250
                                  NPAC CRIT =
                                 NPACIP PRI = 192.168.59.30
                              NPACMASK PRI = 255.255.255.0
                                 NPACIP SEC = 192.168.59.31
                              NPACMASK SEC = 255.255.255.0
                                          VIP = 192.168.59.32
                                 DEFROUTEIP = 192.168.59.250
                                  NTPSERVER = 10.250.32.10
                             The data is sane... OK to continue !!!
                          Network configuration will cause a service interruption!
                              Start Over
                              Confirm
                          The execution could take a few minutes, be patient. The screen will eventually report the
                          status of the completion. If an error occurs, contact My Oracle Support following the
                          instructions on the7.2Appendix D.
                          Type "q" and then "y" to exit the Network Configuration.
                                                                                            LSMS Net Admin
                               SYSTEM_NUM = LE111111111
                             SUBNET_TYPE = single
HOSTNAME_PRI = lsmspri
                             HOSTNAME SEC = 1smssec
                               NPACPINGGW = 192.168.59.250
                               NPAC_CRIT =
NPACIP_PRI = 192.168.59.30
                             NPACMASK PRI = 255.255.255.0
                             NPACIP_SEC = 192.168.59.31
NPACMASK_SEC = 255.255.255.0
VIP = 192.168.59.32
                               DEFROUTEIP = 192.168.59.250
                                NTPSERVER = 10.250.32.10
                             Performing remote configuration...
                             Performing local configuration ...
                           OK to close utiltity (press 'q' 'y' to exit)
                           Commands: Use arrow keys to move, '?' for help, 'q' to quit, '<-' to go back.
    MPS A: Exit the
                          Select Exit and press [ENTER] to return to the Main Menu.
6.
    lsmsmgr menu
```

Procedure 11: Single Subnet Network Configuration

|    |                     | Network Configuration Menu<br>Network Reconfiguration<br>SNMP Configuration<br>Routing<br>NTP<br>IPSEC Configuration<br>Modify Hosts File<br>Exit |
|----|---------------------|----------------------------------------------------------------------------------------------------|
|    |                     | Select Exit and press [ENTER]. The "platcfg" utility terminates.                                                                                  |
|    |                     | Main Menu<br>Initial Configuration<br>Maintenance<br>Diagnostics<br>Server Configuration<br>Network Configuration<br>Exit                         |
| 7. | Procedure complete. | Procedure is complete.                                                                                                    |

## **Procedure 12 Segmented Subnet Configuration**

#### Procedure 12: Segmented Subnet Network Configuration

| S                | This procedure configures the system as segmented subnet at the customer site. |                                                                        |  |
|------------------|--------------------------------------------------------------------------------|------------------------------------------------------------------------|--|
| Т<br>Е<br>Р<br># | Estimated time: 10 min                                                         | utes                                                                   |  |
| 1.               | MPS A: Log in to the server as the user "root".                                | Login: <b>root</b><br>Password: <b><root_password></root_password></b> |  |
| 2.               | MPS A: Start<br>lsmsmgr utility by<br>login as lsmsmgr user                    | # su - lsmsmgr                                                         |  |
| 3.               | MPS A: Change the<br>network<br>configuration                                  | Select Network Configuration and press [ENTER].                        |  |

|   |                       | Main Menu         Initial Configuration         Maintenance         Diagnostics         Server Configuration         Network Configuration         Exit                         |
|---|-----------------------|----------------------------------------------------------------------------------------------------|
|   |                       | Select Network Reconfiguration and press [ENTER].                                                                                                    |
|   |                       | Network Configuration Menu<br>Network Reconfiguration<br>SNMP Configuration<br>Routing<br>NTP<br>IPSEC Configuration<br>Modify Hosts File<br>Exit                               |
|   |                       | Select <b>Yes</b> to proceed to Network configuration.                                                                                                    |
|   |                       | Igqqqqqqqqqqqqqqqqqqqqqqqqqqqqqqqqqqqq                                                                                                    |
|   |                       | A lynx driven screen will appear with the following prompt;                                                                                                    |
|   |                       | Do you want to execute "//usr/TKLC/lsms/tools/lsmsnetAdm-bin/lsmsnetadm.cgi"?                                                                                                   |
|   |                       | Type "Y/y" to continue and the next screen will appear and press the right arrow key to follow the link                                                                         |
|   |                       | Select Segmented from the Subnet Type menu and then select Continue.                                                                                                    |
|   |                       | Network configuration will cause a service interruption!<br>lqqqqqqqqqqk<br>x segmented x<br>Subnet Type:x single x<br>mqqqqqqqqqqj<br>Continue                                 |
| 4 | MPS A:                | Using the up and down arrows scroll through the text fields entering the desired values                                                                                         |
|   | Enter network values. | (to enter the netmask, highlight the field and then use the enter key or right arrow key to display the dropdown menu, choose the desired value from the list) for each fields: |

Procedure 12: Segmented Subnet Network Configuration

| System Number: LE11111111                                                                  |
|--------------------------------------------------------------------------------------------|
| Primary Server Hostname:lsmspri                                                            |
| Secondary Server Hostname:lsmssec                                                          |
| NPAC Network                                                                               |
| NPAC Pingable Gateway: <b>192.168.60.250</b> [ ] Critical                                  |
| Primary NPAC IP: 192.168.60.3 Netmask: [255.255.255.0]                                     |
| Secondary NPAC IP: 192.168.60.4 Netmask:[255.255.255.0_]                                   |
| APP Network                                                                                |
| APP VLAN ID: 159                                                                           |
| APP Pingable Gateway: 192.168.59.250 [ ] Critical                                          |
| Primary APP IP: 192.168.59.3 Netmask: [255.255.255.0 ]                                     |
| Secondary APP IP: 192.168.59.4 Netmask:[255.255.255.0]                                     |
| APP VIP: 192.168.59.5                                                                      |
| EMS Network                                                                                |
| EMS VLAN ID: 161                                                                           |
| EMS Fingable Gateway: <b>192.168.61.250</b> [ ] Critical                                   |
| Primary EMS IP: 192.168.61.38 Netmask: [255.255.255.0]                                     |
| Secondary EMS IP: 192.168.61.51 Netmask: [255.255.255.0 ]                                  |
| Default Route IP: 192.168.59.250                                                           |
| NTP Server: 10.250.32.10                                                                   |
| Start Over                                                                                 |
| Submit                                                                                     |
| Note:                                                                                      |
| 1. IP of NTP server should be valid as it is required for the working of comcol HA.        |
| <b>2.</b> The System Number shall be as follows:                                           |
| LEYYWWMMXX                                                                                 |
| Where:                                                                                     |
| • LE is the new System Number Prefix for LSMS<br>• $VV = VEAR$ wear of the system shipment |
| • WW= WEEK – calendar week of the YY year when the system is                               |
| shipped<br>MM = MANUEACTURER (if other than TKLC) - Here 00 are                            |
| Manufacturer is Oracle                                                                     |
| XX = number in line of systems shipped that week                                           |
| 3. Default route should be the route of the APP IP address.                                |
|                                                                                            |

| Procedure 12 | : Segmented S | Subnet Network | Configuration |
|--------------|---------------|----------------|---------------|
|--------------|---------------|----------------|---------------|

|    |                                      | Once the values are entered press the down arrow to select the "Submit" button and press                                                                                                    |
|----|--------------------------------------|----------------------------------------------------------------------------------------------------|
|    |                                      | the right arrow to follow the link.                                                                                                    |
|    |                                      |                                                                                                    |
| 5. | <b>MPS A:</b> Apply network settings | If the values pass a sanity test for validity, then the "Confirm" button will be visible. Use the down arrow to select "Confirm" and press the right arrow to apply the changes. If the sanity tests failed, the reasons will be stated. Use the left arrow key to go back to the edit screen. |
|    |                                      | SISTEM NOM = LETTITI                                                                                                    |
|    |                                      | SUBNEI_IIPE = Segmented                                                                                                    |
|    |                                      | HOSTNAME_FRI = ISMSBII                                                                                                    |
|    |                                      | NPACPINGGW = $192.168.60.250$                                                                                                    |
|    |                                      | NPAC CRIT =                                                                                                    |
|    |                                      | NPACIP PRI = $192.168.60.3$                                                                                                    |
|    |                                      | NPACMASK PRI = 255.255.255.0                                                                                                    |
|    |                                      | NPACIP_SEC = 192.168.60.4                                                                                                    |
|    |                                      | NPACMASK_SEC = 255.255.255.0                                                                                                    |
|    |                                      | APPPINGGW = 192.168.59.250                                                                                                    |
|    |                                      | APP_CRIT =                                                                                                    |
|    |                                      | APPIP_PRI = 192.168.59.3                                                                                                    |
|    |                                      | APPMASK_PRI = 255.255.255.0                                                                                                    |
|    |                                      | APPIP_SEC = 192.168.59.4                                                                                                    |
|    |                                      | APPMASK_SEC = 255.255.255.0                                                                                                    |
|    |                                      | VIP = 192.168.59.5                                                                                                    |
|    |                                      | $APP_VLANID = 159$ $EVEDINGEN = 100, 100, 01, 050$                                                                                                    |
|    |                                      | EMSPINGGW = 192.168.61.250                                                                                                    |
|    |                                      | $EMS_{CRII} = 192,168,61,38$                                                                                                    |
|    |                                      | $EMSIF_FRI = 152.100.01.30$<br>EMSMASK DDT = 255.255.0                                                                                                    |
|    |                                      | $EMSTR SR_{PR1} = 233.233.233.0$<br>EMSTR SFC = 192.168.61.51                                                                                                    |
|    |                                      | EMSMASK SEC = 255,255,255,0                                                                                                    |
|    |                                      | EMS VLANID = 161                                                                                                    |
|    |                                      | DEFROUTEIP = 192.168.59.250                                                                                                    |
|    |                                      | NTPSERVER = 10.250.32.10                                                                                                    |
|    |                                      |                                                                                                    |
|    |                                      | The data is sane OK to continue!!!                                                                                                    |
|    |                                      | Network configuration will cause a service interruption!                                                                                                    |
|    |                                      | Start Over<br>Confirm                                                                                                    |
|    |                                      | The execution could take a few minutes, be patient. The screen will eventually report the status of the completion. If an error occurs, contact My Oracle Support following the instructions on the Appendix D.                                                                                |
|    |                                      | Type " <b>q</b> " and then " <b>y</b> " to exit the Network Configuration.                                                                                                    |

Procedure 12: Segmented Subnet Network Configuration

|                                 | SYSTEM NUM = LE11111111                                                                                                    |
|---------------------------------|----------------------------------------------------------------------------------------------------|
| MPS A: Exit the<br>lsmsmgr menu | SUBNET TYPE = single<br>HOSTMARE_PRI = lsmspri<br>HOSTMARE_SC = lsmssec<br>NPACPINGOW = 192.168.59.250<br>NPACTP PRI = 192.168.59.30<br>NPACINSK_FRI = 255.255.255.0<br>NPACTPSEC = 255.255.255.0<br>NPACTASK_SC = 255.255.255.0<br>NPFSERVER = 10.250.32.10<br>Performing remote configuration<br>Performing local configuration<br>Performing local configuration<br>OK to close utility (press 'q' 'y' to exit)<br>Commands: Use arrow keys to move, '?' for help, 'q' to quit, '<-' to go back.<br>Select Exit and press [ENTER] to return to the Main Menu.<br>Network Configuration<br>NUTP<br>IPSEC Configuration<br>Routing<br>NTP<br>IPSEC Configuration<br>Modify Hosts File<br>Exit<br>Select Exit and press [ENTER]. The "platofg" utility terminates.<br>Main Menu<br>Initial Configuration<br>Maintenance<br>Diagnostics<br>Server Configuration |
| Procedure<br>Complete.          | Server Configuration<br>Network Configuration<br>Exit<br>This procedure is complete.                                                                                                    |
|                                 | MPS A: Exit the<br>lsmsmgr menu                                                                                                    |

### Procedure 13 TMN Toolkit and Marben OSI License Installation

Note: Valid Licenses need to be installed on both A and B LSMS servers. Initially, temporary license keys will be used for the TMN Toolkit and the Marben OSI software. These keys will be replaced later with permanent license keys for licensed customers.

Download the temporary license keys from the Oracle Software Delivery Cloud, https://edelivery.oracle.com in the same manner that you obtained the LSMS software ISO images. Install the temporary license keys using the procedure below. The same set of temporary license keys can be installed on both A and B LSMS servers.

Note: After the LSMS software has been installed, if you are a licensed customer request the permanent license keys by going to https://licensecodes.oracle.com and provide the following information:

- 1. host name, which is lsmspri for A and lsmssec for B; and
- 2. hostid, obtained by running the command "/usr/local/netech/bin/flexnet/lmhostid"; and
- 3. Mac address for Ethernet interface eth01 (interface name after IPMed but before LSMS installation) or eth0 (interface name after LSMS installation).

You will receive the permanent license keys via email. It may take several days before you receive your permanent license keys. Once you receive the permanent license keys, repeat this procedure to install them.

#### Procedure 13: TMN Toolkit and Marben OSI License Installation

| S                | This procedure will install the TMN Toolkit License and the Marben OSI License to both A and B LSMS servers. |                                                                                                    |  |
|------------------|----------------------------------------------------------------------------------------------------|----------------------------------------------------------------------------------------------------|--|
| T<br>E<br>P<br># | Estimated time: 10 minutes                                                                                   |                                                                                                    |  |
| 1.               | <b>MPS X:</b> Log in to the server as the user "root"                                                        | consol e logi n: root<br>password: <root_password></root_password>                                                                                                    |  |
| 2.               | <b>MPS X:</b> Install the<br>TMN toolkit license<br>file                                                     | Copy the TMN Toolkit license file to /usr/local/netech/etc/license and the Marben OSI license file to /usr/TKLC/osi/conf/license following the steps mentioned in Procedure 31. |  |
| 3.               | MPS X: Reboot the server                                                                                     | Reboot the system to take effect of the installed license # reboot                                                                                                    |  |
| 4.               | Procedure complete.                                                                                          | Procedure is complete.                                                                                                    |  |

## 6. SOFTWARE UPGRADE PROCEDURES

## Procedure 14 Pre-Upgrade LSMS Node Status

#### Procedure 14: Pre-Upgrade LSMS Node Status

| S      | This procedure performs a Node Status on any MPS running the LSMS application.                                                                                                    |                                                                                                    |  |
|--------|----------------------------------------------------------------------------------------------------|----------------------------------------------------------------------------------------------------|--|
| T<br>E | Estimated time: 5 minutes                                                                                                    |                                                                                                    |  |
| P<br># | <b>NOTE:</b> This procedure verifies that the 1A server is in the ACTIVE state and the 1B server is in the STANDBY                                                                                                    |                                                                                                    |  |
|        | <b>NOTE:</b> This procedure verifies that the TA server is in the ACTIVE state and the TB server is in the STANDB F state prior to beginning the split mirror upgrade. If it is determined that the servers are not in the previously described states, please contact MY ORACLE SUPPORT and ask for assistance in performing a system failover. This procedure also disables LSMS backup on both A and B servers. Please make sure to re-enable it after the upgrade is done. |                                                                                                    |  |
|        | WARNING: If a syste<br>ACTIVE and STAND                                                                                                    | em failover is to be performed then it <u>must</u> be verified that replication between the BY servers is functioning correctly before attempting the failover. |  |
| 1.     | MPS A and B:<br>Log in to the server<br>as the user "root".                                                                                                    | Login: <b>root</b><br>Password: <b><root_password></root_password></b>                                                                                          |  |
| 2.     | MPS A and B:                                                                                                    | Execute the following command on both LSMS A and B to disable LSMS backup                                                                                       |  |
|        | Disable LSMS<br>backup on both A<br>and B servers                                                                                                    | <pre># sed -i '/^#/! {/lsmsbkp_wrapper/ s/^/#/}' /etc/cron. d/lsmsbkp. cron</pre>                                                                               |  |
| 3.     | LSMS Active                                                                                                    | Login: <b>root</b>                                                                                                    |  |
|        | server:<br>Log in to the server<br>as the user "root".                                                                                                    | Password: < <b>root_password&gt;</b>                                                                                                    |  |
| 4.     | LSMS Active                                                                                                    | # su - 1smsmgr                                                                                                    |  |
|        | server:                                                                                                    |                                                                                                    |  |
|        | utility by logging in<br>as the lsmsmgr user.                                                                                                    |                                                                                                    |  |
| 5.     | LSMS Active<br>server:                                                                                                    | On the Main Menu, select the Maintenance submenu, and press [ENTER].                                                                                            |  |
|        | Make selections on<br>the Main Menu of<br>the Platform<br>Configuration<br>Utility.                                                                                                    | Initial Configuration<br>Maintenance<br>Diagnostics<br>Server Configuration<br>Network Configuration<br>Exit                                                    |  |
|        |                                                                                                    | Select LSMS Node Status, and press [ENTER].                                                                                                    |  |

|    |                                                                                                    | Maintenance Menu<br>LSMS Node Status<br>Start Node<br>Stop Node<br>Inhibit Node<br>Backup and Restore<br>Exit                                                                                                    |
|----|----------------------------------------------------------------------------------------------------|----------------------------------------------------------------------------------------------------|
| 6. | LSMS Active<br>server:<br>Examine the output                                                                                                    | The LSMS System Status results appear on the screen, the "State:" information <u>must</u> match exactly with the following example.<br>The following screen shot is an example of acceptable states for continuing an split                                                                                  |
|    | of the LSMS Node<br>Status and verify<br>that the states of the<br>Server lsmspri and<br>lsmssec LSMS<br>servers are<br>"ACTIVE" and<br>"STANDBY"<br>respectively. | mirror upgrade:<br>LSMS System Status<br>Local Node: Ismspri<br>State: ACTIVE<br>KeepAlive: (Broadcast bond0.2 694): UP<br>(Serial /dev/ttyS4 115200): UP<br>Remote Node: Ismssec<br>State: STANDBY<br>KeepAlive: (Broadcast bond0.2 694): UP<br>(Serial /dev/ttyS4 115200): UP<br>Press any key to continue |
|    |                                                                                                    | ACTIVE "1 smssec- >T0_STANDBY"<br>STANDBY "1 smssec- >T0_STANDBY"                                                                                                    |
| 7. | LSMS System<br>Status Successful                                                                                                    | If the LSMS System Status was successful return to Table 6.                                                                                                    |
|    | LSMS System<br>Status Failure                                                                                                    | If LSMS System Status detected any failures, please contact MY ORACLE SUPPORT following the instruction on the <b>7.2Appendix D</b> and ask for assistance.                                                                                                    |
| 8. | Procedure<br>Complete.                                                                                                    | This procedure is complete.                                                                                                    |

| S      | This procedure perform                                              | ns the split mirror upgrade on the MPS-B server.                                                                                      |
|--------|---------------------------------------------------------------------|----------------------------------------------------------------------------------------------------|
| E      | Estimated time: 30 min                                              | nutes                                                                                                    |
| P<br># |                                                                     |                                                                                                    |
| 1.     | MPS B: Split Mirror<br>upgrade MPS server<br>B                      | Perform Procedure in Procedure 24 or copy LSMS 13.3 ISO to /var/TKLC/upgrade directory.                                               |
| 2.     | <b>MPS B: :</b> Create upgrade.conf for                             | Create a file and add the line "BACKOUT_TYPE=SPLIT_MIRROR" ( to trigger the split mirror upgrade) by executing the following command: |
|        | Splitting mirrors.<br>Use root user                                 | # echo "BACKOUT_TYPE=SPLIT_MIRROR"<br>>/usr/TKLC/plat/etc/upgrade/upgrade.conf                                                        |
|        |                                                                     | Execute the following command to verify that the above command has been executed successfully:                                        |
|        |                                                                     | # cat /usr/TKLC/plat/etc/upgrade/upgrade.conf                                                                                         |
|        |                                                                     | The output should be:<br>[root@MPS-B ~]# cat<br>/usr/TKLC/plat/etc/upgrade/upgrade.conf<br>BACKOUT_TYPE=SPLIT_MIRROR                  |
|        |                                                                     | NOTE: Not performing this step will prevent any successful backout.                                                                   |
| 3.     | MPS B: Start<br>platcfg utility by<br>logging in as platcfg<br>user | <ul><li># su – platcfg</li><li>On the Main Menu, select Maintenance and press [ENTER].</li></ul>                                      |
|        |                                                                     | Main Menu<br>Maintenance<br>Diagnostics<br>Server Configuration<br>Remote Consoles<br>Network Configuration<br>Security<br>Exit       |
| 4.     | <b>MPS B</b> : Select the Upgrade submenu                           | Select the <b>Upgrade</b> menu and press <b>[ENTER]</b> .                                                                             |
|        | epgrade submenu.                                                    | Maintenance Menu<br>Upgrade<br>Backup and Restore<br>View Mail Queues<br>Restart Server<br>Save Platform Debug Logs<br>Exit           |

| 5.         | MPS B: Select        | Select the "Early Upgrade Checks" menu to verify that the system is ready for upgrade.   |
|------------|----------------------|------------------------------------------------------------------------------------------|
| <i>э</i> . | Early Upgrade        |                                                                                          |
|            | Checks               | Upgrade Menu                                                                             |
|            |                      |                                                                                          |
|            |                      | Validate Media                                                                           |
|            |                      | Early Upgrade Checks                                                                     |
|            |                      | Initiate Upgrade                                                                         |
|            |                      | Copy USB Upgrade Image                                                                   |
|            |                      | Non Tekelec RPM Management                                                               |
|            |                      | Accept Upgrade                                                                           |
|            |                      | Reject Upgrade                                                                           |
|            |                      | Exit                                                                                     |
|            |                      |                                                                                          |
|            |                      |                                                                                          |
|            |                      |                                                                                          |
|            |                      |                                                                                          |
|            |                      | NOTE: If the Early Opgrade Checks fail due to the NTP related alarms, then execute step  |
|            |                      | o, otherwise skip to step 7.                                                             |
|            |                      |                                                                                          |
|            |                      | Contact My Oracle Support following the instructions on the front page or the            |
|            |                      | instructions on the Appendix D, if the early upgrade checks fail due to the reason other |
|            |                      | than NTP related alarms.                                                                 |
|            |                      |                                                                                          |
|            |                      |                                                                                          |
| 6          | MPS B: White List    |                                                                                          |
| 0.         | NTP Alarms           | If the Early Upgrade Checks fail due to the NTP related alarms, then ignore the NTP      |
|            |                      | alarms using the following commands:                                                     |
|            |                      |                                                                                          |
|            |                      | a. Exit the platcfg menu                                                                 |
|            |                      | b. Change to root user using the "su –" command.                                         |
|            |                      | c. vim /usr/TKLC/plat/etc/upgrade/upgrade.conf                                           |
|            |                      | d. Edit the following line to include the NTP related alarms.                            |
|            |                      | EARLY_CHECK_ALARM_WHITELIST=TKSPLATMI2                                                   |
|            |                      |                                                                                          |
|            |                      | For example – To whitelist the NTP alarm                                                 |
|            |                      | "tpdNTPDaemonNotSynchronizedWarning" which has the alarm code                            |
|            |                      | TKLCPLATMII0, the above mentioned line should be edited as                               |
|            |                      | EARLY_CHECK_ALARM_WHITELIST=TKSPLATMI2,TKSPLATMI10                                       |
|            |                      | Note: There should not be                                                                |
|            |                      | any space between two alarms i.e. between TKSPI ATMI2 and TKSPI ATMI10                   |
| -          | MDC D. M. C. M. C.   |                                                                                          |
| 7.         | MPS B: Navigate to   | Select the <b>Initiate Upgrade</b> menu and press [ENTER].                               |
|            | the initiate Opgrade | Upgrade Menu                                                                             |
|            | menu.                | Told date Madda                                                                          |
|            |                      | Validate Media                                                                           |
|            |                      | Larly Upgrade Checks                                                                     |
|            |                      | Initiate Upgrade                                                                         |
|            |                      | Very USB Upgrade Image                                                                   |
|            |                      | Non lekelec KFM Management                                                               |
|            |                      | Accept Upgrade                                                                           |
|            |                      | Reject upgrade                                                                           |
|            |                      | LXIC                                                                                     |
|            |                      |                                                                                          |

| 8.  | <b>MPS B:</b> Select the Upgrade Media                   | The screen displays a message that it is searching for upgrade media. When the upgrade media is found, an Upgrade Media selection menu appears similar to the example below. Select the desired upgrade media and press [ENTER].  Choose Upgrade Media Menu (media/sdc1/TFD.install-7.0.3.0.0_86.45.0-OracleLinux6.7-x86_64.iso - 7.0.3.0.0_86.45.0  f.SMS-13.3.0.0.0_133.4.5-x86_64.iso - 13.3.0.0.0_133.4.5 Exit                                                                                                    |
|-----|----------------------------------------------------------|----------------------------------------------------------------------------------------------------|
| 9.  | <b>MPS B:</b> Split Mirror upgrade proceeds              | The screen displays the following, indicating that the split mirror upgrade software is first running the upgrade checks, and then proceeding with the split mirror upgrade.                                                                                                    |
|     |                                                          | Replacing <seconds> with the value from the log.<br/>Starting Early Upgrade Checks at 1448399773<br/>Running earlyUpgradeChecks() for Upgrade::EarlyPolicy::TPDEarlyChecks upgrade policy<br/>Verified server is not pending accept of previous upgrade<br/>Hardware architectures match<br/>Install products match.<br/>Whitelisted alarms:<br/>Verified server is alarm free!<br/>Verified all raid mirrors are synced.<br/>Early Upgrade Checks Have Passed!<br/>Early Upgrade Checks finished at 1448399780<br/>Initializing upgrade information</seconds> |
|     |                                                          | Many informational messages appear on the terminal screen as the split mirror upgrade proceeds. The messages are not shown here for clarity sake.                                                                                                    |
| 10. | MPS B: Upgrade                                           | After the final reboot, the screen displays the login prompt as in the example below.                                                                                                    |
|     | completed                                                | 1503471288: Upstart Job alarmMgr: started                                                                                                    |
|     |                                                          | 1503471288: Upstart Job tpdProvd: started<br>####################################                                                                                                    |
|     |                                                          | 1503471289: Upstart Job syscheck: started<br>####################################                                                                                                    |
|     |                                                          | 1503471290: Upstart Job ntdMgr: started<br>####################################                                                                                                    |
|     |                                                          | Oracle Linux Server release 6.8<br>Kernel 2.6.32-642.15.1.el6prerel7.4.0.0.0_88.37.0.x86_64 on an x86_64<br>lsmssec login:                                                                                                    |
| 11. | <b>MPS B:</b> : Log in to the server as the user "root". | Login: <b>root</b><br>Password: <b><root_password></root_password></b>                                                                                                    |
| 12. | <b>MPS B:</b> Verify the upgrade.                        | Examine the upgrade logs in the directory /var/TKLC/log/upgrade.                                                                                                    |

|     |                            | # grep -i error /var/TKLC/log/upgrade/upgrade.log                                                                                  |
|-----|----------------------------|----------------------------------------------------------------------------------------------------|
|     |                            | Following Errors are expected:                                                                                                    |
|     |                            | 1462270310::Master 'bond0', Slave 'eth2': Error: Change active failed                                                              |
|     |                            | 1462270311::ERROR: Could not change current interface.                                                                             |
|     |                            | 1462270311::Master 'bond0', Slave 'eth2': Error: Change active failed                                                              |
|     |                            | 1462270311::ERROR: Could not change interface of lsmspri.                                                                          |
|     |                            | 1462270685::Master 'bond0', Slave 'eth2': Error: Change active failed                                                              |
|     |                            | 1462270686:: ERROR: Could not change current interface.                                                                            |
|     |                            | 1462270686::Master 'bond0', Slave 'eth2': Error: Change active failed                                                              |
|     |                            | 1462270687::ERROR: Could not change interface of lsmspri.                                                                          |
|     |                            | 1465475856::ERROR: Config file is currently checked out!<br>1465475858::ERROR: LOCKED BY: root                                     |
|     |                            | 1465475858::ERROR: CONFIG: /etc/motd<br>1465475858::ERROR: ELEMENT: /var/TKLC/rcs/etc/motd.v                                       |
|     |                            | 1503473419:: ERROR: Command returned non-zero exit code 768                                                                        |
|     |                            | (/sbin/service TKLCpldhcp start)                                                                                                   |
|     |                            | If upgrade fails with an error message "Backup in progress", then execute Procedure 28 to stop the LSMS backup that is in progress |
|     |                            | to stop the LSIMS backup that is in progress.                                                                                      |
|     |                            | Contact My Oracle Support following the instructions on the front page or the                                                      |
|     |                            | instructions on the Appendix D, if the output contains any error other than the above                                              |
|     |                            | mentioned errors.                                                                                                    |
|     |                            | Also note that sometime a carriage return is inserted in the log file causing some of the                                          |
|     |                            | error messages to appear truncated. This is acceptable and should be ignored.                                                      |
|     |                            | # grep - i warning /var/TKLC/log/upgrade/upgrade.log                                                                               |
|     |                            | Ine following warning are expected:                                                                                                |
|     |                            | (RSA) to the list of known hosts.                                                                                                  |
|     |                            | 1462871367::Checking network config files: WARNING:<br>/usr/TKLC/plat/etc/alarms/alarms.xml has been updatedreparsing              |
|     |                            | xml Contact My Oracle Support following the instructions on the front page or the                                                  |
|     |                            | instructions on the Appendix D, if the output contains any warnings other than the above                                           |
|     |                            | mentioned warnings.                                                                                                    |
| 13. | MPS B: Verify the Upgrade. | /var/TKLC/log/upgrade/upgrade.log                                                                                                  |
|     |                            | 1400786220:: Upgrade returned success!                                                                                             |
|     |                            |                                                                                                    |
|     |                            | Note: Verify that the message "Upgrade returned success!" is displayed. If it is not,                                              |
|     |                            | contact My Oracle Support following the instructions on the front page or the                                                      |
|     |                            | instructions on the Appendix D.                                                                                                    |
| 14. | MPS B: View the            | Execute the following commands from a prompt to view the ugwrap log:                                                               |
|     | ugwrap log                 | # vi /var/TKLC/log/upgrade/ugwrap.log                                                                                              |
|     |                            | Execute the following commands from a prompt to view errors/warnings:                                                              |
|     |                            | # grep -i error /var/TKLC/log/upgrade/ugwrap.log                                                                                   |

|     |                       | 12/03/2017 06:11:50 EPPOP: Could not change current interface     |
|-----|-----------------------|-------------------------------------------------------------------|
|     |                       | 12/03/2017 00.11.30 ERROR. Could not change current interface.    |
|     |                       | 12/03/2017 06:11:51 ERROR: Could not change interface of Ismspri. |
|     |                       | 12/03/2017 06:18:06 ERROR: Could not change current interface.    |
|     |                       | 12/03/2017 06:18:06 ERROR: Could not change interface of lsmspri. |
|     |                       |                                                                   |
|     |                       | # grep -i warning /var/TKLC/log/upgrade/ugwrap.log                |
|     |                       | No warnings should be displayed.                                  |
|     |                       |                                                                   |
| 15. | MPS B: Verify raid is | [root@lsmssec ~]# cat /proc/mdstat                                |
|     | broken                | Personalities : [raid1]                                           |
|     |                       | md1 · active raid1 sda2[0]                                        |
|     |                       |                                                                   |
|     |                       | $262080$ blocks super 1.0 [2/1] [U_]                              |
|     |                       |                                                                   |
|     |                       | maz: active raidi sdal[0]                                         |
|     |                       | 468447232 blocks super 1.1 [2/1] [U_]                             |
|     |                       | bitmap: 3/4 pages [12KB], 65536KB chunk                           |
|     |                       |                                                                   |
|     |                       | unused devices: <none></none>                                     |
| 16. | Procedure             | This procedure is complete.                                       |
|     | Complete.             |                                                                   |
|     | r                     |                                                                   |

| Procedure 16: Split mirror upgrade on Server | • A | Ł |
|----------------------------------------------|-----|---|
|----------------------------------------------|-----|---|

| S                | This procedure perform                                                     | ms the split mirror upgrade on the MPS-A server.                                                                                                    |
|------------------|----------------------------------------------------------------------------|----------------------------------------------------------------------------------------------------|
| Т<br>Е<br>Р<br># | Estimated time: 30 min                                                     | nutes                                                                                                    |
| 1.               | <b>MPS A:</b> Split mirror<br>upgrade MPS server<br>A                      | Perform Procedure 24 or copy LSMS 13.3 ISO to /var/TKLC/upgrade directory.                                                                                                    |
| 2.               | MPS A: : Create<br>upgrade.conf for<br>splitting mirrors.<br>Use root user | Create a file and add the line "BACKOUT_TYPE=SPLIT_MIRROR" (to trigger the<br>split mirror upgrade) by executing the following command:<br><b># echo "BACKOUT_TYPE=SPLIT_MIRROR"</b><br>>/usr/TKLC/pl at/etc/upgrade/upgrade.conf<br>Execute the following command to verify that the above command has been executed<br>successfully:<br><b># cat /usr/TKLC/pl at/etc/upgrade/upgrade.conf</b><br>The output should be:<br>[root@MPS-B ~]# cat<br>/usr/TKLC/plat/etc/upgrade/upgrade.conf<br>BACKOUT_TYPE=SPLIT_MIRROR<br>NOTE: Not performing this step will prevent any successful backout. |
| 3.               | MPS A: Start                                                               | # su – platcfg                                                                                                    |

|    | platcfg utility by<br>logging in as platcfg<br>user | On the Main Menu, select Maintenance and press [ENTER].                                                           |
|----|-----------------------------------------------------|----------------------------------------------------------------------------------------------------|
|    |                                                     | Main Menu                                                                                                    |
|    |                                                     | Diagnostics                                                                                                    |
|    |                                                     | Server Configuration                                                                                              |
|    |                                                     | Remote Consoles                                                                                                   |
|    |                                                     | Security                                                                                                    |
|    |                                                     | Exit                                                                                                    |
|    |                                                     |                                                                                                    |
| 4. | <b>MPS A</b> : Select the                           | Select the Upgrade menu and press [ENTER].                                                                        |
|    |                                                     | Maintenance Menu                                                                                                  |
|    |                                                     | Upgrade                                                                                                    |
|    |                                                     | View Mail Queues                                                                                                  |
|    |                                                     | Restart Server                                                                                                    |
|    |                                                     | Save Platform Debug Logs<br>Exit                                                                                  |
|    |                                                     |                                                                                                    |
| 5. | MPS A: Select                                       | Select the "Early Upgrade Checks" menu to verify that the system is ready for upgrade.                            |
|    | Checks                                              | Upgrade Menu                                                                                                    |
|    |                                                     | Validate Media                                                                                                    |
|    |                                                     | Early Upgrade Checks                                                                                              |
|    |                                                     | Initiate Upgrade<br>Conv USB Ungrade Image                                                                        |
|    |                                                     | Non Tekelec RPM Management                                                                                        |
|    |                                                     | Accept Upgrade                                                                                                    |
|    |                                                     | Exit                                                                                                    |
|    |                                                     |                                                                                                    |
|    |                                                     |                                                                                                    |
|    |                                                     | NOTE: If the Early Upgrade Checks fail due to the NTP related alarms, then execute step                           |
|    |                                                     | 6, otherwise skip to step 7.                                                                                      |
|    |                                                     | Contact My Oracle Support following the instructions on the front page or the                                     |
|    |                                                     | instructions on the Appendix D, if the early upgrade checks fail due to the reason other than NTP related alarms. |
|    |                                                     |                                                                                                    |
| 6. | MPS A: White List<br>NTP Alarms                     | If the Early Upgrade Checks fail due to the NTP related alarms, then ignore the NTP                               |
|    |                                                     | alarms using the following commands:                                                                              |
|    |                                                     | a. Exit the platcfg menu                                                                                          |

|     |                                                            | <ul> <li>b. Change to root user using the "su –" command.</li> <li>c. vim /usr/TKLC/plat/etc/upgrade/upgrade.conf</li> <li>d. Edit the following line to include the NTP related alarms.</li> <li>EARLY_CHECK_ALARM_WHITELIST=TKSPLATMI2</li> <li>For example – To whitelist the NTP alarm "tpdNTPDaemonNotSynchronizedWarning" which has the alarm code TKLCPLATMI10, the above mentioned line should be edited as EARLY_CHECK_ALARM_WHITELIST=TKSPLATMI2,TKSPLATMI10</li> <li>Note: There should not be any space between two alarms i.e. between TKSPLATMI2 and TKSPLATMI10</li> </ul>                                                                                                    |
|-----|------------------------------------------------------------|----------------------------------------------------------------------------------------------------|
| 7.  | <b>MPS A:</b> Navigate to<br>the Initiate Upgrade<br>menu. | Select the Initiate Upgrade menu and press [ENTER].                                                                                                    |
| 8.  | MPS A: Select the<br>Upgrade Media                         | The screen displays a message that it is searching for upgrade media. When the upgrade media is found, an Upgrade Media selection menu appears similar to the example below. Select the desired upgrade media and press [ENTER].  Choose Upgrade Media Menu (media/sdc1/TFD.install-7.0.3.0.0_86.45.0-OracleLinux6.7-x86_64.iso - 7.0.3.0.0_86.45.0 LSMS-13.3.0.0.0_133.4.5-x86_64.iso - 13.3.0.0.0_133.4.5 Exit                                                                                                    |
| 9.  | MPS A: Split<br>Mirror upgrade<br>proceeds                 | The screen displays the following, indicating that the split mirror upgrade software is<br>first validating the media, and then proceeding with the split mirror upgrade.<br>Replacing <seconds> with the value from the log.<br/>Starting Early Upgrade Checks at 1448399773<br/>Running earlyUpgradeChecks() for Upgrade::EarlyPolicy::TPDEarlyChecks upgrade policy<br/>Verified server is not pending accept of previous upgrade<br/>HardWare architectures match<br/>Install products match.<br/>Whitelisted alarms:<br/>Verified server is alarm free!<br/>Verified all raid mirrors are synced.<br/>Early Upgrade Checks Have Passed!<br/>Early Upgrade Checks finished at 1448399780<br/>Initializing upgrade information<br/>Many informational messages appear on the terminal screen as the split mirror upgrade<br/>proceeds. The messages are not shown here for clarity sake.<br/>When split mirror upgrade is complete, the server reboots.</seconds> |
| 10. | MPS A: Split<br>Mirror upgrade<br>completed                | After the final reboot, the screen displays the login prompt as in the example below.<br>1503471288: Upstart Job alarmMgr: started<br>####################################                                                                                                    |

|     |                                                | 1503471288: Upstart Job tpdProvd: started<br>####################################                                                                                                    |
|-----|------------------------------------------------|----------------------------------------------------------------------------------------------------|
|     |                                                | 1503471289: Upstart Job syscheck: started<br>####################################                                                                                                    |
|     |                                                | 1503471290: Upstart Job ntdMgr: started<br>####################################                                                                                                    |
|     |                                                | Oracle Linux Server release 6.8<br>Kernel 2.6.32-642.15.1.el6prerel7.4.0.0.0_88.37.0.x86_64 on an x86_64<br>Ismspri login:                                                            |
| 11  | MPS A: Log in to                               |                                                                                                    |
|     | the server as the user<br>"root".              | Login: <b>root</b><br>Password: < <b>root_password&gt;</b>                                                                                                    |
| 12. | <b>MPS A:</b> Verify the split mirror upgrade. | Examine the split mirror upgrade logs in the directory /var/TKLC/log/upgrade.                                                                                                    |
|     | -F                                             | # grep - i error /var/TKLC/l og/upgrade/upgrade. l og                                                                                                    |
|     |                                                | Following Errors are expected:<br>1462270310::Master 'bond0', Slave 'eth2': Error: Change active                                                                                      |
|     |                                                | failed                                                                                                    |
|     |                                                | 1462270311:: Master 'bond0', Slave 'eth2': Error: Change active                                                                                                    |
|     |                                                | 1462270311:: ERROR: Could not change interface of lsmspri.                                                                                                    |
|     |                                                | 1462270685::Master 'bond0', Slave 'eth2': Error: Change active failed                                                                                                    |
|     |                                                | 1462270686:: ERROR: Could not change current interface.                                                                                                    |
|     |                                                | 1462270686::Master 'bond0', Slave 'eth2': Error: Change active failed                                                                                                    |
|     |                                                | 1462270687::ERROR: Could not change interface of lsmspri.                                                                                                    |
|     |                                                | 1465475856::ERROR: Config file is currently checked out!<br>1465475858::ERROR: LOCKED BY: root                                                                                        |
|     |                                                | 1465475858: ERROR: CONFIG: /etc/motd                                                                                                    |
|     |                                                | 1465475858::ERROR: ELEMENT: /var/TKLC/rcs/etc/motd, v                                                                                                    |
|     |                                                | If upgrade fails with an error message "Backup in progress", then execute Procedure 28 to stop the LSMS backup that is in progress.                                                   |
|     |                                                | Contact My Oracle Support following the instructions on the front page or the instructions on the Appendix D, if the output contains any error other than the above mentioned errors. |
|     |                                                | Also note that sometime a carriage return is inserted in the log file causing some of the error messages to appear truncated. This is acceptable and should be ignored.               |
|     |                                                | # grep - i warning /var/TKLC/log/upgrade/upgrade.log                                                                                                    |
|     |                                                | The following warning are expected:                                                                                                    |
|     |                                                | 1402270311: Warning: remanently added 15mspr1 192.108.59.30                                                                                                    |

|     |                                   | (RSA) to the list of known hosts.                                                                                                    |
|-----|-----------------------------------|----------------------------------------------------------------------------------------------------|
|     |                                   | 1462871367:: Checking network config files: WARNING:<br>/usr/TKLC/plat/etc/alarms/alarms.xml has been updatedreparsing<br>xml                                                                       |
|     |                                   | Contact My Oracle Support following the instructions on the front page or the                                                                                                    |
|     |                                   | instructions on the Appendix D, if the output contains any warnings other than the above                                                                                                    |
|     |                                   | mentioned warnings.                                                                                                    |
| 13. | <b>MPS A:</b> Verify the Upgrade. | # grep "Upgrade returned success"<br>/var/TKLC/log/upgrade/upgrade.log                                                                                                    |
|     |                                   | 1400786220:: Upgrade returned success!                                                                                                    |
|     |                                   | Note: Verify that the message "Upgrade returned success!" is displayed. If it is not, contact My Oracle Support following the instructions on the front page or the instructions on the Appendix D. |
| 14. | MPS A: View the                   | Execute the following commands from a prompt to view the upwrap log:                                                                                                    |
|     | ugwrap log                        | # vi /var/TKLC/log/upgrade/ugwrap.log                                                                                                    |
|     |                                   | " VI / Val / Indo/ 108/ appl ado/ ag/11 apr 108                                                                                                    |
|     |                                   | Execute the following commands from a prompt to view errors/warnings:                                                                                                    |
|     |                                   | # grep -i error /var/TKLC/log/upgrade/ugwrap.log                                                                                                    |
|     |                                   | 12/03/2017 06:11:50 ERROR: Could not change current interface.                                                                                                    |
|     |                                   | 12/03/2017 06:11:51 ERROR: Could not change interface of lsmspri.                                                                                                    |
|     |                                   | 12/03/201706: 18: 06ERROR:Could not change current interface.12/03/201706: 18: 06ERROR:Could not change interface of lsmspri.                                                                       |
|     |                                   | # <b>grep -i warning /var/TKLC/log/upgrade/ugwrap.log</b><br>No warnings should be displayed.                                                                                                    |
| 15. | MPS A: Verify raid is             | [root@lsmspri ~]# cat /proc/mdstat                                                                                                    |
|     | broken                            | Personalities : [raid1]                                                                                                    |
|     |                                   | md1 : active raid1 sda2[0]                                                                                                    |
|     |                                   | 262080 blocks super 1.0 [2/1] [U_]                                                                                                    |
|     |                                   | md2 · active raid1 sda1[0]                                                                                                    |
|     |                                   | 468447232 blocks super 1 1 [2/1] [II]                                                                                                    |
|     |                                   | bitman: $3/4$ pages [12KB]. 65536KB chunk                                                                                                    |
|     |                                   |                                                                                                    |
|     |                                   | unused devices: <none></none>                                                                                                    |
| 16. | Procedure                         | This procedure is complete.                                                                                                    |
|     | Complete.                         |                                                                                                    |

## Procedure 17 Incremental Upgrade on Server B

| S | This procedure performs the Incremental upgrade on the MPS-B server. |
|---|----------------------------------------------------------------------|
| Т |                                                                      |
| E | Estimated time: 30 minutes                                           |
| P |                                                                      |

| #  |                                                                            |                                                                                                    |
|----|----------------------------------------------------------------------------|----------------------------------------------------------------------------------------------------|
| 1. | MPS B: Incremental<br>upgrade MPS server<br>B                              | Perform Procedure in Procedure 24 or copy LSMS 13.3 ISO to /var/TKLC/upgrade directory.                                                                                                    |
| 2. | <b>MPS B:</b> Start<br>platcfg utility by<br>logging in as platcfg<br>user | <pre># su - platcfg On the Main Menu, select Maintenance and press [ENTER]. Main Menu Maintenance Diagnostics Server Configuration Remote Consoles Network Configuration Security Exit</pre>                                                                                                    |
| 3. | MPS B: Select the Upgrade submenu.                                         | Select the Upgrade menu and press [ENTER].<br>Maintenance Menu<br>Upgrade<br>Backup and Restore<br>View Mail Queues<br>Restart Server<br>Save Platform Debug Logs<br>Exit                                                                                                    |
| 4. | MPS B: Select<br>Early Upgrade<br>Checks                                   | Select the "Early Upgrade Checks" menu to verify that the system is ready for upgrade.<br>Upgrade Menu<br>Validate Media<br>Early Upgrade Checks<br>Initiate Upgrade<br>Copy USB Upgrade Image<br>Non Tekelec RPM Management<br>Accept Upgrade<br>Reject Upgrade<br>Exit<br>NOTE: If the Early Upgrade Checks fail due to the NTP related alarms, then execute step<br>6, otherwise skip to step 7.<br>Contact My Oracle Support following the instructions on the front page or the<br>instructions on the Appendix D, if the early upgrade checks fail due to the reason other<br>than NTP related alarms. |

| 5. | MPS B: White List<br>NTP Alarms                     | If the Early Upgrade Checks fail due to the NTP related alarms, then ignore the NTP<br>alarms using the following commands:<br>a. Exit the platcfg menu<br>b. Change to root user using the "su –" command.<br>c. vim /usr/TKLC/plat/etc/upgrade/upgrade.conf<br>d. Edit the following line to include the NTP related alarms.<br>EARLY_CHECK_ALARM_WHITELIST=TKSPLATMI2<br>For example – To whitelist the NTP alarm<br>"tpdNTPDaemonNotSynchronizedWarning" which has the alarm code<br>TKLCPLATMI10, the above mentioned line should be edited as<br>EARLY_CHECK_ALARM_WHITELIST=TKSPLATMI2,TKSPLATMI10<br>Note: There should not be<br>any space between two alarms i.e. between TKSPLATMI2 and TKSPLATMI10                             |
|----|-----------------------------------------------------|----------------------------------------------------------------------------------------------------|
| 6. | MPS B: Navigate to<br>the Initiate Upgrade<br>menu. | Select the Initiate Upgrade menu and press [ENTER].                                                                                                    |
| 7. | MPS B: Select the<br>Upgrade Media                  | The screen displays a message that it is searching for upgrade media. When the upgrade media is found, an Upgrade Media selection menu appears similar to the example below. Select the desired upgrade media and press [ENTER].  Choose Upgrade Media Menu LSMS-13.3.0.0.0_133.4.5-x86_64.iso - 13.3.0.0.0_133.4.5 Exit                                                                                                    |
| 8. | MPS B: Upgrade<br>proceeds                          | The screen displays the following, indicating that the split mirror upgrade software is<br>first running the upgrade checks, and then proceeding with the split mirror upgrade.<br>Replacing <seconds> with the value from the log.<br/>Starting Early Upgrade Checks at 1448399773<br/>Running earlyUpgradeChecks() for Upgrade::EarlyPolicy::TPDEarlyChecks upgrade policy<br/>Verified server is not pending accept of previous upgrade<br/>Hardware architectures match<br/>Install products match.<br/>Whitelisted alarms:<br/>Verified server is alarm free!<br/>Verified server is alarm free!<br/>Early Upgrade Checks Have Passed!<br/>Early Upgrade Checks finished at 1448399780<br/>Initializing upgrade information</seconds> |

|     |                                                                                                    | Many informational messages appear on the terminal screen as the split mirror upgrade proceeds. The messages are not shown here for clarity sake.                                                                                                    |
|-----|----------------------------------------------------------------------------------------------------|----------------------------------------------------------------------------------------------------|
|     |                                                                                                    | When split mirror upgrade is complete, the server reboots.                                                                                                    |
| 9.  | MPS B: Upgrade completed                                                                             | After the final reboot, the screen displays the login prompt as in the example below.                                                                                                    |
|     |                                                                                                    | 1503471288: Upstart Job alarmMgr: started<br>####################################                                                                                                    |
|     |                                                                                                    | 1503471288: Upstart Job tpdProvd: started<br>####################################                                                                                                    |
|     |                                                                                                    | 1503471289: Upstart Job syscheck: started<br>####################################                                                                                                    |
|     |                                                                                                    | 1503471290: Upstart Job ntdMgr: started<br>####################################                                                                                                    |
|     |                                                                                                    | Oracle Linux Server release 6.8<br>Kernel 2.6.32-642.15.1.el6prerel7.4.0.0.0_88.37.0.x86_64 on an x86_64                                                                                                    |
|     |                                                                                                    | lsmssec login:                                                                                                    |
|     |                                                                                                    |                                                                                                    |
| 10. | <b>MPS B:</b> Log in to the server as the user "root".                                               | Login: <b>root</b><br>Password: <b><root_password></root_password></b>                                                                                                    |
| 10. | <ul><li>MPS B: Log in to the server as the user "root".</li><li>MPS B: Verify the upgrade.</li></ul> | Logi n: root         Password: <root_password>         Examine the upgrade logs in the directory /var/TKLC/log/upgrade.</root_password>                                                                                                    |
| 10. | <ul><li>MPS B: Log in to the server as the user "root".</li><li>MPS B: Verify the upgrade.</li></ul> | Logi n: root<br>Password: <root_password><br/>Examine the upgrade logs in the directory /var/TKLC/log/upgrade.<br/># grep -i error /var/TKLC/log/upgrade/upgrade.log</root_password>                                                                                                    |
| 10. | <ul><li>MPS B: Log in to the server as the user "root".</li><li>MPS B: Verify the upgrade.</li></ul> | Logi n: root<br>Password: <root_password><br/>Examine the upgrade logs in the directory /var/TKLC/log/upgrade.<br/># grep -i error /var/TKLC/log/upgrade/upgrade.log<br/>Following Errors are expected:</root_password>                                                                                                    |
| 10. | <ul><li>MPS B: Log in to the server as the user "root".</li><li>MPS B: Verify the upgrade.</li></ul> | Login: root<br>Password: <root_password><br/>Examine the upgrade logs in the directory /var/TKLC/log/upgrade.<br/># grep -i error /var/TKLC/log/upgrade/upgrade.log<br/>Following Errors are expected:<br/>1462270310:: Master 'bond0', Slave 'eth2': Error: Change active<br/>failed</root_password>                                                                                                    |
| 10. | <ul><li>MPS B: Log in to the server as the user "root".</li><li>MPS B: Verify the upgrade.</li></ul> | Login: root<br>Password: <root_password><br/>Examine the upgrade logs in the directory /var/TKLC/log/upgrade.<br/># grep -i error /var/TKLC/log/upgrade/upgrade.log<br/>Following Errors are expected:<br/>1462270310:: Master 'bond0', Slave 'eth2': Error: Change active<br/>failed<br/>1462270311:: ERROR: Could not change current interface.</root_password>                                                                                                    |
| 10. | <ul><li>MPS B: Log in to the server as the user "root".</li><li>MPS B: Verify the upgrade.</li></ul> | Login: root<br>Password: <root_password><br/>Examine the upgrade logs in the directory /var/TKLC/log/upgrade.<br/># grep -i error /var/TKLC/log/upgrade/upgrade.log<br/>Following Errors are expected:<br/>1462270310:: Master 'bond0', Slave 'eth2': Error: Change active<br/>failed<br/>1462270311:: ERROR: Could not change current interface.<br/>1462270311:: Master 'bond0', Slave 'eth2': Error: Change active<br/>failed</root_password>                                                                                                    |
| 10. | <ul><li>MPS B: Log in to the server as the user "root".</li><li>MPS B: Verify the upgrade.</li></ul> | Login: root<br>Password: <root_password><br/>Examine the upgrade logs in the directory /var/TKLC/log/upgrade.<br/># grep -i error /var/TKLC/log/upgrade/upgrade.log<br/>Following Errors are expected:<br/>1462270310::Master 'bond0', Slave 'eth2': Error: Change active<br/>failed<br/>1462270311::ERROR: Could not change current interface.<br/>1462270311::Master 'bond0', Slave 'eth2': Error: Change active<br/>failed<br/>1462270311::ERROR: Could not change interface of lsmspri.</root_password>                                                                                                    |
| 10. | <ul><li>MPS B: Log in to the server as the user "root".</li><li>MPS B: Verify the upgrade.</li></ul> | Login: root<br>Password: <root_password><br/>Examine the upgrade logs in the directory /var/TKLC/log/upgrade.<br/># grep -i error /var/TKLC/log/upgrade/upgrade.log<br/>Following Errors are expected:<br/>1462270310::Master 'bond0', Slave 'eth2': Error: Change active<br/>failed<br/>1462270311::ERROR: Could not change current interface.<br/>1462270311::Master 'bond0', Slave 'eth2': Error: Change active<br/>failed<br/>1462270311::ERROR: Could not change interface of lsmspri.<br/>1462270685::Master 'bond0', Slave 'eth2': Error: Change active<br/>failed</root_password>                                                                                                    |
| 10. | <ul><li>MPS B: Log in to the server as the user "root".</li><li>MPS B: Verify the upgrade.</li></ul> | Login: root<br>Password: <root_password><br/>Examine the upgrade logs in the directory /var/TKLC/log/upgrade.<br/># grep -i error /var/TKLC/log/upgrade/upgrade.log<br/>Following Errors are expected:<br/>1462270310::Master 'bond0', Slave 'eth2': Error: Change active<br/>failed<br/>1462270311::ERROR: Could not change current interface.<br/>1462270311::Master 'bond0', Slave 'eth2': Error: Change active<br/>failed<br/>1462270311::ERROR: Could not change interface of lsmspri.<br/>1462270685::Master 'bond0', Slave 'eth2': Error: Change active<br/>failed<br/>1462270685::Master 'bond0', Slave 'eth2': Error: Change active<br/>failed</root_password>                                                                                                    |
| 10. | <ul><li>MPS B: Log in to the server as the user "root".</li><li>MPS B: Verify the upgrade.</li></ul> | Login: root<br>Password: <root_password><br/>Examine the upgrade logs in the directory /var/TKLC/log/upgrade.<br/># grep -i error /var/TKLC/log/upgrade/upgrade.log<br/>Following Errors are expected:<br/>1462270310::Master 'bond0', Slave 'eth2': Error: Change active<br/>failed<br/>1462270311::ERROR: Could not change current interface.<br/>1462270311::Master 'bond0', Slave 'eth2': Error: Change active<br/>failed<br/>1462270311::ERROR: Could not change interface of lsmspri.<br/>1462270685::Master 'bond0', Slave 'eth2': Error: Change active<br/>failed<br/>1462270686::ERROR: Could not change current interface.<br/>1462270686::Master 'bond0', Slave 'eth2': Error: Change active<br/>failed</root_password>                                                                                                    |
| 10. | MPS B: Log in to<br>the server as the user<br>"root".<br>MPS B: Verify the<br>upgrade.               | Login: root<br>Password: <root_password><br/>Examine the upgrade logs in the directory /var/TKLC/log/upgrade.<br/># grep -i error /var/TKLC/log/upgrade/upgrade.log<br/>Following Errors are expected:<br/>1462270310::Master 'bond0', Slave 'eth2': Error: Change active<br/>failed<br/>1462270311::ERROR: Could not change current interface.<br/>1462270311::Master 'bond0', Slave 'eth2': Error: Change active<br/>failed<br/>1462270311::ERROR: Could not change interface of lsmspri.<br/>1462270685::Master 'bond0', Slave 'eth2': Error: Change active<br/>failed<br/>1462270685::Master 'bond0', Slave 'eth2': Error: Change active<br/>failed<br/>1462270686::ERROR: Could not change current interface.<br/>1462270686::Master 'bond0', Slave 'eth2': Error: Change active<br/>failed<br/>1462270686::ERROR: Could not change current interface.<br/>1462270686::Master 'bond0', Slave 'eth2': Error: Change active<br/>failed<br/>1462270686::Master 'bond0', Slave 'eth2': Error: Change active<br/>failed</root_password>                                                                                                    |
| 10. | MPS B: Log in to<br>the server as the user<br>"root".<br>MPS B: Verify the<br>upgrade.               | Login: root<br>Password: <root_password><br/>Examine the upgrade logs in the directory /var/TKLC/log/upgrade.<br/># grep -i error /var/TKLC/log/upgrade/upgrade.log<br/>Following Errors are expected:<br/>1462270310:: Master 'bond0', Slave 'eth2': Error: Change active<br/>failed<br/>1462270311:: ERROR: Could not change current interface.<br/>1462270311:: Master 'bond0', Slave 'eth2': Error: Change active<br/>failed<br/>1462270311:: ERROR: Could not change interface of lsmspri.<br/>1462270685:: Master 'bond0', Slave 'eth2': Error: Change active<br/>failed<br/>1462270685:: Master 'bond0', Slave 'eth2': Error: Change active<br/>failed<br/>1462270686:: ERROR: Could not change current interface.<br/>1462270686:: Master 'bond0', Slave 'eth2': Error: Change active<br/>failed<br/>1462270686:: ERROR: Could not change current interface.<br/>1462270686:: Master 'bond0', Slave 'eth2': Error: Change active<br/>failed<br/>1462270687:: ERROR: Could not change interface of lsmspri.<br/>1465475856:: ERROR: Could not change interface of lsmspri.</root_password>                                                                                                    |
|     | MPS B: Log in to<br>the server as the user<br>"root".<br>MPS B: Verify the<br>upgrade.               | Login: root<br>Password: <root_password><br/>Examine the upgrade logs in the directory /var/TKLC/log/upgrade.<br/># grep -i error /var/TKLC/log/upgrade/upgrade.log<br/>Following Errors are expected:<br/>1462270310::Master 'bond0', Slave 'eth2': Error: Change active<br/>failed<br/>1462270311::ERROR: Could not change current interface.<br/>1462270311::Master 'bond0', Slave 'eth2': Error: Change active<br/>failed<br/>1462270311::ERROR: Could not change interface of lsmspri.<br/>1462270685::Master 'bond0', Slave 'eth2': Error: Change active<br/>failed<br/>1462270686::ERROR: Could not change current interface.<br/>1462270686::ERROR: Could not change current interface.<br/>1462270686::Master 'bond0', Slave 'eth2': Error: Change active<br/>failed<br/>1462270686::ERROR: Could not change interface of lsmspri.<br/>1465475856::ERROR: Could not change interface of lsmspri.<br/>1465475856::ERROR: Config file is currently checked out!<br/>1465475858:ERROR: LOCKED BY: root<br/>1465475858:ERROR: CONFIG: /etc/motd<br/>1465475858:ERROR: ELEMENT: /var/TKLC/rcs/etc/motd, v</root_password>                                                                                                    |
|     | MPS B: Log in to<br>the server as the user<br>"root".<br>MPS B: Verify the<br>upgrade.               | Login: root<br>Password: <root_password><br/>Examine the upgrade logs in the directory /var/TKLC/log/upgrade.<br/># grep -i error /var/TKLC/log/upgrade/upgrade.log<br/>Following Errors are expected:<br/>1462270310:: Master 'bond0', Slave 'eth2': Error: Change active<br/>failed<br/>1462270311:: ERROR: Could not change current interface.<br/>1462270311:: Master 'bond0', Slave 'eth2': Error: Change active<br/>failed<br/>1462270311:: ERROR: Could not change interface of lsmspri.<br/>1462270685:: Master 'bond0', Slave 'eth2': Error: Change active<br/>failed<br/>1462270686:: ERROR: Could not change current interface.<br/>1462270686:: Master 'bond0', Slave 'eth2': Error: Change active<br/>failed<br/>1462270686:: Master 'bond0', Slave 'eth2': Error: Change active<br/>failed<br/>1462270686:: Master 'bond0', Slave 'eth2': Error: Change active<br/>failed<br/>1462270686:: ERROR: Could not change current interface.<br/>1462470886:: ERROR: Could not change interface of lsmspri.<br/>1465475856:: ERROR: Could not change interface of lsmspri.<br/>1465475858:: ERROR: Could not change interface of lsmspri.<br/>1465475858:: ERROR: Could not change interface of lsmspri.<br/>1465475858:: ERROR: Could not change interface of lsmspri.<br/>1465475858:: ERROR: Could not change interface of lsmspri.<br/>1465475858:: ERROR: Could not change interface of lsmspri.<br/>1465475858:: ERROR: CONFIG: /etc/motd<br/>1465475858:: ERROR: CONFIG: /etc/motd<br/>1465475858:: ERROR: ELEMENT: /var/TKLC/rcs/etc/motd, v<br/>1503473419:: ERROR: Command returned non-zero exit code 768<br/>(/sbin /service TKLCpl dbcp start)</root_password> |
|     | <ul><li>MPS B: Log in to the server as the user "root".</li><li>MPS B: Verify the upgrade.</li></ul> | Login: root<br>Password: <root_password><br/>Examine the upgrade logs in the directory /var/TKLC/log/upgrade.<br/># grep -i error /var/TKLC/log/upgrade/upgrade.log<br/>Following Errors are expected:<br/>1462270310::Master 'bond0', Slave 'eth2': Error: Change active<br/>failed<br/>1462270311::ERROR: Could not change current interface.<br/>1462270311::Master 'bond0', Slave 'eth2': Error: Change active<br/>failed<br/>1462270311::ERROR: Could not change interface of lsmspri.<br/>1462270685::Master 'bond0', Slave 'eth2': Error: Change active<br/>failed<br/>1462270686::Master 'bond0', Slave 'eth2': Error: Change active<br/>failed<br/>1462270686::Master 'bond0', Slave 'eth2': Error: Change active<br/>failed<br/>1462270686::Master 'bond0', Slave 'eth2': Error: Change active<br/>failed<br/>1462270686::ERROR: Could not change interface of lsmspri.<br/>1465475856::ERROR: Could not change interface of lsmspri.<br/>1465475856::ERROR: Could not change interface of lsmspri.<br/>1465475858::ERROR: Could not change interface of lsmspri.<br/>1465475858::ERROR: Could not change interface of lsmspri.<br/>1465475858::ERROR: Could not change interface of lsmspri.<br/>1465475858::ERROR: Config file is currently checked out!<br/>1465475858::ERROR: CONFIG: /etc/motd<br/>1465475858::ERROR: CONFIG: /etc/motd<br/>1465475858::ERROR: Command returned non-zero exit code 768<br/>(/sbin/service TKLCpldhcp start)<br/>/var/TKLC/log/upgrade/upgrade.log</root_password>                                                                                                    |

| 12. | MPS B: Verify the Upgrade. | Contact My Oracle Support following the instructions on the front page or the instructions on the Appendix D, if the output contains any error other than the above mentioned errors.<br>Also note that sometime a carriage return is inserted in the log file causing some of the error messages to appear truncated. This is acceptable and should be ignored.<br># grep -i warning /var/TKLC/log/upgrade/upgrade.log<br>The following warning are expected:<br>1462270311:: Warning: Permanently added 'lsmspri, 192. 168. 59. 30'<br>(RSA) to the list of known hosts.<br>1462871367:: Checking network config files: WARNING:<br>/usr/TKLC/plat/etc/alarms/alarms.xml has been updated reparsing<br>xml Contact My Oracle Support following the instructions on the front page or the<br>instructions on the Appendix D, if the output contains any warnings other than the above<br>mentioned warnings.<br># grep "Upgrade returned success"<br>/var/TKLC/log/upgrade.log<br>1400786220:: Upgrade returned success! |
|-----|----------------------------|----------------------------------------------------------------------------------------------------|
|     |                            | 1400786220:: Upgrade returned success!                                                                                                    |
|     |                            | Note: Verify that the message "Upgrade returned success!" is displayed. If it is not, contact My Oracle Support following the instructions on the front page or the instructions on the Appendix D.                                                                                                    |
| 13. | MPS B: View the ugwrap log | Execute the following commands from a prompt to view the ugwrap log:<br># vi /var/TKLC/log/upgrade/ugwrap.log                                                                                                    |
|     |                            | Execute the following commands from a prompt to view errors/warnings:<br><b># grep -i error /var/TKLC/log/upgrade/ugwrap.log</b><br>06: 11: 50 ERROR: Could not change current interface.<br>05/03/2016 06: 11: 51 ERROR: Could not change interface of lsmspri.<br>05/03/2016 06: 18: 06 ERROR: Could not change current interface.<br>05/03/2016 06: 18: 06 ERROR: Could not change interface of lsmspri.<br><b># grep -i warning /var/TKLC/log/upgrade/ugwrap.log</b><br>No warnings should be displayed.                                                                                                    |
| 14. | Procedure<br>Complete.     | This procedure is complete.                                                                                                    |

## Procedure 18 Incremental Upgrade on Server A

#### Procedure 18: Incremental upgrade on Server A

This procedure performs the Incremental upgrade on the MPS-A server. S Т Е Estimated time: 30 minutes P #
## Procedure 18: Incremental upgrade on Server A

| 1. | MPS A: Incremental<br>upgrade MPS server<br>A                       | Perform Procedure 24 or copy LSMS 13.3 ISO to /var/TKLC/upgrade directory.                                                                                                    |
|----|---------------------------------------------------------------------|----------------------------------------------------------------------------------------------------|
| 2. | MPS A: Start<br>platcfg utility by<br>logging in as platcfg<br>user | <pre># su - platcfg On the Main Menu, select Maintenance and press [ENTER]. Main Menu Maintenance Diagnostics Server Configuration Remote Consoles Network Configuration Security Exit</pre>                                                                                                    |
| 3. | MPS A: Select the Upgrade submenu.                                  | Select the Upgrade menu and press [ENTER].<br>Maintenance Menu<br>Upgrade<br>Backup and Restore<br>View Mail Queues<br>Restart Server<br>Save Platform Debug Logs<br>Exit                                                                                                    |
| 4. | MPS A: Select<br>Early Upgrade<br>Checks                            | Select the "Early Upgrade Checks" menu to verify that the system is ready for upgrade.          Upgrade Menu         Validate Media         Early Upgrade Checks         Initiate Upgrade         Copy USB Upgrade Image         Non Tekelec RPM Management         Accept Upgrade         Reject Upgrade         Exit         NOTE: If the Early Upgrade Checks fail due to the NTP related alarms, then execute step 6, otherwise skip to step 7.         Contact My Oracle Support following the instructions on the front page or the instructions on the Appendix D, if the early upgrade checks fail due to the reason other than NTP related alarms. |

| 5. | <b>MPS A</b> : White List<br>NTP Alarms             | If the Early Upgrade Checks fail due to the NTP related alarms, then ignore the NTP alarms using the following commands:<br>a. Exit the platcfg menu<br>b. Change to root user using the "su –" command.<br>c. vim /usr/TKLC/plat/etc/upgrade/upgrade.conf<br>d. Edit the following line to include the NTP related alarms.<br>EARLY_CHECK_ALARM_WHITELIST=TKSPLATMI2<br>For example – To whitelist the NTP alarm "tpdNTPDaemonNotSynchronizedWarning"<br>which has the alarm code TKLCPLATMI10, the above mentioned line should be edited<br>as EARLY_CHECK_ALARM_WHITELIST=TKSPLATMI2,TKSPLATMI10<br>Note: There should not be any space between two alarms i.e. between TKSPLATMI2<br>and TKSPLATMI10. Following alarms might be observed TKSPLATMA28,<br>TKSPLATMI16, TKSPLATMI19 so these should be added in White list |
|----|-----------------------------------------------------|----------------------------------------------------------------------------------------------------|
| 6. | MPS A: Navigate to<br>the Initiate Upgrade<br>menu. | Select the Initiate Upgrade menu and press [ENTER].<br>Upgrade Menu<br>Validate Media<br>Early Upgrade Checks<br>Initiate Upgrade<br>Copy USB Upgrade Image<br>Non Tekelec RPM Management<br>Accept Upgrade<br>Reject Upgrade<br>Exit                                                                                                    |
| 7. | MPS A: Select the<br>Upgrade Media                  | The screen displays a message that it is searching for upgrade media. When the upgrade media is found, an Upgrade Media selection menu appears similar to the example below. Select the desired upgrade media and press [ENTER]. Choose Upgrade Media Menu LSMS-13.3.0.0.0_133.4.5-x86_64.iso - 13.3.0.0.0_133.4.5 Exit                                                                                                    |
| 8. | MPS A: Upgrade<br>proceeds                          | The screen displays the following, indicating that the split mirror upgrade software is<br>first validating the media, and then proceeding with the split mirror upgrade.<br>Replacing <seconds> with the value from the log.<br/>Starting Early Upgrade Checks at 1448399773<br/>Running earlyUpgradeChecks() for Upgrade::EarlyPolicy::TPDEarlyChecks upgrade policy<br/>Verified server is not pending accept of previous upgrade<br/>Hardware architectures match<br/>Install products match.<br/>Whitelisted alarms:<br/>Verified server is alarm free!<br/>Verified server is alarm free!<br/>Verified all raid mirrors are synced.<br/>Early Upgrade Checks finished at 1448399780<br/>Initializing upgrade information</seconds>                                                                                     |

## Procedure 18: Incremental upgrade on Server A

|            |                                                                                                    | Many informational messages appear on the terminal screen as the split mirror upgrade proceeds. The messages are not shown here for clarity sake.                                                                                                    |
|------------|----------------------------------------------------------------------------------------------------|----------------------------------------------------------------------------------------------------|
|            |                                                                                                    | When split mirror upgrade is complete, the server reboots.                                                                                                    |
| 9.<br>□    | MPS A: Split<br>Mirror upgrade<br>completed                                                                                   | After the final reboot, the screen displays the login prompt as in the example below.                                                                                                    |
|            |                                                                                                    | 1503471288: Upstart Job alarmMgr: started<br>####################################                                                                                                    |
|            |                                                                                                    | 1503471288: Upstart Job tpdProvd: started<br>####################################                                                                                                    |
|            |                                                                                                    | 1503471289: Upstart Job syscheck: started<br>####################################                                                                                                    |
|            |                                                                                                    | 1503471290: Upstart Job ntdMgr: started<br>####################################                                                                                                    |
|            |                                                                                                    | Oracle Linux Server release 6.8<br>Kernel 2.6.32-642.15.1.el6prerel7.4.0.0.0_88.37.0.x86_64 on an x86_64<br>Ismspri login:                                                                                                    |
|            |                                                                                                    |                                                                                                    |
| 10.        | <b>MPS A:</b> Log in to the server as the user "root".                                                                        | Login: <b>root</b><br>Password: <b><root_password></root_password></b>                                                                                                    |
| 10.        | <ul><li>MPS A: Log in to<br/>the server as the user<br/>"root".</li><li>MPS A: Verify the<br/>split mirror upgrade.</li></ul> | Logi n: root<br>Password: <root_password><br/>Examine the split mirror upgrade logs in the directory /var/TKLC/log/upgrade.</root_password>                                                                                                    |
| 10.        | <ul><li>MPS A: Log in to<br/>the server as the user<br/>"root".</li><li>MPS A: Verify the<br/>split mirror upgrade.</li></ul> | Logi n: root<br>Password: <root_password><br/>Examine the split mirror upgrade logs in the directory /var/TKLC/log/upgrade.<br/># grep -i error /var/TKLC/log/upgrade/upgrade.log<br/>Following Errors are expected:</root_password>                                                                                                    |
| 10.        | <ul><li>MPS A: Log in to<br/>the server as the user<br/>"root".</li><li>MPS A: Verify the<br/>split mirror upgrade.</li></ul> | Logi n: root<br>Password: <root_password><br/>Examine the split mirror upgrade logs in the directory /var/TKLC/log/upgrade.<br/># grep -i error /var/TKLC/log/upgrade/upgrade.log<br/>Following Errors are expected:<br/>1462270310:: Master 'bond0', Slave 'eth2': Error: Change active<br/>failed</root_password>                                                                                                    |
| 10.        | <ul><li>MPS A: Log in to<br/>the server as the user<br/>"root".</li><li>MPS A: Verify the<br/>split mirror upgrade.</li></ul> | Login: root<br>Password: <root_password><br/>Examine the split mirror upgrade logs in the directory /var/TKLC/log/upgrade.<br/># grep -i error /var/TKLC/log/upgrade/upgrade.log<br/>Following Errors are expected:<br/>1462270310::Master 'bond0', Slave 'eth2': Error: Change active<br/>failed<br/>1462270311::ERROR: Could not change current interface.<br/>1462270311::Master 'bond0', Slave 'eth2': Error: Change active<br/>failed</root_password>                                                                                                    |
| 10.        | <ul><li>MPS A: Log in to<br/>the server as the user<br/>"root".</li><li>MPS A: Verify the<br/>split mirror upgrade.</li></ul> | Login: root<br>Password: <root_password><br/>Examine the split mirror upgrade logs in the directory /var/TKLC/log/upgrade.<br/># grep -i error /var/TKLC/log/upgrade/upgrade.log<br/>Following Errors are expected:<br/>1462270310::Master 'bond0', Slave 'eth2': Error: Change active<br/>failed<br/>1462270311::ERROR: Could not change current interface.<br/>1462270311::Master 'bond0', Slave 'eth2': Error: Change active<br/>failed<br/>1462270311::ERROR: Could not change interface of lsmspri.<br/>1462270685::Master 'bond0', Slave 'eth2': Error: Change active<br/>failed</root_password>                                                                                                    |
| 10.        | <ul><li>MPS A: Log in to<br/>the server as the user<br/>"root".</li><li>MPS A: Verify the<br/>split mirror upgrade.</li></ul> | Login: root<br>Password: <root_password><br/>Examine the split mirror upgrade logs in the directory /var/TKLC/log/upgrade.<br/># grep -i error /var/TKLC/log/upgrade/upgrade.log<br/>Following Errors are expected:<br/>1462270310::Master 'bond0', Slave 'eth2': Error: Change active<br/>failed<br/>1462270311::ERROR: Could not change current interface.<br/>1462270311::Master 'bond0', Slave 'eth2': Error: Change active<br/>failed<br/>1462270311::ERROR: Could not change interface of lsmspri.<br/>1462270685::Master 'bond0', Slave 'eth2': Error: Change active<br/>failed<br/>1462270686::ERROR: Could not change current interface.<br/>1462270686::Master 'bond0', Slave 'eth2': Error: Change active<br/>failed</root_password>                                                                                                    |
| 10.<br>11. | <ul><li>MPS A: Log in to<br/>the server as the user<br/>"root".</li><li>MPS A: Verify the<br/>split mirror upgrade.</li></ul> | Login: root<br>Password: <root_password><br/>Examine the split mirror upgrade logs in the directory /var/TKLC/log/upgrade.<br/># grep -i error /var/TKLC/log/upgrade/upgrade.log<br/>Following Errors are expected:<br/>1462270310::Master 'bond0', Slave 'eth2': Error: Change active<br/>failed<br/>1462270311::ERROR: Could not change current interface.<br/>1462270311::Master 'bond0', Slave 'eth2': Error: Change active<br/>failed<br/>1462270311::ERROR: Could not change interface of lsmspri.<br/>1462270685::Master 'bond0', Slave 'eth2': Error: Change active<br/>failed<br/>1462270685::Master 'bond0', Slave 'eth2': Error: Change active<br/>failed<br/>1462270686::ERROR: Could not change current interface.<br/>1462270686::Master 'bond0', Slave 'eth2': Error: Change active<br/>failed<br/>1462270686::ERROR: Could not change current interface.</root_password>                                                                                                    |
|            | <ul><li>MPS A: Log in to the server as the user "root".</li><li>MPS A: Verify the split mirror upgrade.</li></ul>             | Login: root<br>Password: <root_password><br/>Examine the split mirror upgrade logs in the directory /var/TKLC/log/upgrade.<br/># grep -i error /var/TKLC/log/upgrade/upgrade.log<br/>Following Errors are expected:<br/>1462270310::Master 'bond0', Slave 'eth2': Error: Change active<br/>failed<br/>1462270311::ERROR: Could not change current interface.<br/>1462270311::Master 'bond0', Slave 'eth2': Error: Change active<br/>failed<br/>1462270311::ERROR: Could not change interface of lsmspri.<br/>1462270685::Master 'bond0', Slave 'eth2': Error: Change active<br/>failed<br/>1462270686::ERROR: Could not change current interface.<br/>1462270686::ERROR: Could not change current interface.<br/>1462270686::Master 'bond0', Slave 'eth2': Error: Change active<br/>failed<br/>1462270686::ERROR: Could not change interface of lsmspri.<br/>1465475856::ERROR: Could not change interface of lsmspri.<br/>1465475858::ERROR: Config file is currently checked out!<br/>1465475858::ERROR: LOCKED BY: root<br/>1465475858::ERROR: CONFIG: /etc/motd<br/>1465475858::ERROR: ELEMENT: /var/TKLC/rcs/etc/motd, v</root_password>                                                                                                    |
|            | <ul> <li>MPS A: Log in to the server as the user "root".</li> <li>MPS A: Verify the split mirror upgrade.</li> </ul>          | Login: root<br>Password: <root_password><br/>Examine the split mirror upgrade logs in the directory /var/TKLC/log/upgrade.<br/># grep -i error /var/TKLC/log/upgrade/upgrade.log<br/>Following Errors are expected:<br/>1462270310::Master 'bond0', Slave 'eth2': Error: Change active<br/>failed<br/>1462270311::ERROR: Could not change current interface.<br/>1462270311::Master 'bond0', Slave 'eth2': Error: Change active<br/>failed<br/>1462270311::ERROR: Could not change interface of lsmspri.<br/>1462270685::Master 'bond0', Slave 'eth2': Error: Change active<br/>failed<br/>1462270686::ERROR: Could not change current interface.<br/>1462270686::Master 'bond0', Slave 'eth2': Error: Change active<br/>failed<br/>1462270686::ERROR: Could not change current interface.<br/>1462270686::Master 'bond0', Slave 'eth2': Error: Change active<br/>failed<br/>1462270687::ERROR: Could not change interface of lsmspri.<br/>1465475858::ERROR: Could not change interface of lsmspri.<br/>1465475858::ERROR: Could not change interface of lsmspri.<br/>1465475858::ERROR: Could not change interface of lsmspri.<br/>1465475858::ERROR: Config file is currently checked out!<br/>1465475858::ERROR: CONFIG: /etc/motd<br/>1465475858::ERROR: ELEMENT: /var/TKLC/rcs/etc/motd, v<br/>Contact My Oracle Support following the instructions on the front page or the<br/>instructions on the Appendix D, if the output contains any error other than the above<br/>mentioned errors.</root_password> |

|     |                                   | error messages to appear truncated. This is acceptable and should be ignored.                                                                                                    |
|-----|-----------------------------------|----------------------------------------------------------------------------------------------------|
|     |                                   | # grep - i warning /var/TKLC/log/upgrade/upgrade.log                                                                                                    |
|     |                                   | The following warning are expected:                                                                                                    |
|     |                                   | 1462270311::Warning: Permanently added 'lsmspri 192.168.59.30' (RSA) to the list of known hosts.                                                                                                    |
|     |                                   | 1462871367::Checking network config files: WARNING:<br>/usr/TKLC/plat/etc/alarms/alarms.xml has been updatedreparsing<br>xml                                                                        |
|     |                                   | Contact My Oracle Support following the instructions on the front page or the instructions on the Appendix D, if the output contains any warnings other than the above mentioned warnings.          |
| 12. | <b>MPS A:</b> Verify the Upgrade. | # grep "Upgrade returned success"<br>/var/TKLC/log/upgrade/upgrade.log                                                                                                    |
|     |                                   | 1400786220:: Upgrade returned success!                                                                                                    |
|     |                                   | Note: Verify that the message "Upgrade returned success!" is displayed. If it is not, contact My Oracle Support following the instructions on the front page or the instructions on the Appendix D. |
|     |                                   |                                                                                                    |
| 13. | <b>MPS A:</b> View the ugwrap log | Execute the following commands from a prompt to view the ugwrap log:<br># vi /var/TKLC/log/upgrade/ugwrap.log                                                                                       |
|     |                                   |                                                                                                    |
|     |                                   | Execute the following commands from a prompt to view errors/warnings:                                                                                                    |
|     |                                   | # grep -i error /var/TKLC/log/upgrade/ugwrap.lo05/03/2016                                                                                                    |
|     |                                   | 06:11:50 ERROR: Could not change current interface.                                                                                                    |
|     |                                   | 05/03/2016 06:11:51 ERROR: Could not change interface of lsmspri.                                                                                                    |
|     |                                   | 05/03/2016 06: 18: 06 ERROR: Could not change current interface.                                                                                                    |
|     |                                   | 05/03/2016 06:18:06 ERROR: Could not change interface of lsmspri.                                                                                                    |
|     |                                   | # grep -i warning /var/TKLC/log/upgrade/ugwrap.log                                                                                                    |
|     |                                   | No warnings should be displayed.                                                                                                    |
|     |                                   |                                                                                                    |
| 14. | MPS A: Verify raid is             | [root@lsmspri ~]# cat /proc/mdstat                                                                                                    |
|     | broken                            | Personalities : [raid1]                                                                                                    |
|     |                                   | md1 : active raid1 sda2[0]                                                                                                    |
|     |                                   | 262080 blocks super 1.0 [2/1] [U_]                                                                                                    |
|     |                                   | md2 · active reid1 sde1[0]                                                                                                    |
|     |                                   | 100.4 active ratur suarrow 1 1 [2/1] [11]                                                                                                    |
|     |                                   | bitmap: $3/4$ pages [12KB], 65536KB chunk                                                                                                    |
|     |                                   |                                                                                                    |
|     |                                   | unused devices: <none></none>                                                                                                    |
| 15. | Procedure                         | This procedure is complete.                                                                                                    |
|     | Complete.                         |                                                                                                    |

## **Procedure 19 Start LSMS Services**

Procedure 19: Start LSMS services

### Procedure 19: Start LSMS services

| S             | This procedure starts th                                                      | e LSMS services.                                                                                                    |
|---------------|-------------------------------------------------------------------------------|----------------------------------------------------------------------------------------------------|
| T<br>E        | Estimated time: 10 min                                                        | utes                                                                                                    |
| <b>P</b><br># |                                                                               |                                                                                                    |
| #<br>1.       | MPS A: Log in to the server as the user                                       | Login: <b>root</b><br>Password: <b><root_password></root_password></b>                                                                                                    |
|               | "root".                                                                       |                                                                                                    |
| 2.            | MPS A:<br>Start lsmsmgr                                                       | # su - 1smsmgr                                                                                                    |
| 3             | MPS A. Start Node                                                             | On the "Main Menu", select Maintenance and press [ENTER].                                                                                                    |
| 3.            | MPS A: Start Node<br>- This will make node<br>active and start<br>application | On the "Main Menu", select Maintenance and press [ENTER].<br>Main Menu<br>Initial Configuration<br>Maintenance<br>Diagnostics<br>Server Configuration<br>Exit<br>Select Start Node and press [ENTER].<br>Maintenance Menu<br>LSMS Node Status<br>Start Node<br>Stop Node<br>Inhibit Node<br>Backup and Restore<br>Exit<br>Select Yes to confirm node startup press [Enter].<br>Select Yes to confirm node startup press [Enter]. |
|               |                                                                               |                                                                                                    |
|               |                                                                               | Press Enter once the node is uninhibited successfully.                                                                                                    |

|          |                                                        | [root@lsmspri ~]# su - lsmsmgr                              |
|----------|--------------------------------------------------------|-------------------------------------------------------------|
|          |                                                        | LSMS starting up on 1smspri                                 |
|          |                                                        | Uninhibiting local node                                     |
|          |                                                        | Uninhibit of the local node completed successfully!         |
|          |                                                        | Press enter to continue                                     |
|          |                                                        |                                                             |
|          |                                                        | Select Exit and press [Enter] to return to Main Menu.       |
|          |                                                        | LSMS Node Status<br>Start Node<br>Stop Node<br>Inhibit Node |
|          |                                                        | Backup and Restore Exit                                     |
|          |                                                        | Select Exit and press [Enter] to exit the lsmsmgr menu.     |
|          |                                                        | Initial Configuration<br>Maintenance                        |
|          |                                                        | Diagnostics                                                 |
|          |                                                        | Server Configuration                                        |
|          |                                                        | Exit                                                        |
| <u> </u> | MPS A.                                                 | #ssh mate                                                   |
| 4.       | Switch to mate                                         |                                                             |
|          |                                                        | Tanin, mat                                                  |
| 5.       | <b>MPS B:</b> Log in to the server as the user "root". | Password: <root_password></root_password>                   |
| 6.       | MPS B:<br>Start Ismsmar                                | # su - 1smsmgr                                              |
|          | Start Islinsling                                       |                                                             |
| 7.       | MPS B: Start Node                                      | On the "Main Menu", select Maintenance and press [ENTER].   |
|          | - This will make node                                  | Main Menu                                                   |
|          | standby and start                                      |                                                             |
|          | application                                            | Initial Configuration                                       |
|          |                                                        | Diagnostics                                                 |
|          |                                                        | Server Configuration                                        |
|          |                                                        | Network Configuration                                       |
|          |                                                        | Exit                                                        |
|          |                                                        |                                                             |
| 1        |                                                        |                                                             |
|          |                                                        | Select Start Node and press [ENTER].                        |

|  | Maintenance Menu<br>LSMS Node Status<br>Start Node<br>Stop Node<br>Inhibit Node<br>Backup and Restore<br>Exit                                                                                                    |
|--|----------------------------------------------------------------------------------------------------|
|  | Salact Vas to confirm node startup pross [Enter]                                                                                                    |
|  | Select <b>res</b> to commin hode startup press [Enter].                                                                                                    |
|  | Confirm Node Startup                                                                                                    |
|  | Dense Endon ones the node is univelible a successfully                                                                                                    |
|  | Press Enter once the node is uninhibited successfully.                                                                                                    |
|  | <pre>[root@lsmssec ~]# su - lsmsmgr<br/>LSMS starting up on lsmssec<br/>Checking status from active mate<br/>Running status on lsmspri node<br/>Copying DB from active mate. Local node will become standby.<br/>This may take a while<br/>LSMS shutting down lsmssec<br/>Syncing Binary Logs<br/>Syncing mate:/mnt/snap/ to /var/TKLC/lsms/db/<br/>Sync'ed<br/>LSMS starting up on lsmssec<br/>Uninhibiting node lsmssec<br/>Startup of local node successful<br/>Press enter to continue</pre> |
|  | Select Exit and press [Enter] to return to Main Menu.                                                                                                    |

### **Procedure 19: Start LSMS services**

|    |                        | Main Menu<br>Initial Configuration<br>Maintenance<br>Diagnostics<br>Server Configuration<br>Network Configuration<br>Exit |
|----|------------------------|----------------------------------------------------------------------------------------------------|
| 8. | Procedure<br>Complete. | This procedure is complete.                                                                                               |

## Procedure 20 Post-Upgrade Health Check

### **Procedure 20: Post-Upgrade Health Check**

| S<br>T<br>E<br>P<br># | This procedure determ<br>syscheck on each LSM<br>servers, and capture co<br>This procedure also en<br>Estimated time: 5 min | nines the health of the Server after a split mirror upgrade. This procedure will perform a<br>AS server, verify that MySQL replication is functioning correctly between the two LSMS<br>command output to be used later.<br>nables LSMS backup on both A and B servers if it was disabled prior to upgrade.<br>utes                                                                                                    |
|-----------------------|----------------------------------------------------------------------------------------------------|----------------------------------------------------------------------------------------------------|
| 1.                    | MPS A and B:<br>Login to the server<br>as the user "root".                                                                  | Login: <b>root</b><br>Password: < <b>root_password</b> >                                                                                                    |
| 2.                    | <b>MPS A and B :</b><br>Verify Health of the<br>Server                                                                      | <ul> <li>Execute Procedure 23 on the 1A and 1B servers to verify the health of the server.</li> <li>NOTE: If this upgrade is an initial installation of the LSMS application. Some errors will be present until the system is fully configured and installed at the customer site. Only verify that the following syscheck classes pass (the first 3 classes in the output): <ul> <li>di sk</li> <li>hardware</li> <li>net</li> </ul> </li> </ul> |
| 3.                    | MPS A and B:<br>Enable LSMS<br>backup on both A<br>and B servers                                                            | Execute the following command on both LSMS A and B if LSMS backup was disabled<br>prior to upgrade. Otherwise skip to next step.<br><b># sed -i '/^#/ {/lsmsbkp_wrapper/ s/^#//}'</b><br>/etc/cron. d/lsmsbkp. cron                                                                                                    |
| 4.                    | <b>MPS A and B:</b><br>Execute the<br>"hastatus" command<br>to verify the HA<br>state of this server.                       | <ul> <li>Execute the following command on both LSMS A and B to verify the HA state of mated LSMS pair.</li> <li># hastatus</li> <li>Verify that the hastatus of one of the servers is Active and the other is Standby.</li> <li>WARNING: If the output from the above command is anything else other than "ACTIVE" and "STANDBY", do not proceed with this procedure and contact My</li> </ul>                                                    |

## **Procedure 20: Post-Upgrade Health Check**

|    |                                                                                                    | Oracle Support following the instructions on the Appendix D.                                                                                                    |
|----|----------------------------------------------------------------------------------------------------|----------------------------------------------------------------------------------------------------|
| 5. | LSMS Standby<br>Server: Verify that<br>the STANDBY<br>server's MySQL<br>replication is<br>functioning properly | <ul> <li>Execute the following command to verify that MySQL replication is working correctly on the STANDBY LSMS server:</li> <li># tail /var/TKLC/lsms/logs/dbreplMon.log</li> <li>If MySQL replication is functioning correctly then the following output will be observed, make sure that at least the last line of your output matches the lines below.</li> <li>Thu Dec 07 05: 58: 12 2017 All tests passed on STANDBY</li> <li>FIPS integrity verification test failed.</li> <li>FIPS integrity verification test failed.</li> <li>Thu Dec 07 05: 59: 19 2017 All tests passed on STANDBY</li> <li>FIPS integrity verification test failed.</li> <li>FIPS integrity verification test failed.</li> <li>Thu Dec 07 06: 01: 32 2017 All tests passed on STANDBY</li> <li>WARNING: If at least the last line of your output does not match the lines above then do not proceed with this upgrade and contact My Oracle Support for assistance.</li> </ul> |
| 6. | LSMS Active<br>Server: Login as the<br>user "lsmsadm" on<br>the ACTIVE server.                                 | #su - lsmsadm                                                                                                    |
| 7. | LSMS Active<br>Server: Capture the<br>output of the<br>"lsmsdb –c counts"<br>command.                          | Execute the following command on the ACTIVE LSMS server to display the current LSMS database counts:<br># 1smsdb -c counts<br>NOTE: Capture the output from this command and make it available to My Oracle Support if required.                                                                                                    |
| 8. | LSMS Active<br>Server: Capture the<br>output of the<br>"lsmsdb –c features"<br>command.                        | <ul> <li>Execute the following command on the ATIVE LSMS server to display the current LSMS feature configuration:</li> <li># 1 smsdb -c features</li> <li>NOTE: Capture the output from this command and make it available to My Oracle Support if required.</li> </ul>                                                                                                    |
| 9. | LSMS Active<br>Server: Capture the<br>output of the "sentry<br>status" command.                                | Execute the following command on the ACTIVE LSMS server to display the current LSMS sentry status:<br># sentry status                                                                                                    |

|     |                        | <b>NOTE</b> : Verify that the output displays a Status of "running" for all processes; the regional processes (npacagents) may or may not be associated in the Comment field. If the output from this command displays any other Status than "running" contact My Oracle Support and ask for assistance.<br>Capture the output from this command and make it available to My Oracle Support if required. |
|-----|------------------------|----------------------------------------------------------------------------------------------------|
| 10. | Procedure<br>Complete. | This procedure is complete.                                                                                                    |

## 7. SOFTWARE RECOVERY PROCEDURES

Execute this section only if there is a problem and it is desired to revert back to the pre-upgrade version of the software.

Warning: Do not attempt to perform these backout procedures without first contacting the MY ORACLE SUPPORT

following the instruction on the front page or the instructions on the 7.2Appendix D.

<u>NOTE</u>: These recovery procedures are provided for the backout of a split mirror upgrade ONLY (i.e., from an split mirror upgraded system). Backout of an initial installation is not supported.

## 7.1 Backout Setup

The reason to execute a backout has a direct impact on any backout preparation that must be done. Since the reason cannot be known ahead of time, no definitive procedure can be written.

My Oracle Support personnel will have to have login access to the affected MPS server, probe the server for the root cause of the problem, and execute whatever setup or cleanup is necessary in order to prepare the MPS server for backout.

## 7.2 Perform Backout

No matter the initial cause of the upgrade problem, once all necessary corrective steps have been taken to prepare for the backout, then the following procedure can be executed to perform a backout.

Note: Procedure for backout will remain same whether upgrade was incremental or split mirror, only output will be different.

### Procedure 21 Server B Backout

**Procedure 21: Server B Backout** 

| S<br>T | This procedure provides                                                                                   | instructions to perform backout on MPS B server.                                                                                                    |
|--------|----------------------------------------------------------------------------------------------------|----------------------------------------------------------------------------------------------------|
| E<br>P | Estimated time: 30 minut                                                                                  | es                                                                                                    |
| #      | Note: Execute this proce<br>the pre-upgrade release<br>Note: If the upgrade has<br>Note: Make sure USB is | edure if only MPS B has been upgraded or partially upgraded and MPS A is still at<br>s.<br>s been accepted, this procedure cannot be executed.<br>s not connected with the setup before running this procedure.                                                                                                    |
| 1.     | Terminate all previous connections (ssh).                                                                 | If not already connected, connect to the E5-APP-B card via the serial port.<br>For connecting the E5-APP-B B card, disconnect the console cable from the serial port<br>on the E5-APP-B A card's adapter. The cable should be disconnected at the point where<br>it connects to the serial port labeled 'S1' on the E5-APP-B A cards adapter and use it for<br>serial access. <b>Cable part numbers - 830-1220-xx</b> |

### **Procedure 21: Server B Backout**

|    |                                                                                     | Skip to step 5 if connected through serial console.                                                                                                    |  |  |
|----|-------------------------------------------------------------------------------------|----------------------------------------------------------------------------------------------------|--|--|
| 2. | Create a terminal<br>window and establish a<br>connection by logging<br>into MPS A. | In a newly created terminal window labeled "MPS B – from MPS A", connect directly<br>into MPS A.<br># ssh root@ <mps a=""><br/>Password: <password></password></mps>                                                  |  |  |
|    |                                                                                     |                                                                                                    |  |  |
| 3. | MPS A: Start screen session                                                         | Execute the following commands to start screen and establish a console session to MPS B.                                                                                                    |  |  |
|    |                                                                                     | # screen -L                                                                                                    |  |  |
|    | <b>MPS A:</b> Connect to the console MPS B                                          | Execute the following command on MPS:                                                                                                    |  |  |
|    | the console with 5 D.                                                               | # minicom mate                                                                                                    |  |  |
|    |                                                                                     | # cu -l /dev/ttyS1 -s 115200                                                                                                    |  |  |
| 4. |                                                                                     | <hostname> consol e logi n:</hostname>                                                                                                    |  |  |
|    | <b>MPS B</b> : Login prompt is displayed.                                           | Note: Hit enter if no login prompt is displayed                                                                                                    |  |  |
| 5. | <b>MPS B</b> : Log in to the                                                        | If not already logged-in, then log in.                                                                                                    |  |  |
|    | server as user 1000 .                                                               | Login: <b>root</b><br>Password: <b><root_password></root_password></b>                                                                                                    |  |  |
| 6. | MPS B: Check if<br>upgrade was<br>incremental upgrade or<br>split mirror            | If output of below command is as mentioned below it was an incremental upgrade.<br><b># cat /usr/TKLC/plat/etc/upgrade/upgrade.conf</b><br>cat: /usr/TKLC/plat/etc/upgrade/upgrade.conf: No such file or<br>directory |  |  |
|    |                                                                                     | If output of below command is as mentioned below it was a split mirror upgrade.<br><b># cat /usr/TKLC/plat/etc/upgrade/upgrade. conf</b><br>BACKOUT_TYPE=SPLIT_MIRROR                                                 |  |  |
| 7. | <b>MPS B:</b> Execute the platcfg menu.                                             | # su – platcfg                                                                                                    |  |  |
| 8. | MPS B: Select the                                                                   | The platcfg Main Menu appears.                                                                                                    |  |  |
|    | Maintenance submenu.                                                                | On the <b>Main Menu</b> , select <b>Maintenance</b> and press <b>[ENTER]</b> .                                                                                                    |  |  |
|    |                                                                                     | Main Menu<br>Maintenance<br>Diagnostics<br>Server Configuration<br>Remote Consoles<br>Network Configuration<br>Security<br>Exit                                                                                       |  |  |
| 9. | <b>MPS B</b> : Select the Upgrade submenu.                                          | Select the Upgrade menu and press [ENTER].                                                                                                    |  |  |
|    |                                                                                     |                                                                                                    |  |  |

| 10. | <b>MPS B</b> : Reject Split<br>Mirror upgrade                                                                   | Maintenance Menu Upgrade Backup and Restore View Mail Queues Restart Server Save Platform Debug Logs Exit Select the "Reject Upgrade" menu and press [ENTER].                                                                                                    |
|-----|----------------------------------------------------------------------------------------------------|----------------------------------------------------------------------------------------------------|
|     |                                                                                                    | Upgrade Menu         Validate Media         Early Upgrade Checks         Initiate Upgrade         Copy USB Upgrade Image         Non Tekelec RPM Management         Accept Upgrade         Reject Upgrade         Exit         Main Menu         Do you really want to reject the upgrade?         Yes                                                                                                    |
| 11. | <b>MPS B</b> : Backout proceeds.                                                                                | Many informational messages will come across the terminal screen as the backout<br>proceeds.<br>After Backout a message "Backout is Complete System will reboot now" will be<br>displayed on screen wait for system to reboot.<br>After reboot disk will start to sync incase upgrade was split mirror, wait for sync to<br>complete. If upgrade was incremental upgrade system will be in backed out state post<br>reboot. |
| 12. | <b>MPS B</b> : Verify that raid<br>is repaired<br>Note: Skip this step if<br>upgrade was incremental<br>upgrade | <pre>[root@lsmssec ~]# cat /proc/mdstat Personalities : [raid1] md1 : active raid1 sdb2[2] sda2[0]</pre>                                                                                                    |
| 13. | MPS B: Verify the Backout                                                                                       | Examine the logs in the directory /var/TKLC/log/upgrade and verify that no errors were reported.                                                                                                    |

|                  |                                                                                      | <pre># grep -i error /var/TKLC/log/upgrade/upgrade.log # grep -i error /var/TKLC/log/upgrade/ugwrap.log</pre>                                                                                                    |  |  |
|------------------|--------------------------------------------------------------------------------------|----------------------------------------------------------------------------------------------------|--|--|
|                  |                                                                                      | Examine the output of the above commands to determine if any errors were reported.                                                                                                    |  |  |
|                  |                                                                                      | Refer to section 3.6to know more about logging.                                                                                                    |  |  |
| 14.              | <b>MPS B</b> : Verify the Backout.                                                   | If the backout was <i>not</i> successful and errors were recorded in the logs, then contact My Oracle Support following the instructions on the front page or the instructions on the Appendix D for further instructions.                                                                                                    |  |  |
|                  |                                                                                      | If the backout <i>was</i> successful, then continue with the following step.                                                                                                    |  |  |
| 15.              | <b>MPS B</b> : Reboot the MPS.                                                       | Perform the following commands to reboot the MPS:<br># init 6                                                                                                    |  |  |
| 16.              | <b>MPS B</b> : Login to MPS B.                                                       | If the login prompt appears, continue on to step17.<br>If the login prompt does not appear due to disconnect, go to step15.                                                                                                    |  |  |
| 17.              | Create a terminal<br>window and establish a<br>connection by logging<br>into MPS A.  | In a newly created terminal window labeled "MPS B – from MPS A", connect directly<br>into MPS A.<br># ssh root@ <mps a=""><br/>Password: <password></password></mps>                                                                                                    |  |  |
|                  | Log into MPS A.                                                                      |                                                                                                    |  |  |
| 18.              | MPS A: Rejoin<br>previous screen session<br>on MPS B                                 | Execute the following command to disconnect and then rejoin previous screen session:                                                                                                    |  |  |
|                  | on Mrb D.                                                                            | # screen -dr                                                                                                    |  |  |
| 19.              | <b>MPS B</b> : Verify Health of MPS B.                                               | <ul><li># screen –dr</li><li>Execute Procedure 23 on MPS B to verify the health of the server</li></ul>                                                                                                    |  |  |
| 19.              | MPS B: Verify Health<br>of MPS B.<br>Reconnect console cable.                        | <ul> <li># screen -dr</li> <li>Execute Procedure 23 on MPS B to verify the health of the server</li> <li>On E5-APP-B card, reconnect the console cable between the serial port labeled 'S0' on E5-APP-B B card's adapter and the serial port labeled 'S1' on the E5-APP-B A card's adapter. Cable part numbers - \$30-1220-xx</li> </ul> |  |  |
| 19.<br>20.<br>21 | MPS B: Verify Health<br>of MPS B.<br>Reconnect console cable.<br>Procedure complete. | <ul> <li># screen -dr</li> <li>Execute Procedure 23 on MPS B to verify the health of the server</li> <li>On E5-APP-B card, reconnect the console cable between the serial port labeled 'S0' on E5-APP-B B card's adapter and the serial port labeled 'S1' on the E5-APP-B A card's adapter. Cable part numbers - 830-1220-xx</li> </ul>  |  |  |

The application should now be running at the original software release level

| S      | This procedure provides instructions to perform backout on both servers MPS A and B.                                                                             |                                                                                                    |  |
|--------|----------------------------------------------------------------------------------------------------|----------------------------------------------------------------------------------------------------|--|
| T<br>E | Estimated time: 100 minu                                                                                                    | ites                                                                                                    |  |
| P<br># | Note: Execute this procedure only if both MPS A and MPS B have been upgraded or partially upgraded and you wish to backout both servers to the previous version. |                                                                                                    |  |
|        | Note: If the upgrade has been accepted, this procedure cannot be performed.                                                                                      |                                                                                                    |  |
|        | Note: Make sure USB is not connected with the setup before running this procedure.                                                                               |                                                                                                    |  |
| 1.     | Terminate all previous connections (ssh).                                                                                                    | If not already connected, connect to the E5-APP-B card via the serial port.                                                                                                    |  |
|        |                                                                                                    | For connecting the E5-APP-B A card, disconnect the console cable from the serial porton the E5-APP-B B card's adapter. The cable should be disconnected at the point where it connects to the serial port labeled 'S1' on the E5-APP-B B card's adapter and use it for serial access. <b>Cable part numbers - 830-1220-xx</b> |  |
|        |                                                                                                    | Skip to step 5 if connected through serial console.                                                                                                    |  |
| 2.     | Create a terminal<br>window and establish a<br>connection by logging<br>into MPS B.                                                                              | In a newly created terminal window labeled "MPS A – from MPS B", connect directly into MPS B.                                                                                                    |  |
|        | Log into MPS B.                                                                                                    | # ssh root@< MPS B><br>Password: <root_password></root_password>                                                                                                    |  |
| 3.     | MPS B: Start screen                                                                                                    | Execute the following commands to start screen and establish a console session to MPS A.                                                                                                    |  |
|        | 36331011.                                                                                                    | # screen -L                                                                                                    |  |
|        |                                                                                                    | Execute the following command on MPS:                                                                                                    |  |
|        | <b>MPS B</b> : Connect to the console of MPS A.                                                                                                    | # minicom mate                                                                                                    |  |
|        |                                                                                                    | # cu -1 /dev/ttyS1 -s 115200                                                                                                    |  |
| 4.     | MPS A: Login prompt                                                                                                    | <hostname> consol e login:</hostname>                                                                                                    |  |
|        | is displayed.                                                                                                    | Note: Hit enter if no login prompt is displayed.                                                                                                    |  |
| 5.     | <b>MPS A:</b> Log in to the server as user "root".                                                                                                    | Login: <b>root</b><br>Password: <b><root_password></root_password></b>                                                                                                    |  |
| 6.     | MPS A: Check if<br>upgrade was<br>incremental upgrade or<br>split mirror                                                                                         | If output of below command is as mentioned below it was an incremental upgrade.<br><b># cat /usr/TKLC/plat/etc/upgrade/upgrade.conf</b><br>cat: /usr/TKLC/plat/etc/upgrade/upgrade.conf: No such file or<br>directory                                                                                                    |  |
|        |                                                                                                    | If output of below command is as mentioned below it was a split mirror upgrade.<br><b># cat /usr/TKLC/plat/etc/upgrade/upgrade. conf</b><br>BACKOUT_TYPE=SPLIT_MIRROR                                                                                                    |  |

| 7. | <b>MPS A:</b> Execute the platcfg menu.   | # su – platcfg                                                                                                    |
|----|-------------------------------------------|----------------------------------------------------------------------------------------------------|
| 8. | MPS A: Select the<br>Maintenance submenu. | The platefg Main Menu appears.<br>On the Main Menu, select Maintenance and press [ENTER].<br>Main Menu<br>Maintenance<br>Diagnostics<br>Server Configuration<br>Network Configuration<br>Remote Consoles<br>Exit |
| 9. | MPSA: Select the<br>Upgrade submenu.      | Select the Upgrade menu and press [ENTER].<br>Maintenance Menu<br>Upgrade<br>Backup and Restore<br>View Mail Queues<br>Restart Server<br>Save Platform Debug Logs<br>Exit                                        |
|    | MPS A: Reject Split<br>Mirror Upgrade     | Select the "Reject Upgrade" menu and press [ENTER].                                                                                                    |

| 11. | MPS A: Backout<br>proceeds.                                                                             | Many informational messages will come across the terminal screen as the backout proceeds.                                                                                                    |  |  |  |
|-----|----------------------------------------------------------------------------------------------------|----------------------------------------------------------------------------------------------------|--|--|--|
|     |                                                                                                    | After Backout a message "Backout is Complete System will reboot now" will be displayed on screen wait for system to reboot.                                                                                                |  |  |  |
|     |                                                                                                    | After reboot disk will start to sync incase upgrade was split mirror, wait for sync to complete. If upgrade was incremental upgrade system will be in backed out state post reboot.                                        |  |  |  |
| 12. | MPS A: Verify that raid<br>is repaired<br>Note: Skip this step if<br>upgrade was incremental<br>upgrade | <pre>[[root@1SmSpr1 ~]# cat /proc/mdstat Personalities : [raid1] md1 : active raid1 sdb2[2] sda2[0]</pre>                                                                                                    |  |  |  |
| 13. | MPS A: Verify the                                                                                       | Examine the logs in the directory /var/TKLC/log/upgrade and verify that no errors were                                                                                                    |  |  |  |
|     | Backout.                                                                                                | reported.<br># grep -i error /var/TKLC/log/upgrade/upgrade.log<br># grep -i error /var/TKLC/log/upgrade/ugwrap.log                                                                                                    |  |  |  |
|     |                                                                                                    | Examine the output of the above commands to determine if any errors were reported.                                                                                                    |  |  |  |
|     |                                                                                                    | Refer to section 3.6to know more about logging.                                                                                                    |  |  |  |
| 14. | <b>MPS A</b> : Verify the Backout.                                                                      | If the backout was <i>not</i> successful and errors were recorded in the logs, then contact My Oracle Support following the instructions on the front page or the instructions on the Appendix D for further instructions. |  |  |  |
|     |                                                                                                    | If the backout <i>was</i> successful, then continue with the following steps.                                                                                                    |  |  |  |
| 15. | MPS A: Reboot the MPS.                                                                                  | <pre>#init 6</pre>                                                                                                    |  |  |  |
| 16. | MPS A: Login to MPS                                                                                     | If the login prompt appears, skip to step 17.                                                                                                    |  |  |  |
|     | А.                                                                                                    | If the login prompt does not appear due to disconnect, go to step 15.                                                                                                    |  |  |  |
| 17. | Create a terminal<br>window and establish a<br>connection by logging<br>into MPS B.                     | In a newly created terminal window labeled "MPS A – from MPS B", connect directly<br>into MPS B.<br># ssh root@< MPS B>                                                                                                    |  |  |  |
|     | Log into MPS B.                                                                                         | Password: <root_password></root_password>                                                                                                    |  |  |  |
| 18. | <b>MPS B</b> : Rejoin<br>previous screen session<br>on MPS A.                                           | Execute the following command to disconnect and then rejoin previous screen session:<br><b># screen -dr</b>                                                                                                    |  |  |  |
| 19. | <b>MPS A</b> : Verify Health of MPS A.                                                                  | Execute Procedure 23 on MPS A to verify the health of the server.                                                                                                    |  |  |  |
| 20. | Terminate all previous                                                                                  | If not already connected, connect to the E5-APP-B card via the serial port.                                                                                                    |  |  |  |
|     |                                                                                                    | For connecting the E5-APP-B B card, disconnect the console cable from the serial port<br>on the E5-APP-B A card's adapter. The cable should be disconnected at the point where                                             |  |  |  |

|     |                                                                                                    | it connects to the serial port labeled 'S1' on the E5-APP-B A cards adapter and use it for serial access.                                                                                                    |  |  |  |
|-----|----------------------------------------------------------------------------------------------------|----------------------------------------------------------------------------------------------------|--|--|--|
|     |                                                                                                    | Skip to step 24, if connected through serial console.                                                                                                    |  |  |  |
| 21. | Create a terminal<br>window and establish a<br>connection by logging<br>into MPS A.<br>Log into MPS A. | In a newly created terminal window labeled "MPS B – from MPS A", connect directly<br>into MPS A.<br># ssh root@< MPS A><br>Password: <root_password></root_password>                                                                                                    |  |  |  |
| 22. | MPS A: Start screen session.                                                                           | Execute the following commands to start screen and establish a console session to MPS B. # screen -L                                                                                                    |  |  |  |
|     | <b>MPS A</b> : Connect to the console of MPS B.                                                        | Execute the following command on MPS:<br># minicom mate<br>OR<br># cu -l /dev/ttyS1 -s 115200                                                                                                    |  |  |  |
| 23. | <b>MPS B</b> : Login prompt is displayed.                                                              | <hostname> consol e logi n:<br/>Note: Hit enter if no login prompt is displayed.</hostname>                                                                                                    |  |  |  |
| 24. | <b>MPS B:</b> Log in to the server as user "root".                                                     | Login: <b>root</b><br>Password: < <b>root_password</b> >                                                                                                    |  |  |  |
| 25. | MPS B: Check if<br>upgrade was<br>incremental upgrade or<br>split mirror                               | If output of below command is as mentioned below it was an incremental upgrade.<br># cat /usr/TKLC/plat/etc/upgrade/upgrade.conf<br>cat: /usr/TKLC/plat/etc/upgrade/upgrade.conf: No such file or<br>directory<br>If output of below command is as mentioned below it was a split mirror upgrade.<br># cat /usr/TKLC/plat/etc/upgrade/upgrade.conf<br>BACKOUT_TYPE=SPLIT_MIRROR |  |  |  |
| 26. | <b>MPS B:</b> Execute the platcfg menu.                                                                | # su – platcfg                                                                                                    |  |  |  |
| 27. | MPS B: Select the<br>Maintenance submenu.                                                              | The platofg Main Menu appears.<br>On the Main Menu, select Maintenance and press [ENTER].<br>Main Menu<br>Maintenance<br>Diagnostics<br>Server Configuration<br>Network Configuration<br>Remote Consoles<br>Exit                                                                                                    |  |  |  |
| 28. | <b>MPSB</b> : Select the Upgrade submenu.                                                              | Select the Upgrade menu and press [ENTER].                                                                                                    |  |  |  |

|                  |                                                                                                    | Maintenance Menu Upgrade Backup and Restore View Mail Queues Restart Server Save Platform Debug Logs Exit                                                                                                    |
|------------------|----------------------------------------------------------------------------------------------------|----------------------------------------------------------------------------------------------------|
| 29.              | MPSB: Reject Split<br>Mirror upgrade                                                                                         | Select the "Reject Upgrade" menu and press [ENTER].                                                                                                    |
| 30. <sup>1</sup> | MPS B: Backout proceeds.                                                                                                    | Many informational messages will come across the terminal screen as the backout proceeds.<br>After Backout a message "Backout is Complete System will reboot now" will be displayed on screen wait for system to reboot.<br>After reboot disk will start to sync incase upgrade was split mirror, wait for sync to complete. If upgrade was incremental upgrade system will be in backed out state post reboot. |
| 31. ]            | MPS B: Verify that raid<br>is repaired<br>Note: Skip this step if<br>upgrade was incremental<br>upgrade<br>MPS B: Verify the | <pre>[root@lsmssec ~]# cat /proc/mdstat<br/>Personalities : [raid1]<br/>md1 : active raid1 sdb2[2] sda2[0]<br/>262080 blocks super 1.0 [2/2] [UU]<br/>md2 : active raid1 sdb1[1] sda1[0]<br/>468447232 blocks super 1.1 [2/2] [UU]<br/>bitmap: 1/4 pages [4KB], 65536KB chunk<br/>unused devices: <none><br/>Only perform this step on a backout of a split mirror upgrade.</none></pre>                        |

|     |                                                    | Examine the logs in the directory/var/TKLC/log/upgrade and verify that no errors were reported.                                                                                 |
|-----|----------------------------------------------------|----------------------------------------------------------------------------------------------------|
|     |                                                    | # grep -i error /var/TKLC/log/upgrade/upgrade.log<br># grep -i error /var/TKLC/log/upgrade/ugwrap.log                                                                           |
|     |                                                    | Examine the output of the above command to determine if any errors were reported.                                                                                               |
|     |                                                    | Refer to section 3.6to know more about logging.                                                                                                    |
| 33. | <b>MPS B</b> : Verify the <b>Backout</b>           | If the backout was <b>not</b> successful and errors were recorded in the logs, then contact the Tachnical Assistance Conter following the instructions on the front page or the |
|     | Backout.                                           | instructions on the Appendix for further instructions.                                                                                                    |
|     |                                                    | If the backout <i>was</i> successful, then enter continue with the following steps:                                                                                             |
| 34. | MPS B: Reboot the                                  | Perform the following commands to reboot the MPS:                                                                                                    |
|     | MPS.                                               | # init 6                                                                                                    |
| 35. | <b>MPS B</b> : Login to MPS                        | If the login prompt appears, skip to step 38.                                                                                                    |
|     | D.                                                 | If the login prompt does not appear due to disconnect, go to step 36                                                                                                    |
| 36. | Create a terminal<br>window and establish a        | In a newly created terminal window labeled " <b>MPS</b> B – from <b>MPS</b> A", connect directly into MPS A.                                                                    |
|     | into MPS A.                                        | # ssh root@< MPS A><br>Password: <root_password></root_password>                                                                                                    |
|     | Log into MPS A                                     |                                                                                                    |
| 37. | MPS A: Rejoin                                      | Execute the following command to disconnect and then rejoin previous screen session:                                                                                            |
|     | on MPS B                                           | # screen –dr                                                                                                    |
| 38. | <b>MPS B:</b> Log in to the server as user "root". | <pre><hostname> consol e login: root Password: <root_password></root_password></hostname></pre>                                                                                 |
|     |                                                    |                                                                                                    |
| 39. | MPS B: Verify Health<br>of MPS B                   | Execute Procedure 23 on MPS B to verify the health of the server.                                                                                                    |
| 40. | Procedure complete.                                | This procedure is complete.                                                                                                    |
|     |                                                    |                                                                                                    |

The application should now be running at the original software release level.

## **APPENDIX A. GENERIC PROCEDURES**

## Procedure 23 Perform System Health Check

| Procedure 23: | Perform | System | Health | Check |
|---------------|---------|--------|--------|-------|
|---------------|---------|--------|--------|-------|

| S          | This procedure performs a system health check on any MPS. |                                                                                      |  |
|------------|-----------------------------------------------------------|--------------------------------------------------------------------------------------|--|
| I<br>E     | Estimated time: 5 minu                                    | tes                                                                                  |  |
| P          |                                                           |                                                                                      |  |
| Ħ          |                                                           | # gygghoolt                                                                          |  |
| 1.         | MPS X:                                                    | # Syscheck                                                                           |  |
|            | Execute syscheck                                          | Running modules in class disk<br>OK                                                  |  |
|            |                                                           | Running modules in class services<br>OK                                              |  |
|            |                                                           | Running modules in class system<br>OK                                                |  |
|            |                                                           | Running modules in class lsmshc<br>OK                                                |  |
|            |                                                           | Running modules in class hardware<br>OK                                              |  |
|            |                                                           | Running modules in class proc<br>OK                                                  |  |
|            |                                                           | Running modules in class netOKLOG LOCATION: /var/TKLC/log/syscheck/fail_log          |  |
|            |                                                           | In case of Split Mirror Upgrade below error will be observed in syscheck output:     |  |
|            |                                                           | Running modules in class disk                                                        |  |
|            |                                                           | * meta: FAILURE:: MAJUR::30000000000002 Server<br>Internal Disk Error                |  |
|            |                                                           | * meta: FAILURE:: md status check failed.                                            |  |
|            |                                                           | * meta: FAILURE:: MAJOR::30000000000002 Server                                       |  |
|            |                                                           | * meta: FAILURE:: md configuration check failed.                                     |  |
|            |                                                           | Active md config doesn't match /etc/raidtab.                                         |  |
|            |                                                           | One or more module in class "disk" FAILED                                            |  |
| 2          | MPS X. Verify                                             | Execute the following command to verify that the last state/status of the "lsmssurv" |  |
| <i>2</i> . | contents of survMon                                       | process is stop:                                                                     |  |
|            | last state file.                                          | [root@lsmspri ~]# <b>cat /usr/TKLC/lsms/config/lsmsSurv.last</b><br>STOP             |  |
| 2          | MPS Y.Stort                                               | Execute the following command to "lsmssury" process. this will start the LSMS        |  |
| ).<br>□    | Surveillance                                              | survMon:                                                                             |  |
|            | (survMon).                                                | [root@lsmspri~]# / <b>usr/TKLC/lsms/bin/lsmssurv start</b>                           |  |

### Procedure 23: Perform System Health Check

|    |                                                         | LSMS Surveillance feature started                                                                                                    |  |
|----|---------------------------------------------------------|----------------------------------------------------------------------------------------------------|--|
| 4. | MPS X:Verify<br>contents of survMon<br>last state file. | Execute the following command to verify that the last state/status of the "lsmssurv" process is start, this will ensure that the crond daemon will restart it upon a failure:<br>[root@lsmspri ~]# cat /usr/TKLC/lsms/config/lsmsSurv.last<br>START<br>You have successfully completed this procedure, return to the procedure from which y came. |  |
|    | MPS X: System<br>Check Failure                          | .If System Check detected any failures, please contact the My Oracle Support and ask for assistance. Any errors must be well understood before proceeding with the upgrade, errors concerning core files may be ignored.<br>Note: that if no application is installed, the message "No alarm dispatch utility available" is not a failure.        |  |
| 5. | Procedure<br>Complete.                                  | This procedure is complete.                                                                                                    |  |

## Procedure 24 ISO Image copy from USB Media

### Procedure 24: ISO Image copy from USB Media

| S               | This procedure provides instructions to copy an ISO image from an USB media. |                                                                                                    |  |
|-----------------|------------------------------------------------------------------------------|----------------------------------------------------------------------------------------------------|--|
| Т               |                                                                              |                                                                                                    |  |
| Е               | Estimated time: 5 minu                                                       | Estimated time: 5 minutes                                                                                                    |  |
| Р               |                                                                              |                                                                                                    |  |
| #               |                                                                              |                                                                                                    |  |
| 1.              | MPS X: Insert USB.                                                           | Insert media in USB drive                                                                                                    |  |
|                 |                                                                              |                                                                                                    |  |
| 2.              | MPS X: Log in to the                                                         | [hostname] consolelogin: root                                                                                                    |  |
|                 | server as the "root" user.                                                   | password: password                                                                                                    |  |
| 3               | MPS X: Run                                                                   | Execute the following command:                                                                                                    |  |
| <i>J</i> .<br>□ | syscheck to make                                                             | # syscheck                                                                                                    |  |
|                 | sure there is no error.                                                      | The output should look like:<br>[root@hostname ~]# syscheck<br>Running modules in class proc<br>OK<br>Running modules in class services<br>OK<br>Running modules in class system<br>OK<br>Running modules in class disk<br>Running modules in class hardware<br>OK<br>Running modules in class net<br>OK<br>LOG LOCATION: /var/TKLC/log/syscheck/fail_log |  |
| 4.              | MPS X: Verify ISO                                                            | Execute the following command to perform directory listing:                                                                                                    |  |
|                 | image doesn't already                                                        | # Is -al /var/TKLC/upgrade                                                                                                    |  |
|                 | exist.                                                                       |                                                                                                    |  |

|    |                                     | The output should look like:<br>[root@hostname ~]# ls -al /var/TKLC/upgrade                                                                                                    |
|----|-------------------------------------|----------------------------------------------------------------------------------------------------|
|    |                                     | total 16<br>dr-xr-xr-x 2 root root 4096 Oct 22 16:31 .<br>dr-xr-xr-x 21 root root 4096 Oct 18 13:40                                                                                                    |
|    |                                     | If an ISO image exists, remove it by executing the following command:                                                                                                    |
|    |                                     | <pre># rm -f /var/TKLC/upgrade/<iso image=""></iso></pre>                                                                                                    |
| 5. | MPS X: Delete<br>unwanted ISOs from | Execute the following command to create a directory to mount the USB media:<br># mkdir -p /mnt/usb                                                                                                    |
|    | USB media.                          | Execute the following command to get the USB drive name:<br><b># fdisk -1  grep FAT</b>                                                                                                    |
|    |                                     | The output should look like:<br>/dev/sdc1 * 1 812 831472 6<br>FAT16                                                                                                    |
|    |                                     | Execute the following command to mount the USB media using the USB drive name from the output above:<br><b># mount /dev/sdc1 /mnt/usb</b>                                                                                                    |
|    |                                     | Execute the following command to perform directory listing and verify the file name format is as expected:<br># ls - al /mnt/usb                                                                                                    |
|    |                                     | The output should look like:<br>[root@hostname ~]# # ls -al /mnt/usb<br>total 629400<br>dr=yr=yr=yr=yr=2 root root                                                                                                    |
|    |                                     | dr-xr-xr-x 22 root root 4096 Dec 5 13:55 .<br>-rw-rr- 1 root root 853002240 Dec 5 16:20 LSMS-<br>13.2.1.0.0_132.18.0-x86_64.iso<br>Only one ISO file should be listed, if additional files are listed, execute the following<br>command to remove unwanted ISOs:<br><b># rm -f /mnt/usb/<iso_name>. i so</iso_name></b>                                                                                                    |
|    |                                     | For e.g.,<br># rm -f /mnt/usb/LSMS-13. 3. 0. 0. 0_133. 4. 0- x86_64. i so                                                                                                    |
| 6. | MPS X: Verify space                 | Execute the following command to verify the available disk space:                                                                                                    |
|    | exists for 150.                     | # df -h /var/TKLC                                                                                                    |
|    |                                     | The output should look like:<br>[root@lsmspri log]# df -h /var/TKLC<br>Filesystem Size Used Avail Use% Mounted on<br>/dev/mapper/vgroot-plat_var_tklc<br>3.9G 1.2G 2.5G 32% /var/TKLC<br>Verify that there is at least 1G in the Avail column. If not, clean up files until there is<br>space available.                                                                                                    |
|    |                                     | CAUTION: Make sure you know what files you can remove safely before cleaning<br>up. It is recommended that you only clean up files in the /var/TKLC/upgrade<br>directory as this is a platform owned directory that should only contain ISO images.<br>This directory should not be expected to contain images for any length of time as<br>they can get purged. Contact My Oracle Support beforehand if removing files other<br>than the /var/TKLC/upgrade directory as removing files is dangerous. |

| 7.  | <b>MPS X:</b> Start platcfg utility.                                                                                              | Execute the following command to change the user:<br># su - platcfg                                                                                                    |
|-----|----------------------------------------------------------------------------------------------------|----------------------------------------------------------------------------------------------------|
| 8.  | MPS X: Select the<br>Maintenance<br>submenu.                                                                                      | On the Main Menu of the Platform Configuration Utility, select Maintenance and press<br>[ENTER].<br>Main Menu<br>Maintenance<br>Diagnostics<br>Server Configuration<br>Remote Consoles<br>Network Configuration<br>Exit |
| 9.  | MPS X: Select the<br>Upgrade submenu.                                                                                             | Select the Upgrade menu and press [ENTER].<br>Maintenance Menu<br>Upgrade<br>Halt Server<br>Backup and Restore<br>View Mail Queues<br>Restart Server<br>Eject CDROM<br>Save Platform Debug Logs<br>Exit                 |
| 10. | MPS X: Select Copy<br>USB Upgrade Image<br>submenu.                                                                               | Select the Copy USB Upgrade Image menu and press [ENTER]. Upgrade Menu Validate Media Initiate Upgrade Copy USB Upgrade Image Exit                                                                                      |
| 11. | MPS X: The ISO will<br>be copied from the<br>USB media to<br>/var/TKLC/upgrade.<br>Press any key to<br>return to Upgrade<br>menu. | Copying /mnt/upgrade/ LSMS-13.3.0.0.0_133.4.0-x86_64.iso<br>PRESS ANY KEY TO RETURN TO THE PLATCFG MENU.                                                                                                    |
| 12. | <b>MPS X:</b> Exit platcfg.                                                                                                    | Select Exit and press [ENTER] repeatedly until the "platcfg" utility terminates.                                                                                                    |

|     |                                        | Upgrade Menu<br>Validate Media<br>Initiate Upgrade<br>Copy USB Upgrade Image<br>Exit          |
|-----|----------------------------------------|-----------------------------------------------------------------------------------------------|
| 13. | MPS X: Unmount<br>USB media            | Execute the following command to unmount the USB media:<br># umount /mnt/usb                  |
| 14. | <b>MPS X:</b> Verify ISO image exists. | Execute the following command to perform directory listing:<br># ls -al /var/TKLC/upgrade     |
|     |                                        | The output should look like:                                                                  |
|     |                                        | [root@lsmspri log]# ls -al /var/TKLC/upgrade                                                  |
|     |                                        | total 895152                                                                                  |
|     |                                        | dr xr xr x 2 root adingrp $4096$ Apr 20 17:16.<br>dr xr xr x 20 root root $4096$ Apr 20 18:01 |
|     |                                        | -r 1 admusr admgrp 916621312 Apr 20 17:16 LSMS-13.3.0.0.0_133.4.0-<br>x86_64.iso              |
|     |                                        | Repeat this procedure from step 5 if LSMS ISO file is not as expected.                        |
| 15  | MPS X: Logout from                     | Logout from the server by executing the following command:                                    |
|     | server.                                | # logout                                                                                      |
| 16. | MPS X: Remove<br>USB media.            | Remove media fromUSB drive.                                                                   |
| 17. | Procedure<br>Complete.                 | This procedure is complete.                                                                   |

## Procedure 25 Validate Upgrade Media

This procedure is used to execute a validation of the Upgrade Media (typically an ISO image) separately from executing an upgrade. The upgrade process automatically validates the upgrade media. However, sometime the user may wish to perform just a validation before proceeding with upgrade, thus the reason for this separate process.

#### Procedure 25: Validate Upgrade Media

| S<br>T<br>P<br># | This procedure provides instructions to perform a validation of the upgrade media on the server. This procedure assumes that the E5-APP-B IPM procedure has been executed and the user has LSMS Upgrade ISO image available.<br>Estimated time: 5 minutes |                                                                                      |
|------------------|----------------------------------------------------------------------------------------------------|--------------------------------------------------------------------------------------|
| 1.               | <b>MPS X:</b> Start<br>platcfg utility by<br>logining as platcfg<br>user.                                                                                                    | # su – platcfg                                                                       |
| 2.               | MPS X: Select the                                                                                                    | On the Main Menu of the Platform Configuration Utility, select Maintenance and press |

## Procedure 25: Validate Upgrade Media

|    | Maintenance                   | [ENTER].                                                                                                    |
|----|-------------------------------|----------------------------------------------------------------------------------------------------|
|    | submenu                       | Main Menu                                                                                                    |
|    |                               | Maintenance<br>Diagnostics<br>Server Configuration<br>Remote Consoles<br>Network Configuration<br>Security<br>Exit |
| 3. | MPS X: Navigate to            | Select the Upgrade menu and press [ENTER].                                                                         |
|    | the media validation function | Maintenance Menu                                                                                                   |
|    | Tuneuon.                      | Upgrade                                                                                                    |
|    |                               | Backup and Restore                                                                                                 |
|    |                               | View Mail Queues<br>Restart Server                                                                                 |
|    |                               | Save Platform Debug Logs                                                                                           |
|    |                               | Exit                                                                                                    |
|    |                               |                                                                                                    |
|    |                               | Select the Validate Media menu and press [ENTER].                                                                  |
|    |                               |                                                                                                    |
|    |                               | Validate Media                                                                                                    |
|    |                               | Initiate Upgrade                                                                                                   |
|    |                               | Copy USB Upgrade Image                                                                                             |
|    |                               | Accept Upgrade                                                                                                    |
|    |                               | Reject Upgrade                                                                                                    |
|    |                               | EALC                                                                                                    |
|    |                               |                                                                                                    |
| 4  | MDC V. Output                 | The server displays a massage that it is accreating for ungrade modio. Once the ungrade                            |
| 4. | from the Validate             | media is found, an Upgrade Media selection menu appears similar to the example below.                              |
|    | Media selection.              | Select the desired upgrade media and press [ENTER]. There should only be one                                       |
|    |                               | selection available, as in the example below.                                                                      |
|    |                               | Choose opgrade heard heard                                                                                         |
|    |                               | LSMS-13.3.0.0.0_133.4.5-x86_64.130 - 13.3.0.0.0_133.4.5<br>Exit                                                    |
|    |                               |                                                                                                    |
|    |                               |                                                                                                    |
| 5. | MPS X: View the               | The results of the validation are displayed, similar to the example below.                                         |
|    | Validation results            | Press [ENTER] to continue.                                                                                         |

Procedure 25: Validate Upgrade Media

|    |                                   | <pre>vot@lsmspri:~<br/>Validating cdrom<br/>**********************************</pre>                                                                                                    |
|----|-----------------------------------|----------------------------------------------------------------------------------------------------|
|    |                                   | Part Number: N/A<br>Version: 13.3.0.0.0_133.4.0<br>Disc Label: LSMS<br>Disc description: LSMS<br>The media validation is complete, the result is: PASS<br>CDROM is Valid<br>PRESS ANY KEY TO RETURN TO THE PLATCFG MENU.                                       |
| 6. | MPS X: Go to the<br>Upgrade menu. | Select Exit and press [ENTER] to return to the Maintenance Menu           Upgrade Menu           Validate Media           Early Upgrade Checks           Initiate Upgrade           Copy USB Upgrade Image           Non Tekelec RPM Management           Exit |
|    |                                   | Select Exit and press [ENTER] to return to the Main Menu.                                                                                                    |

## Procedure 25: Validate Upgrade Media

|    |                        | Main Menu<br>Maintenance<br>Diagnostics<br>Server Configuration<br>Security<br>Network Configuration<br>Remote Consoles<br>Exit |
|----|------------------------|----------------------------------------------------------------------------------------------------|
| 7. | Procedure<br>Complete. | This procedure is complete.                                                                                                    |

## Procedure 26 Accept Split Mirror Upgrade

## Procedure 26: Accept Split Mirror Upgrade

| S<br>T<br>P<br># | This procedure provid<br>Estimated time: 5 min<br>Note: There is no need to<br>the system is working fir<br>not working as intended<br>upgrade to go back to the | tes instructions to accept an upgrade with split-mirror<br>utes<br>o accept the upgrade immediately after upgrade. Check the system for a couple of days to verify that<br>ne after the upgrade. After finding that the system is working fine, accept the upgrade. If something<br>or breaking frequently (Should not be the case), then after a couple of days one can reject the<br>e previous release. |
|------------------|----------------------------------------------------------------------------------------------------|----------------------------------------------------------------------------------------------------|
| 1.               | MPS A: Accept<br>Upgrade                                                                                                    | <pre># su - platcrg Main Menu Maintenance Diagnostics Server Configuration Network Configuration Remote Consoles Exit Maintenance Menu Upgrade Backup and Restore View Mail Queues Restart Server Save Platform Debug Logs Exit</pre>                                                                                                    |

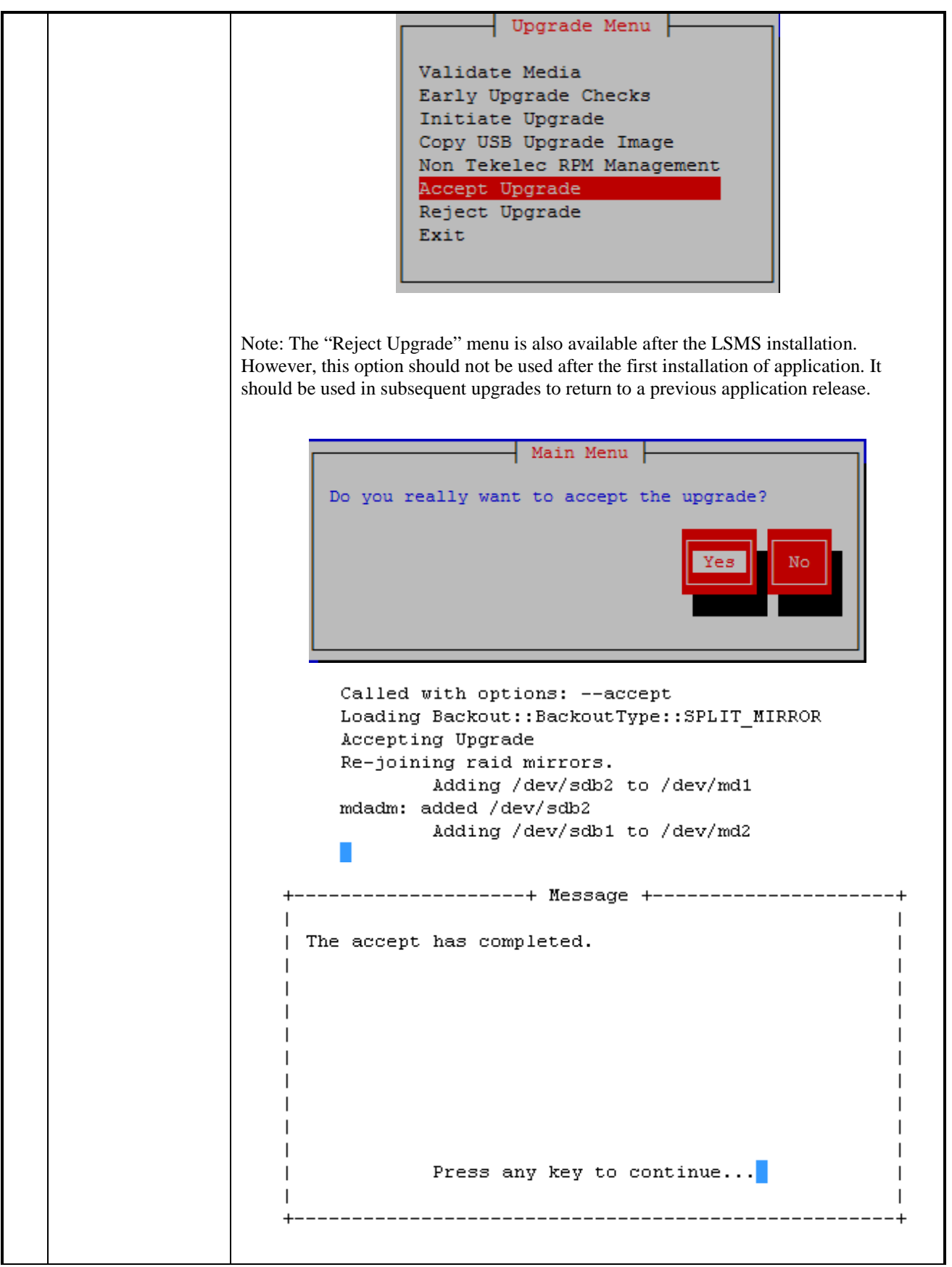

Incremental Upgrade/Installation Guide 101 of 124

## Procedure 26: Accept Split Mirror Upgrade

| 2. | <b>MPS A</b> : Verify that raid is repaired | <pre>[root@lsmspri ~]# cat /proc/mdstat<br/>Personalities : [raid1]<br/>md1 : active raid1 sdb2[2] sda2[0]</pre> |
|----|---------------------------------------------|----------------------------------------------------------------------------------------------------|
| 3. | Repeat the steps for MPS B.                 | Repeat the above steps 1 and 2on MPS B to accept upgrade.                                                        |
| 4. | Procedure<br>complete.                      | This procedure is complete.                                                                                      |

## Procedure 27 Accept Incremental Upgrade

## Procedure 27: Accept Incremental Upgrade

| S<br>T | This procedure provid                                                                                          | les instructions to accept an upgrade with split-mirror                                                                                                    |
|--------|----------------------------------------------------------------------------------------------------|----------------------------------------------------------------------------------------------------|
| E      | Estimated time: 5 min                                                                                          | utes                                                                                                    |
| r<br># | Note: There is no need to<br>the system is working fir<br>not working as intended<br>upgrade to go back to the | o accept the upgrade immediately after upgrade. Check the system for a couple of days to verify that<br>ne after the upgrade. After finding that the system is working fine, accept the upgrade. If something<br>or breaking frequently (Should not be the case), then after a couple of days one can reject the<br>e previous release. |
| 1.     | MPS A: Accept<br>Upgrade                                                                                       | # su - platcfg                                                                                                    |
|        |                                                                                                    | Main Menu<br>Maintenance<br>Diagnostics<br>Server Configuration<br>Network Configuration<br>Remote Consoles<br>Exit<br>Maintenance Menu<br>Maintenance Menu<br>Upgrade<br>Backup and Restore<br>View Mail Queues<br>Restart Server<br>Save Platform Debug Logs<br>Exit                                                                  |

**Procedure 27: Accept Incremental Upgrade** 

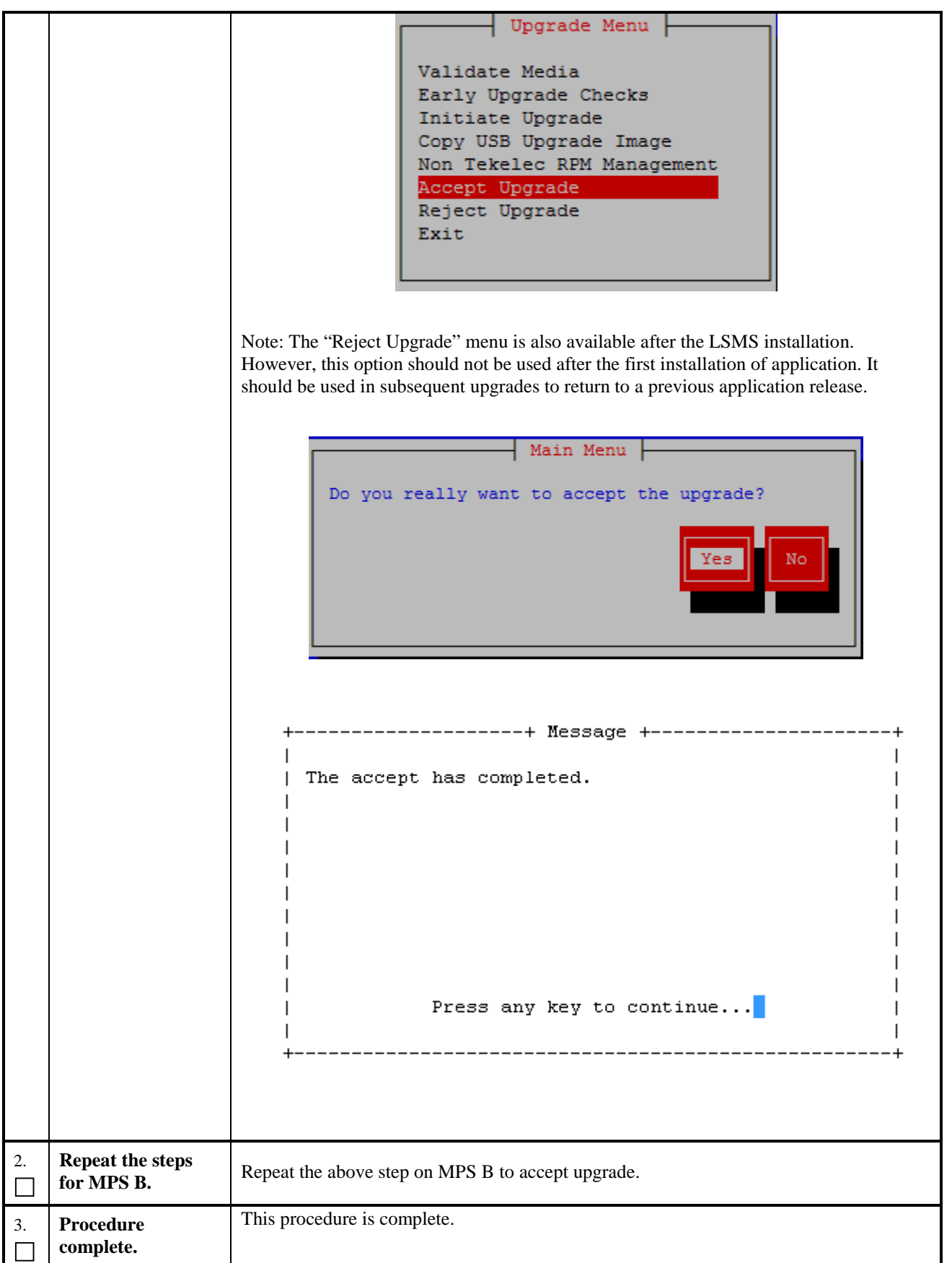

# Procedure 28 Stopping an LSMS backup in progress

### Procedure 28: Stopping an LSMS backup in process

| S<br>T<br>E<br>P<br># | <ul> <li>This procedure explains how to terminate an LSMS backup if one is running prior to performing an upgrade. The backup cannot be stopped currently via a stop command or specific signal but will have to be manually terminated. If the user reboots the server prior to executing steps 2-6 that will terminate the backup, but then steps 7-17 should be executed immediately after the reboot to ensure things are properly cleaned up.</li> <li>Estimated time: 5 minutes</li> <li>Note: The user should perform all of the following commands as the LSMS root user. The snapshot is only mounted during the db portion of the backup but this phase will consume the majority of the time required to perform a backup. The snapshot will not be mounted during the platform and logs portion of the backup but terminating it may leave TOC file and backup server LOCK file cleanup necessary as described in step11, 13, and 16 below.</li> </ul> |                                                                                                    |
|-----------------------|----------------------------------------------------------------------------------------------------|----------------------------------------------------------------------------------------------------|
| 1.                    | <b>MPS X:</b> Login as the user "root".                                                                                                    | [hostname] consolelogin: root<br>password: <root_password></root_password>                                                                                                    |
| 2.                    | <b>MPS X:</b> Determine the<br>PID of the "lsmsbkp"<br>process.                                                                                                    | <ul> <li>Execute the following command to determine if the "lsmsbkp" process is actively running:</li> <li>[root@lsmssec ~]# ps -ef   grep lsmsbkp   grep -v grep root 25938 11126 0 15:08 pts/3 00:00:00 /bi n/bash /usr/TKLC/lsms/tools/lsmsbkp_wrapper root 25976 25938 0 15:08 pts/3 00:00:00 /bi n/sh /usr/TKLC/lsms/tools/lsmsbkp</li> <li>If a LSMS backup is in progress the output will show two processes running. Record the PID(process id) of the "lsmsbkp" process and proceed to the next step of this procedure.</li> <li>PID:</li></ul> |
| 3.                    | MPS X: Terminate the "lsmsbkp" process.                                                                                                    | Execute the following command to terminate the "lsmsbkp" process:<br>[root@lsmssec ~]# kill -9 <lsmsbkp pid=""></lsmsbkp>                                                                                                    |
| 4.                    | MPS X: Monitor the<br>"lsmsbkp_wrapper"<br>process until it<br>terminates.                                                                                                    | After the lsmsbkp process is terminated the lsmsbkp_wrapper should also terminate,<br>Execute the following command to monitor this until no output is displayed.<br>[root@lsmssec ~]# ps -ef   grep lsmsbkp_wrapper  grep -v grep<br>If after several minutes the "lsmsbkp_wrapper" process does not terminate then it can be<br>terminated using the method described previously in step 3 this time for the<br>"lsmsbkp_wrapper" process.                                                                                                    |
| 5.                    | MPS X: Check the<br>"netbackup" process                                                                                                    | Most likely the backup will be terminated during the database phase of the backup as this<br>is the longest running phase. We need to check for and terminate the netbackup routine<br>which is actually doing the work:<br>Execute the following command to determine if the "netbackup" process is actively<br>running:<br>[root@lsmssec_mnt]# ps -ef   grep netbackup  grep -v grep<br>root 14937 13435 5 15: 35 pts/3 00: 00 /usr/bin/perl -T<br>/usr/TKLC/pl at/bin/petbackup                                                                       |

|    |                                                                                          | config=/usr/TKLC/plat/etc/BackupTK/lsmsdb.xmlrepository=db                                                                                                    |
|----|------------------------------------------------------------------------------------------|----------------------------------------------------------------------------------------------------|
|    |                                                                                          |                                                                                                    |
| 6. | MPS X: Terminate the                                                                     | Execute the following command to terminate the "netbackup" process:                                                                                                    |
|    | "netbackup" process.                                                                     | <pre>[root@lsmssec mnt]# kill -9 <netbackup pid=""></netbackup></pre>                                                                                                    |
| 7. | MPS X: Verify the<br>mount point for the<br>backup snapshot exists.                      | Execute the following command toverify that the dbbackup logical volume is mounted at<br>the mount point /mnt/backup/var/TKLC/lsms/db :<br>[root@lsmssec ~]# df -h<br>Filesystem Size Used Avail Use% Mounted on<br>/dev/mapper/vgroot-plat_root<br>976M 287M 639M 31% /<br>tmpfs 3.9G 0.3.9G 0% /dev/shm<br>/dev/mal 244M 48M 184M 21% /boot<br>/dev/mapper/vgroot-plat_tmp<br>976M 1.7M 924M 1% /tmp<br>/dev/mapper/vgroot-plat_var<br>976M 210M 716M 23% /var<br>/dev/mapper/vgroot-plat_var_tklc<br>3.9G 2.4G 1.3G 65% /usr<br>/dev/mapper/vgroot-plat_var_tklc<br>3.9G 8.2M 3.7G 1% /var/TKLC/lsms<br>/dev/mapper/vgroot-lsms_root<br>3.9G 8.2M 3.7G 1% /var/TKLC/lsms/db<br>/dev/mapper/vgroot-lsms_external<br>2.0G 3.0M 1.9G 1% /var/TKLC/lsms/db<br>/var/TKLC/lsms/external<br>/dev/mapper/vgroot-lsms_free<br>138G 61M 131G 1% /var/TKLC/lsms/logs<br>/dev/sdc1 1.1G 1.1G 7.5M 100%<br>/media/sdc1/dev/mapper/vgroot-dbbackup<br>82G 1.2C 77G 2%<br>/mnt/backup/var/TKLC/lsms/db is not mounted proceed to Step 9 of this procedure. |
| 8. | MPS X: Umount the Execute the following command to un-mount the mount point for the snap |                                                                                                    |
|    | mount point for the<br>backup snapshot.                                                  | [root@lsmssec mnt]#umount /mnt/backup/var/TKLC/lsms/db                                                                                                    |
|    |                                                                                          | Execute the following command to verify that the mount point for the snapshot has been<br>unmounted. The commands output will look like the following when mount point for the<br>snapshot has been unmounted:<br>[root@lsmssec ~]# df - h<br>Filesystem Size Used Avail Use% Mounted on<br>/dev/mapper/vgroot-plat_root<br>976M 287M 639M 31% /<br>tmpfs 3.9G 0 3.9G 0% /dev/shm<br>/dev/md1 244M 48M 184M 21% /boot<br>/dev/mapper/vgroot-plat_tmp<br>976M 1.7M 924M 1% /tmp<br>/dev/mapper/vgroot-plat_usr<br>3.9G 2.4G 1.3G 65% /usr<br>/dev/mapper/vgroot-plat_var<br>976M 210M 716M 23% /var<br>/dev/mapper/vgroot-plat_var_tklc<br>3.9G 1.2G 2.5G 32% /var/TKLC                                                                                                    |
|    |                                                                                          | 3.9G 8.2M 3.7G 1% /var/TKLC/l sms                                                                                                    |

Incremental Upgrade/Installation Guide

|           |                        | /dev/mapper/vgroot-ls      | ms_db<br>2106 63M 1996 1% /vor/TKLC/lsms/db                  |
|-----------|------------------------|----------------------------|--------------------------------------------------------------|
|           |                        | /dev/mapper/vgroot-ls      | ms_external                                                  |
|           |                        | /var/TKLC/lsms/extern      | z.ug 3.um 1.9G 1%<br>al                                      |
|           |                        | /dev/mapper/vgroot-ls      | ms_free<br>138G 61M 131G 1% /var/TKLC/lsms/free              |
|           |                        | /dev/mapper/vgroot-ls      | ms_logs<br>366 / 49M 376 1% /var/TKLC/lsms/logs              |
|           |                        | /dev/sdc1                  | 1. 1G 1. 1G 7. 5M 100% /media/sdc1                           |
| ٥         | MPS X. Verify that the | Execute the following comm | and toverify that the backup snapshot logical volume exists: |
| $\square$ | dbbackup logical       | [root@]smssec ~]# lvd      | i spl av                                                     |
|           | volume exists.         | Logical volume             |                                                              |
|           |                        | LV Name                    | plat_root                                                    |
|           |                        | (output omitted)           |                                                              |
|           |                        | Logical volume<br>LV Name  | plat_swap                                                    |
|           |                        | (output omitted)           |                                                              |
|           |                        | Logical volume<br>LV Name  | <br>plat_var                                                 |
|           |                        | (output omitted)           |                                                              |
|           |                        | Logical volume<br>LV Name  | plat_usr                                                     |
|           |                        | (output omitted)           |                                                              |
|           |                        | Logical volume<br>LV Name  | plat_tmp                                                     |
|           |                        | (output omitted)           |                                                              |
|           |                        | Logical volume<br>LV Name  | plat_var_tklc                                                |
|           |                        | (output omitted)           |                                                              |
|           |                        | Logical volume<br>LV Name  | lsms_root                                                    |
|           |                        | (output omitted)           |                                                              |
|           |                        | Logical volume<br>LV Name  | lsms_logs                                                    |
|           |                        | (output omitted)           |                                                              |
|           |                        | Logical volume<br>LV Name  | lsms_external                                                |
|           |                        | (output omitted)           |                                                              |
|           |                        | Logical volume<br>LV Name  | lsms_free                                                    |
|           |                        | (output omitted)           |                                                              |
|           |                        | Logical volume<br>LV Name  | lsms_db                                                      |
|           |                        | (output omitted)           |                                                              |
|           |                        | Logical volume             |                                                              |
|           |                        | LV Name                    | /dev/vgroot/dbbackup                                         |

## Procedure 28: Stopping an LSMS backup in process

|     |                                                                  | VG Name<br>LV UUID<br>LV Write Access<br>LV snapshot status<br>LV Status<br># open<br>LV Size<br>Current LE<br>COW-table size<br>COW-table LE<br>Allocated to snapshot<br>Snapshot chunk size<br>Segments<br>Allocation<br>Read ahead sectors<br>Block device | vgroot<br>DFmRiq-00sz-o3bZ-M2mB-huaD-EE7M-KH3mOF<br>read/write<br>active destination for /dev/vgroot/lsms-db<br>available<br>1<br>83.00 GB<br>2656<br>8.00 GB<br>256<br>0.00%<br>8.00 KB<br>1<br>inherit<br>0<br>253:5 |  |
|-----|------------------------------------------------------------------|----------------------------------------------------------------------------------------------------|----------------------------------------------------------------------------------------------------|--|
|     |                                                                  | If the logical volume/dev/vg procedure.                                                                                                    | root/dbbackup does not exist proceed to Step 11 of this                                                                                                    |  |
| 10. | <b>MPS X:</b> Remove the dbbackup logical volume using lvremove. | Execute the following comm                                                                                                    | and to remove the /dev/vgroot/dbbackup logical volume:                                                                                                    |  |
|     |                                                                  | [root@lsmssec mnt]# lvremove /dev/vgroot/dbbackup                                                                                                    |                                                                                                    |  |
|     |                                                                  | Do you really want<br>"dbbackup"? [y/n]:                                                                                                    | to remove active logical volume<br><b>Y</b>                                                                                                    |  |
|     |                                                                  | Logical volume "dbbackup" successfully removed                                                                                                    |                                                                                                    |  |
|     |                                                                  | Execute the following command to verify that the logical volume has been removed. The commands output will look like the following when the snapshot lv have been removed:                                                                                    |                                                                                                    |  |
|     |                                                                  | [root@lsmssec ~]# lvdisplay                                                                                                    |                                                                                                    |  |
|     |                                                                  | Logical volume<br>LV Name                                                                                                    | plat_root                                                                                                    |  |
|     |                                                                  | (output omitted)                                                                                                    |                                                                                                    |  |
|     |                                                                  | Logical volume<br>LV Name                                                                                                    | <br>plat_swap                                                                                                    |  |
|     |                                                                  | (output omitted)                                                                                                    |                                                                                                    |  |
|     |                                                                  | Logical volume<br>LV Name                                                                                                    | plat_var                                                                                                    |  |
|     |                                                                  | (output omitted)                                                                                                    |                                                                                                    |  |
|     |                                                                  | Logical volume<br>LV Name                                                                                                    | plat_usr                                                                                                    |  |
|     |                                                                  | (output omitted)                                                                                                    |                                                                                                    |  |
|     |                                                                  | Logical volume<br>LV Name                                                                                                    | plat_tmp                                                                                                    |  |
|     |                                                                  | (output omitted)                                                                                                    |                                                                                                    |  |
|     |                                                                  | Logical volume<br>LV Name                                                                                                    | plat_var_tklc                                                                                                    |  |
|     |                                                                  | (output omitted)                                                                                                    |                                                                                                    |  |
|     |                                                                  | Logical volume<br>LV Name                                                                                                    | lsms_root                                                                                                    |  |
|     |                                                                  |                                                                                                    |                                                                                                    |  |

## Procedure 28: Stopping an LSMS backup in process

|                                                                                                    |                                                                        | (output omitted)                                                                                                 |  |  |
|----------------------------------------------------------------------------------------------------|------------------------------------------------------------------------|----------------------------------------------------------------------------------------------------|--|--|
|                                                                                                    |                                                                        | Logical volume<br>LV Name lsms_logs<br>(output omitted)                                                          |  |  |
|                                                                                                    |                                                                        | Logical volume<br>LV Name lsms_external                                                                          |  |  |
|                                                                                                    |                                                                        | (output omitted)<br>Logical volume                                                                               |  |  |
|                                                                                                    |                                                                        | (output omitted)                                                                                                 |  |  |
|                                                                                                    |                                                                        | Logical volume<br>LV Name lsms_db                                                                                |  |  |
|                                                                                                    |                                                                        | (output omitted)                                                                                                 |  |  |
| 11.       MPS X: Verify the existence of a TOC file in the "/mnt/backup"       Execute the following command to change directory to "/mnt/         11.       Image: Command to change directory to "/mnt/backup"       Execute the following command to change directory to "/mnt/         11.       Image: Command to change directory to "/mnt/backup"       Image: Command to change directory to "/mnt/backup" |                                                                        | Execute the following command to change directory to "/mnt/backup":<br>[root@lsmssec mnt]# cd /mnt/backup        |  |  |
|                                                                                                    | directory.                                                             | Execute the following command to verify the existence of a TOC (Table Of Contents) file exists in "/mnt/backup"; |  |  |
|                                                                                                    |                                                                        | [root@lsmssec backup]# ls<br>TOC var                                                                             |  |  |
|                                                                                                    |                                                                        | Note: If no TOC file exists proceed to the Step 13 of this procedure.                                            |  |  |
| 12.                                                                                                    | MPS X: Remove the                                                      | Execute the following command to remove the TOC file in "/mnt/backup":                                           |  |  |
|                                                                                                    | TOC file in the<br>"/mnt/backup"<br>directory.                         | [root@lsmssec backup]# rm TOC<br>rm: remove regular file `TOC'? y                                                |  |  |
| 13.                                                                                                    | <b>MPS X:</b> Verify the existence of a TOC file in the "/" directory. | Execute the following command to change directory to "/":                                                        |  |  |
|                                                                                                    |                                                                        | [root@lsmssec backup]# cd /                                                                                      |  |  |
|                                                                                                    |                                                                        | Execute the following command to verify the existence of a TOC (Table Of Contents) file exists in "/";           |  |  |
|                                                                                                    |                                                                        | [root@lsmssec backup]# ls<br>bin etc lib misc proc selinux tftpboot us                                           |  |  |
|                                                                                                    |                                                                        | boot home lost+found mnt root srv tmp va                                                                         |  |  |
|                                                                                                    |                                                                        | dev initrd media opt sbin sys <b>TOC</b>                                                                         |  |  |
|                                                                                                    |                                                                        | Note: If no TOC file exists proceed to the Step 15 of this procedure.                                            |  |  |
| 14.                                                                                                    | <b>MPS X:</b> Remove the TOC file in the "/" directory.                | Execute the following command to remove the TOC file in "/mnt/backup":                                           |  |  |
|                                                                                                    |                                                                        | <pre>[root@lsmssec backup]# rm TOC rm: remove regular file `/TOC'? y</pre>                                       |  |  |
## Procedure 28: Stopping an LSMS backup in process

| 15. | <b>MPS X</b> : SSH to the backup server.                                                                      | Execute the following command to SSH to the NAS:<br>[root@lsmssec backup]# ssh backupserver                                                                                                    |  |  |  |  |
|-----|----------------------------------------------------------------------------------------------------|----------------------------------------------------------------------------------------------------|--|--|--|--|
| 16. | MPS X: Verify the<br>existence of any<br>LOCK.* files in the<br>"/Volumes/LVstorage"<br>directory on the NAS. | On the NAS execute the following command to change directory to<br>"/Volumes/LVstorage":<br>[root@CE64CDAE root]# cd /Volumes/LVstorage<br>Execute the following command to verify the existence of a LOCK file exists in<br>"/Volumes/LVstorage":<br>[root@CE64CDAE LVstorage]# ls<br>db LOCK.db logs_lsmspri logs_lsmssec lsmspri lsmssec<br>Note: In this example a db directory LOCK file exists, but it is possible for a lock file to<br>exist for any of the five directories listed: LOCK.db, LOCK.logs_lsmspri,<br>LOCK.logs_lsmssec, LOCK.lsmspri, and/or LOCK.lsmssec<br>Note: If no LOCK file exists proceed to Step 18 of this procedure. |  |  |  |  |
| 17. | MPS X: Remove any<br>LOCK.* files in the<br>"/Volumes/LVstorage"<br>directory on the NAS.                     | Execute the following command to remove the LOCK.* files in "/Volumes/LVstorage":<br>[root@CE64CDAE LVstorage]# rm LOCK.db<br>rm: remove regular file `LOCK.db'? y<br>Note: In the following example a db directory LOCK file is being removed, it is possible<br>for a lock file to exist for any of the five directories listed.                                                                                                    |  |  |  |  |
| 18. | Procedure complete.                                                                                           | This procedure is complete.                                                                                                    |  |  |  |  |

# Procedure 29 IPM with TPD 7.5.X

| S                | This procedure will IPM the E5-APP-B Server.                       |                                                                                                    |  |  |
|------------------|--------------------------------------------------------------------|----------------------------------------------------------------------------------------------------|--|--|
| T<br>E<br>P<br># | Estimated time: 5 minutes                                          |                                                                                                    |  |  |
| 1.               | MPS X:<br>Insert TPD 7.5.X USB                                     | IPM LSMS servers with 7.5.x.0.0-y.z.0.                                                                                                    |  |  |
| 2.               | MPS X: If necessary, log<br>in to the server as the user<br>"root" | If not already logged in to the MPS server, then login as user "root".<br>consol e login: root<br>password: <root_password></root_password> |  |  |
| 3.               | MPS X:<br>Reboot server                                            | # reboot                                                                                                    |  |  |

| 4  | MPS V.                                                                               | 🛃 10.250.78.106 - PuTTY                                                                                                    |
|----|--------------------------------------------------------------------------------------|----------------------------------------------------------------------------------------------------|
|    |                                                                                      | Main Advanced PCIPnP Boot Security Chipset Exit                                                                                                    |
|    | Press 'del' key to enter<br>the BIOS                                                 | <pre>* System Overview * Use [ENTER], [TAB] * * * Use [ENTER], [TAB] * * or [SHIFT-TAB] to * or [SHIFT-TAB] to * or [SHIFT-TAB] to * or [SHIFT-TAB] to * version :08.00.15 * Use [+] or [-] to * Use [+] or [-] to * configure system Time. * * Processor * * configure system Time. * * Processor * * * select Screen * * Intel(R) Xeon(R) CPU L5238 &amp; 2.66GHz * * * Speed :266GHz * * Select Screen * * Size :8192MB * * Select Item * * System Nemory * * Select Item * * System Time [05:56:32] * Tab Select Field * * System Date [Thu 06/21/2012] * F1 General Help * * ESC Exit * * * * * * * * * * * * * * * * * * *</pre>                                                                                                    |
|    |                                                                                      | v02.61 (C)Copyright 1985-2006, American Megatrends, Inc.                                                                                                    |
| 5. | MPS X:                                                                               | Set the System Time and Date and time to GMT (Greenwich Mean Time).                                                                                                    |
|    | Set System Time and Date                                                             |                                                                                                    |
| 6. | MPS X:                                                                               |                                                                                                    |
|    | Select Boot → Hard<br>Disk Drives option                                             | Pilo250.78.105 - Putty       Poil Security       Chipset       Exit       Exit         * Main       Advanced       PCIPnP       Boot       Security       Chipset       Exit       Exit |
| 7. | <b>MPS X:</b><br>Press 'Enter' key and<br>select USB as the 1 <sup>st</sup><br>Drive |                                                                                                    |

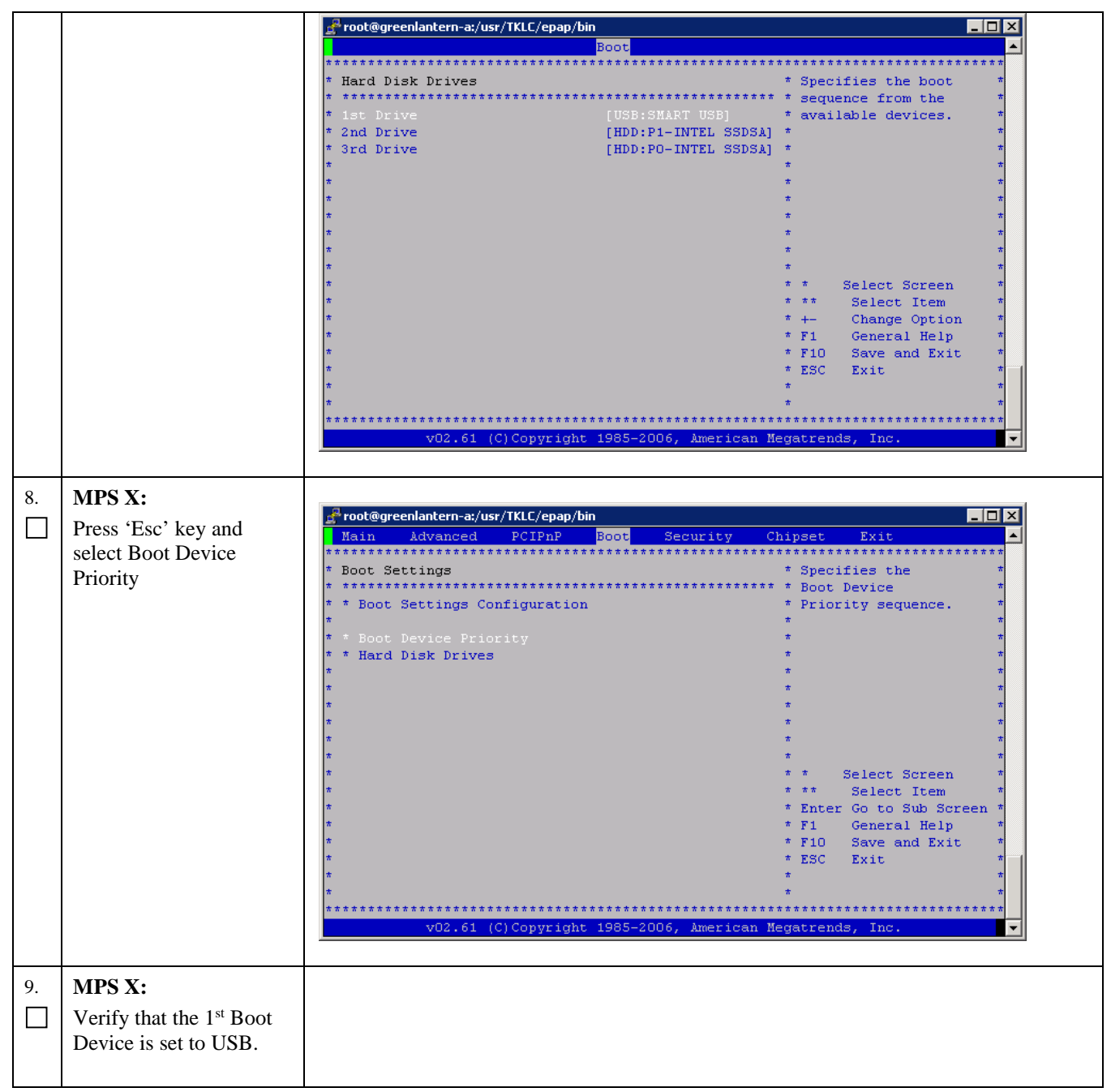

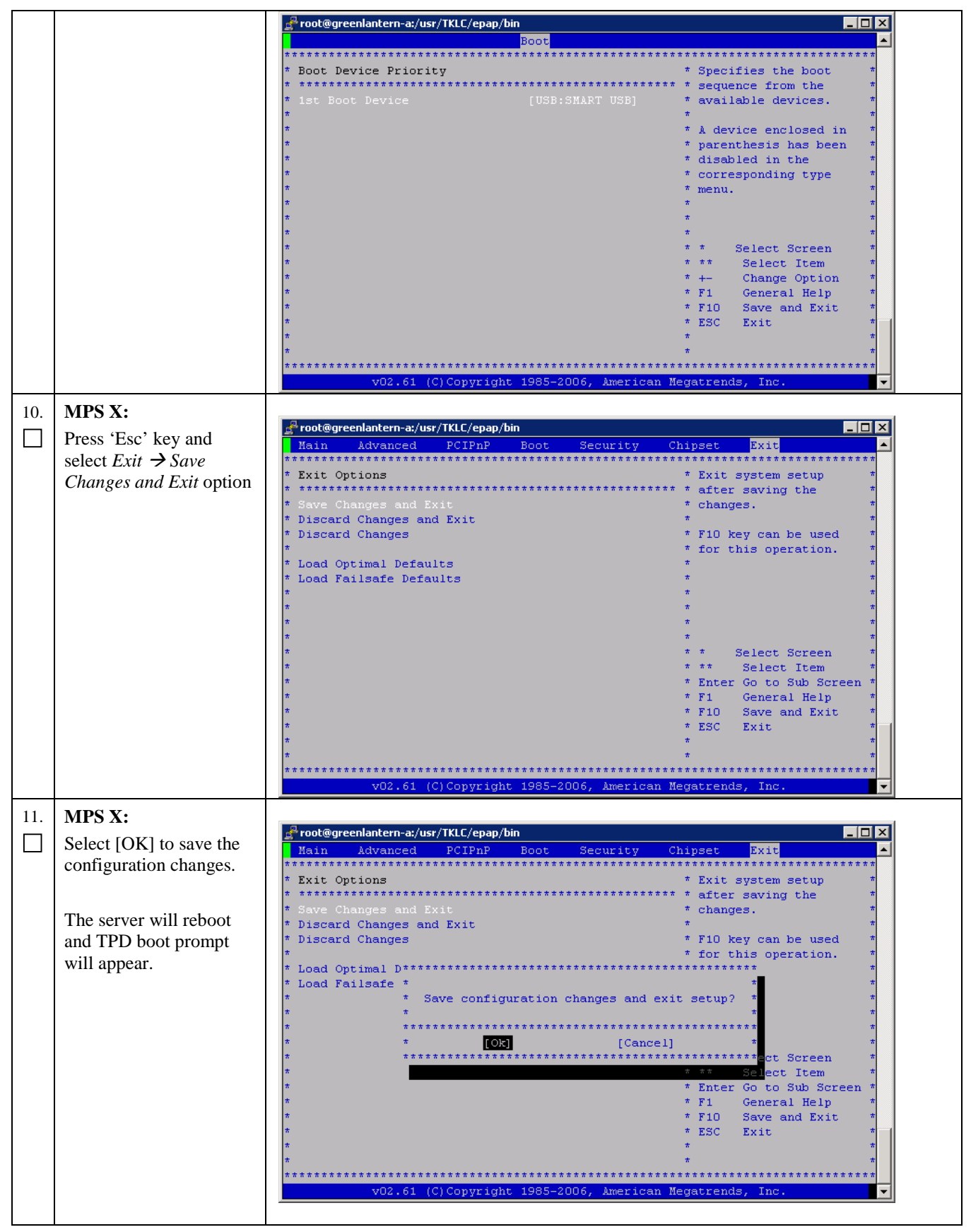

| 12.                                               | MPS X:                                                                                                    |                                                                                                    |  |  |  |  |
|---------------------------------------------------|----------------------------------------------------------------------------------------------------|----------------------------------------------------------------------------------------------------|--|--|--|--|
| "Execute command                                  |                                                                                                    | 學 10.75.136.53 - PuTTY                                                                                                    |  |  |  |  |
| 'TPDIvm scrub' as shown,<br>and it will start IPM |                                                                                                    | Welcome to Tekelec Platform Distribution!                                                                                                    |  |  |  |  |
|                                                   |                                                                                                    | Release: 7.5.0.0.0_88.44.0<br>Arch: x86 64                                                                                                    |  |  |  |  |
|                                                   | process."                                                                                                    | For a detailed description of all the supported commands and their options,<br>please refer to the Initial Platform Manufacture document for this release.<br>In addition to linux & rescue TPD provides the following kickstart profiles:                                                                                                    |  |  |  |  |
|                                                   |                                                                                                    | [ TPD   TPDnoraid   TPDlvm   TPDcompact   HDD ]                                                                                                    |  |  |  |  |
|                                                   |                                                                                                    | Commonly used options are:                                                                                                    |  |  |  |  |
|                                                   |                                                                                                    | <pre>[ console=<console_option>[,<console_option>] ] [ primaryConsole=<console_option> ] [ rdate=<server_ip> ] [ scrub ] [ reserved=<size1>[,<sizen>] ] [ diskconfig=HWRAID[,force] [ctrlslot=<slot #="">] ] [ dirves=<device>[,device] ] [ guestArchive ] [ control_if=<if1>[,<if2>] ] To install using a monitor and a local keyboard, add console=tty0 boot: TPDlvm scrub</if2></if1></device></slot></sizen></size1></server_ip></console_option></console_option></console_option></pre> |  |  |  |  |
|                                                   |                                                                                                    |                                                                                                    |  |  |  |  |
| 13.                                               | MPS X:                                                                                                    |                                                                                                    |  |  |  |  |
|                                                   | After a few seconds,<br>additional messages will<br>begin scrolling by on the<br>screen as the Linux<br>kernel boots, and then<br>the drive formatting and<br>file system creation steps<br>will begin. | <pre>mounting /dev/pts (unix98 pty) filesystem done<br/>mounting /sys filesystem done<br/>anaconda installer init version 13.21.239 using a serial console<br/>trying to remount root filesystem read write done<br/>mounting /tmp as tmpfs done<br/>running install<br/>running /sbin/loader<br/>detecting hardware<br/>waiting for hardware to initialize</pre>                                                                                                    |  |  |  |  |
| 14.                                               | MPS X:                                                                                                    |                                                                                                    |  |  |  |  |
|                                                   | Once the drive<br>formatting and file<br>system creation steps are<br>complete, the screen at<br>right will appear<br>indicating that the<br>package installation has                                   | Welcome to Oracle Linux Server for x86_64           Package Installation                                                                                                    |  |  |  |  |
|                                                   | begin.                                                                                                    | 18%                                                                                                    |  |  |  |  |
|                                                   |                                                                                                    | Packages completed: 160 of 830                                                                                                    |  |  |  |  |
|                                                   |                                                                                                    |                                                                                                    |  |  |  |  |
|                                                   |                                                                                                    | A document formatting system                                                                                                    |  |  |  |  |
| 15.                                               | MPS X:                                                                                                    |                                                                                                    |  |  |  |  |
|                                                   | Once all the packages                                                                                                    |                                                                                                    |  |  |  |  |

|     | have been successfully<br>installed, the screen at<br>right will appear letting<br>you know the installation<br>process is complete.<br>Remove USB media<br>before Reboot.<br>Press <enter> to<br/>reboot the system and<br/>continue with the next<br/>step.</enter> | Welcome to Oracle Linux Server for x86_64<br>Complete<br>Congratulations, your Oracle Linux Server installation is complete.<br>Please reboot to use the installed system. Note that updates may<br>be available to ensure the proper functioning of your system and<br>installation of these updates is recommended after the reboot.<br>Reboot |  |  |  |
|-----|----------------------------------------------------------------------------------------------------|----------------------------------------------------------------------------------------------------|--|--|--|
| 16  | MPS X.                                                                                                    | ₽ 10.250.78.106 - PuTTY                                                                                                    |  |  |  |
| 10. | Dross 'dal' have to anter                                                                                                    | Main Advanced PCIPnP Boot Security Chipset Exit                                                                                                    |  |  |  |
|     | the BIOS                                                                                                    | * System Overview * Use [ENTER], [TAB] *                                                                                                    |  |  |  |
|     |                                                                                                    | * ANIBIOS * select a field. *                                                                                                    |  |  |  |
|     |                                                                                                    | * Version :08.00.15 * * *<br>* Build Date:02/17/12 * Use [+] or [-] to *                                                                                                    |  |  |  |
|     |                                                                                                    | * ID :0ACAA002 * configure system Time. * * * *                                                                                                    |  |  |  |
|     |                                                                                                    | * Processor * *<br>* Intel(R) Xeon(R) CPU L5238 @ 2.66GHz * *                                                                                                    |  |  |  |
|     |                                                                                                    | * Speed :2666HHz * *                                                                                                    |  |  |  |
|     |                                                                                                    | * t State Memory t Scleet Screen                                                                                                    |  |  |  |
|     |                                                                                                    | * System memory * Select Scient * * Size :8192MB * ** Select Item * *                                                                                                    |  |  |  |
|     |                                                                                                    | * +- Change Field *<br>* System Time [05:56:32] * Tab Select Field *                                                                                                    |  |  |  |
|     |                                                                                                    | * System Date [Thu 06/21/2012] * F1 General Help *<br>* * F10 Save and Exit *                                                                                                    |  |  |  |
|     |                                                                                                    | * * ESC Exit *<br>* * * *                                                                                                    |  |  |  |
|     |                                                                                                    | v02.61 (C)Copyright 1985-2006, American Megatrends, Inc.                                                                                                    |  |  |  |
|     |                                                                                                    |                                                                                                    |  |  |  |
| 17. | MPS X:                                                                                                    |                                                                                                    |  |  |  |
|     | Select <i>Boot</i> $\rightarrow$ <i>Hard</i>                                                                                                    | ID.250.78.106 - PuTTYX<br>Main Advanced PCIPnP Boot Security Chipset Exit                                                                                                    |  |  |  |
|     | Disk Drives option                                                                                                    | * Boot Settings * Specifies the *                                                                                                    |  |  |  |
|     |                                                                                                    | * ************************************                                                                                                    |  |  |  |
|     |                                                                                                    | * * from available * * * Boot Device Priority * Hard Drives *                                                                                                    |  |  |  |
|     |                                                                                                    | * Hard Disk Drives * *                                                                                                    |  |  |  |
|     |                                                                                                    |                                                                                                    |  |  |  |
|     |                                                                                                    |                                                                                                    |  |  |  |
|     |                                                                                                    | * * * *                                                                                                    |  |  |  |
|     |                                                                                                    | * * * Select Screen *<br>* * * Select Item *                                                                                                    |  |  |  |
|     |                                                                                                    | * * Enter Go to Sub Screen *<br>* * F1 General Help *                                                                                                    |  |  |  |
|     |                                                                                                    | * * F10 Save and Exit *<br>* * ESC Exit *                                                                                                    |  |  |  |
|     |                                                                                                    |                                                                                                    |  |  |  |
|     |                                                                                                    | *************************************                                                                                                    |  |  |  |
|     |                                                                                                    | Voz.dr (c) copyright 1963-2000, American megacienus, inc.                                                                                                    |  |  |  |

| 18. | MPS X:                               |                                              |                                                 |  |  |  |
|-----|--------------------------------------|----------------------------------------------|-------------------------------------------------|--|--|--|
|     | Press 'Enter' key and                | X192.168.58.183 - PuTTY                      |                                                 |  |  |  |
|     | select HDD:P0 as the $1^{st}$        | Boot A                                       |                                                 |  |  |  |
|     | Drive                                | * Hard Disk Drives                           | * Specifies the boot *                          |  |  |  |
|     | 2                                    | * ************************************       | * sequence from the *<br>* available devices. * |  |  |  |
|     |                                      | * 2nd Drive [HDD:P1-INTEL SSDSA]             | * *                                             |  |  |  |
|     |                                      | * 3rd Drive [USB:SMART USB]<br>*             | * *                                             |  |  |  |
|     |                                      | *                                            | * *                                             |  |  |  |
|     |                                      | *                                            | * *                                             |  |  |  |
|     |                                      | *                                            | * *                                             |  |  |  |
|     |                                      | *                                            | * *                                             |  |  |  |
|     |                                      | *                                            | * * Select Screen *                             |  |  |  |
|     |                                      | *                                            | * ** Select Item *                              |  |  |  |
|     |                                      | *                                            | * F1 General Help *                             |  |  |  |
|     |                                      | *                                            | * F10 Save and Exit *                           |  |  |  |
|     |                                      | *                                            | * ESC EXIC *                                    |  |  |  |
|     |                                      | *                                            | * *                                             |  |  |  |
|     |                                      | v02.61 (C)Copyright 1985-2006, American Me   | egatrends, Inc.                                 |  |  |  |
|     |                                      |                                              |                                                 |  |  |  |
| 10  | MDC V.                               |                                              |                                                 |  |  |  |
| 19. | MPS A:                               | 📲 root@greenlantern-a:/usr/TKLC/epap/bin     |                                                 |  |  |  |
|     | Press 'Esc' key and                  | Main Advanced PCIPnP Boot Security Ch        | nipset Exit                                     |  |  |  |
|     | select Boot Device                   | **************************************       | **************************************          |  |  |  |
|     | Priority                             | * ************************************       | * Boot Device *                                 |  |  |  |
|     |                                      | <pre>* * Boot Settings Configuration *</pre> | * Priority sequence. *                          |  |  |  |
|     |                                      | * * Boot Device Priority                     | * *                                             |  |  |  |
|     |                                      | * * Hard Disk Drives<br>*                    | * *                                             |  |  |  |
|     |                                      | *                                            | * *                                             |  |  |  |
|     |                                      | *                                            | * *                                             |  |  |  |
|     |                                      | *                                            | * *                                             |  |  |  |
|     |                                      | *                                            | * *                                             |  |  |  |
|     |                                      | *                                            | * * Select Screen *<br>* ** Select Item *       |  |  |  |
|     |                                      | *                                            | * Enter Go to Sub Screen *                      |  |  |  |
|     |                                      | * *                                          | * F1 General Help *<br>* F10 Save and Exit *    |  |  |  |
|     |                                      | *                                            | * ESC Exit *                                    |  |  |  |
|     |                                      | *                                            | * *                                             |  |  |  |
|     |                                      | * * * * * * * * * * * * * * * * * * * *      | ******                                          |  |  |  |
|     |                                      | v02.61 (C)Copyright 1985-2006, American Me   | gatrends, Inc.                                  |  |  |  |
|     |                                      |                                              |                                                 |  |  |  |
| 20. | MPS X:                               |                                              |                                                 |  |  |  |
|     | Verify that the 1 <sup>st</sup> Boot |                                              |                                                 |  |  |  |
|     | Device is set to HDD:P0.             |                                              |                                                 |  |  |  |
|     |                                      |                                              |                                                 |  |  |  |
|     | 1                                    |                                              |                                                 |  |  |  |

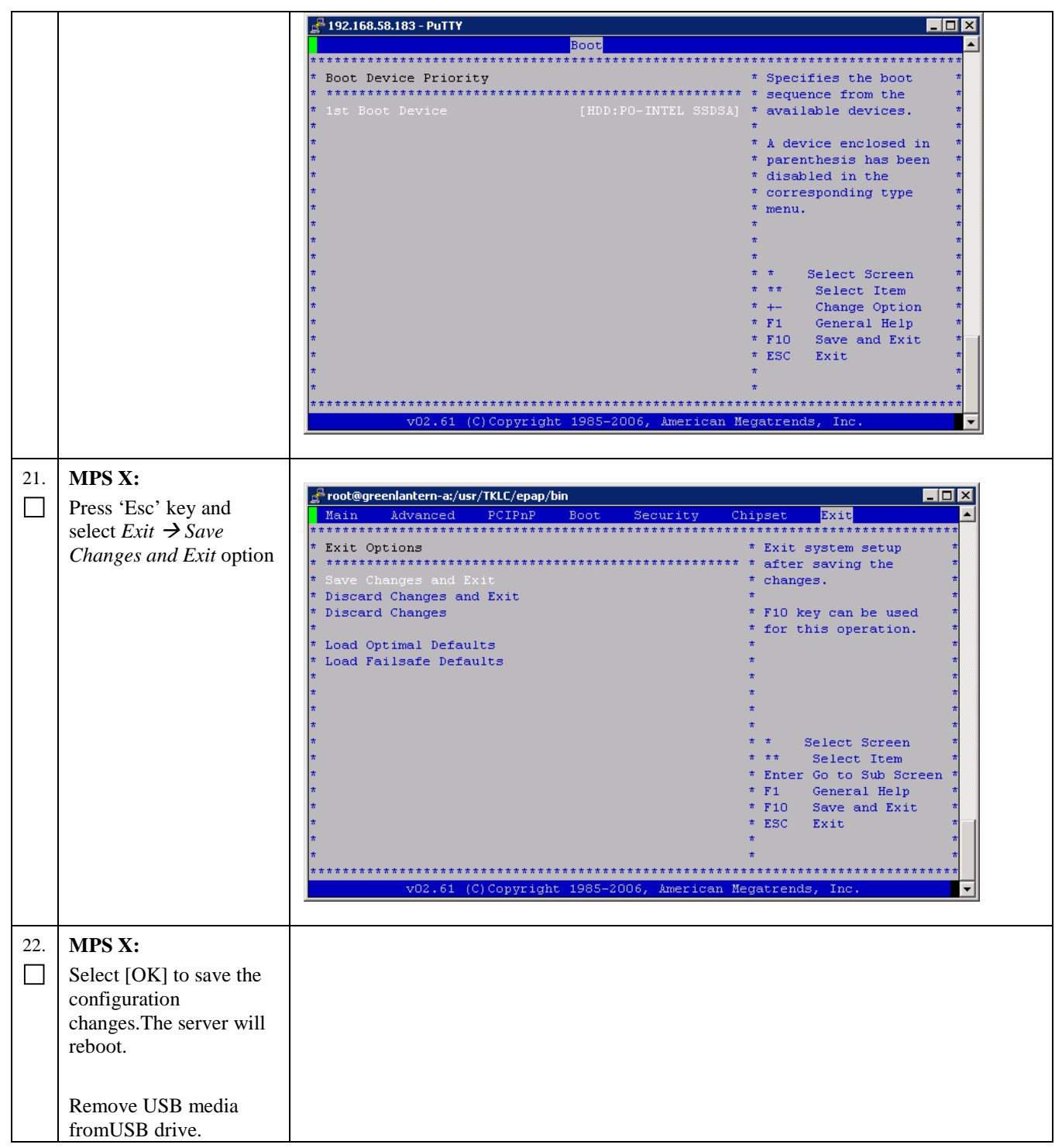

|     |                           | 🛃 root@greenlantern-a:/usr/TKLC/epap/bin                                                |
|-----|---------------------------|-----------------------------------------------------------------------------------------|
|     |                           | Main Advanced PCIPnP Boot Security Chipset Exit                                         |
|     |                           | ***************************************                                                 |
|     |                           | * Exit Options * Exit system setup *                                                    |
|     |                           | * ************************************                                                  |
|     |                           | * Save changes and Lxit * changes. *                                                    |
|     |                           | * Discard changes and Exit * * *                                                        |
|     |                           | * Fib Rey can be used -                                                                 |
|     |                           | * Load Optimal D************************************                                    |
|     |                           | * Load Failsafe * * *                                                                   |
|     |                           | * * Save configuration changes and exit setup? * *                                      |
|     |                           | * * *                                                                                   |
|     |                           | * *************************************                                                 |
|     |                           | * * [Ok] [Cancel] * *                                                                   |
|     |                           | * ************************************                                                  |
|     |                           | * * <u>* ** Sel</u> ect Item *                                                          |
|     |                           | * * Enter Go to Sub Screen *                                                            |
|     |                           | * * F1 General Help *                                                                   |
|     |                           | * FIO Save and Exit *                                                                   |
|     |                           | * ESC EXIT *                                                                            |
|     |                           |                                                                                         |
|     |                           |                                                                                         |
|     |                           | 202 61 (C) Contright 1985-2006 American Megatranda The                                  |
|     |                           | Voz.01 (c)copyright 1965-2066, American negatiends, Inc.                                |
|     |                           |                                                                                         |
|     |                           | When the message "Upstart Job ntdMgr: started", is displayed, press the Enter Key to ge |
|     |                           | the Login prompt                                                                        |
|     |                           | the Login prompt.                                                                       |
|     |                           |                                                                                         |
| 22  | MDS VI og in to the       |                                                                                         |
| 23. | MITS A:LOg III to the     | Login: root                                                                             |
|     | server as the user "root" | Password: <root password=""></root>                                                     |
|     |                           | # getPlatRev                                                                            |
| 24. | MPS X:                    | $75 \times 10^{-1} \times 20^{-1} \text{SMS}$                                           |
|     | Varify that the platform  | $1.0. \mathbf{A}.0.0^{-}$ y. 2. 0 (LOIND)                                               |
|     | verify that the platform  |                                                                                         |
|     | revision is same as the   |                                                                                         |
|     | ISO used                  |                                                                                         |
|     | 150 0500.                 |                                                                                         |
| 25. | Procedure complete.       | This procedure is complete.                                                             |
|     | prove                     |                                                                                         |
|     |                           |                                                                                         |

# Procedure 30 Copying License Files using SCP

## Procedure 30: Copying License Files using SCP

| S                 | This procedure will help copying the license files from a desktop to LSMS server |                                                                          |  |  |  |
|-------------------|----------------------------------------------------------------------------------|--------------------------------------------------------------------------|--|--|--|
| Т                 |                                                                                  |                                                                          |  |  |  |
| E                 | Estimated time: 5 minutes                                                        |                                                                          |  |  |  |
| Р                 |                                                                                  |                                                                          |  |  |  |
| #                 |                                                                                  |                                                                          |  |  |  |
| 1.                | Server X:Login to                                                                | Login to server using ID and password where license files are copied     |  |  |  |
|                   | server where license                                                             |                                                                          |  |  |  |
| files are present |                                                                                  |                                                                          |  |  |  |
| 2.                | Server X:SCP the                                                                 | scp <tmn file="" license="" toolkit=""> root@<lsms< th=""></lsms<></tmn> |  |  |  |
|                   | TMN Toolkit license                                                              | IP>:/usr/local/netecn/etc/llcense                                        |  |  |  |
|                   | file from server to                                                              |                                                                          |  |  |  |
| LSMS server       |                                                                                  |                                                                          |  |  |  |
| 3.                | LSMS MPS: Check if Run command to check for license file :                       |                                                                          |  |  |  |
|                   | the license file has been <b># cat /usr/local/netech/etc/license</b>             |                                                                          |  |  |  |
|                   | └└ copied correctly Expected Output :                                            |                                                                          |  |  |  |
|                   | - •                                                                              | Contents of license file should be displayed                             |  |  |  |
|                   |                                                                                  |                                                                          |  |  |  |

### Procedure 30: Copying License Files using SCP

| 4. | Server X:SCP the<br>Marben OSI license file<br>from server to LSMS<br>server | scp <marben file="" license="" osi=""> root@<lsms<br>IP&gt;:/usr/TKLC/osi/conf/license</lsms<br></marben>                                               |
|----|------------------------------------------------------------------------------|----------------------------------------------------------------------------------------------------|
| 5. | LSMS MPS: Check if<br>the license file has been<br>copied correctly          | Run command to check for license file :<br><b># cat /usr/TKLC/osi/conf/license</b><br>Expected Output :<br>Contents of license file should be displayed |
| 6. | 6. <b>Procedure complete.</b> This procedure is complete.                    |                                                                                                    |
|    |                                                                              |                                                                                                    |

## Procedure 31 Copying License Files from USB

# Procedure 31: Copying License Files from USB

| S         | This procedure will help copying the license files from a desktop to LSMS server.               |                                                                                  |  |  |  |  |
|-----------|-------------------------------------------------------------------------------------------------|----------------------------------------------------------------------------------|--|--|--|--|
| T<br>F    | Estimated time: 5 minutes                                                                       |                                                                                  |  |  |  |  |
| P         | Estimated time. 5 minutes                                                                       |                                                                                  |  |  |  |  |
| #         |                                                                                                 |                                                                                  |  |  |  |  |
| 1.        | Server X: Copy license Connect USB to desktop and copy the 2 license files from desktop to USB. |                                                                                  |  |  |  |  |
|           | files to USB                                                                                    | es to USB                                                                        |  |  |  |  |
| 2.        | LSMS MPS: Confirm                                                                               | Connect the USB which contains the license files to LSMS MPS and check how it is |  |  |  |  |
|           | how the USB is                                                                                  | enumerated using command:                                                        |  |  |  |  |
|           | enumerated on LSMS                                                                              | # dmesa   grep - i "removable disk"                                              |  |  |  |  |
|           | server                                                                                          | r unesg   grep -1 removable ulsk<br>Expected output                              |  |  |  |  |
|           |                                                                                                 | sd 6:0:0:0: Attached scsi removable disk sdc                                     |  |  |  |  |
|           |                                                                                                 |                                                                                  |  |  |  |  |
|           |                                                                                                 | This shows USB is enumerated as /dev/sdc                                         |  |  |  |  |
| 3.        | LSMS MPS: Run command fdisk – I on enumerated name device to determine partition name:          |                                                                                  |  |  |  |  |
|           | Determine the partition                                                                         | tition <b># fdisk –l /dev/sdc</b>                                                |  |  |  |  |
|           | name                                                                                            | Expected Output :                                                                |  |  |  |  |
|           |                                                                                                 | Disk /dev/sdc: 2013 MB. 2013265920 bytes                                         |  |  |  |  |
|           |                                                                                                 | 256 heads, 63 sectors/track, 243 cylinders                                       |  |  |  |  |
|           |                                                                                                 | Units = cylinders of 16128 * 512 = 8257536 bytes                                 |  |  |  |  |
|           |                                                                                                 | Device Dept Start Field Disels Id Sectors                                        |  |  |  |  |
|           |                                                                                                 | Device Boot Start End Blocks id System<br>/dev/sdc1 * 1 110 887008+ b W95 FAT32  |  |  |  |  |
|           |                                                                                                 |                                                                                  |  |  |  |  |
|           |                                                                                                 | This shows that partition name is /dev/sdc1                                      |  |  |  |  |
| 4.        | LSMS MPS: Mount the                                                                             | Run below commands to mount the USB to /tmp/usb                                  |  |  |  |  |
|           | USB # mkdir_n /usb                                                                              |                                                                                  |  |  |  |  |
|           | $\frac{\pi}{4} \text{ mount /dev/sdc1 /tmp/usb}$                                                |                                                                                  |  |  |  |  |
| 5         | t states for a two /two /cTNN Toolkit license files                                             |                                                                                  |  |  |  |  |
| $\square$ | TMN Toolkit license                                                                             | /usr/local/netech/etc/license                                                    |  |  |  |  |
|           | file from /tmp/usb                                                                              |                                                                                  |  |  |  |  |
|           | directory                                                                                       |                                                                                  |  |  |  |  |
| 6.        | LSMS MPS: Check if                                                                              | Run command to check for license file :                                          |  |  |  |  |

## Procedure 31: Copying License Files from USB

|     | the license file has been<br>copied correctly                              | <pre># cat /usr/local/netech/etc/license Expected Output : Contents of license file should be displayed</pre>                                              |
|-----|----------------------------------------------------------------------------|----------------------------------------------------------------------------------------------------|
| 7.  | LSMS MPS: Copy<br>Marben OSI license file<br>from /tmp/usb directory       | <pre># cp /tmp/usb/<marben license-file="" osi=""> /usr/TKLC/osi/conf/license</marben></pre>                                                               |
| 8.  | <b>LSMS MPS:</b> Check if<br>the license file has been<br>copied correctly | Run command to check for license file :<br><b># cat /usr/TKLC/osi /conf/l i cense</b><br>Expected Output :<br>Contents of license file should be displayed |
| 9.  | LSMS MPS: Unmount the USB                                                  | Unmount the USB using command:<br># umount /tmp/usb                                                                                                    |
| 10. | Procedure Complete.                                                        | This procedure is complete.                                                                                                    |

# Procedure 32 Password change for LSMS System Users

| Procedure 32: | Password    | change for | r LSMS | System | Users |
|---------------|-------------|------------|--------|--------|-------|
| 110ccuure 52. | 1 455 001 4 | change 10  |        | System | USUIS |

| S  | This procedure will change the password for the LSMS System User(s). |                                                                                       |  |  |  |
|----|----------------------------------------------------------------------|---------------------------------------------------------------------------------------|--|--|--|
| Т  |                                                                      |                                                                                       |  |  |  |
| E  |                                                                      |                                                                                       |  |  |  |
| Р  |                                                                      |                                                                                       |  |  |  |
| #  |                                                                      |                                                                                       |  |  |  |
| 1  | MPS A: Log on                                                        | [hostname]: <a href="https://www.sersaction.com">LSMS_System_User&gt;</a>             |  |  |  |
|    | Server A with the                                                    | password: <1 smsadm_password>                                                         |  |  |  |
|    | I SMS System User                                                    |                                                                                       |  |  |  |
|    | for which the                                                        |                                                                                       |  |  |  |
|    | password is to be                                                    |                                                                                       |  |  |  |
|    | changed                                                              |                                                                                       |  |  |  |
|    | changeu.                                                             |                                                                                       |  |  |  |
|    | MDG A CI                                                             | Execute the command to change to password of an existing LSMS user                    |  |  |  |
| 2. | MPS A: Change                                                        | Execute the command to change to password of an existing Estivis user.                |  |  |  |
|    | Password for an                                                      | \$ passwd                                                                             |  |  |  |
|    | LSMS system user                                                     | Changing password for user <lsms system="" user="">.</lsms>                           |  |  |  |
|    |                                                                      | Changing password for <lsms system="" user=""></lsms>                                 |  |  |  |
|    |                                                                      | (current) UNIX password: <b><enter current="" here="" password="" the=""></enter></b> |  |  |  |
|    |                                                                      | New password: <b><enter here="" new="" password="" the=""></enter></b>                |  |  |  |
|    |                                                                      | Retype new password: < Retype the new password here>                                  |  |  |  |
|    |                                                                      | passwd: all authentication tokens updated successfully.                               |  |  |  |
|    |                                                                      |                                                                                       |  |  |  |
|    |                                                                      | Note: The Linux "passwd" command used to change the password of Linux users,          |  |  |  |
|    |                                                                      | follows the Linux PAM rules. Refer to the Linux manual for the PAM rules.             |  |  |  |
|    |                                                                      | # mon nom onecklik                                                                    |  |  |  |
|    |                                                                      |                                                                                       |  |  |  |
| 3  | MPS B. Change                                                        | Repeat steps 1 and 2 on MPS B also.                                                   |  |  |  |
| 5. | <b>D</b> Change                                                      |                                                                                       |  |  |  |

## Procedure 32: Password change for LSMS System Users

|    | Password           | Note: The new password on MPS A and B should be same. |
|----|--------------------|-------------------------------------------------------|
| 4. | Procedure Complete | This procedure is complete.                           |

## Procedure 33 E5-APP-B Halt/Shutown

#### Procedure 33: E5-APP-B Halt/Shutdown

| S      | This procedure will halt the E5-APP-B hardrware.       |                                                                                                    |  |
|--------|--------------------------------------------------------|----------------------------------------------------------------------------------------------------|--|
| T      |                                                        |                                                                                                    |  |
| E      |                                                        |                                                                                                    |  |
| Р<br># |                                                        |                                                                                                    |  |
| 1.     | <b>E5APPB Card:</b> Slide the ejector switch           | <b>On the APP-B card, slide the Ejector switch (4) up to the UNLOCKED position.</b><br><b>Refer to</b><br>Figure 6.                                                                                      |  |
|        |                                                        | Caution: If the Ejector switch goes from locked to unlocked and the E5-APP-B card is in service, the card will halt.                                                                                     |  |
| 2.     | <b>E5APPB Card:</b><br>Monitor the Eject<br>Status LED | WAIT for the E5-APP-B Eject Status LED to go from blinking red to a steady red.                                                                                                    |  |
| 3.     | E5APPB Card:<br>Lever Release                          | Grasp the upper and lower card Inject/Eject (I/E) lever release (3) just underneath the I/E lever, and press it to meet the I/E lever. This is the mechanical interlock for the card. Refer to Figure 7. |  |
| 4.     | <b>E5APPB Card:</b> Pull out the levers                | While holding the I/E interlock and lever, pull the levers (2) away from the shelf until they are parallel to the floor. Refer to Figure 7.                                                              |  |
| 5.     | <b>E5APPB Card:</b> Slide the ejector switch           | Remove the E5-APP-B card from the EAGLE shelf.                                                                                                    |  |
| 6.     | Procedure Complete                                     | This procedure is complete.                                                                                                    |  |

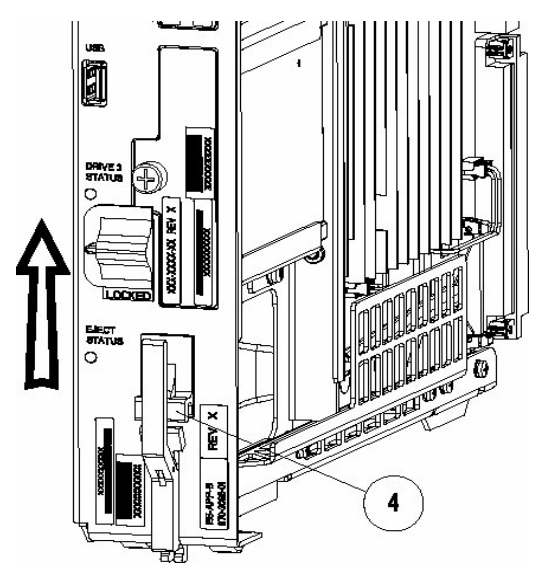

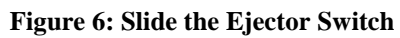

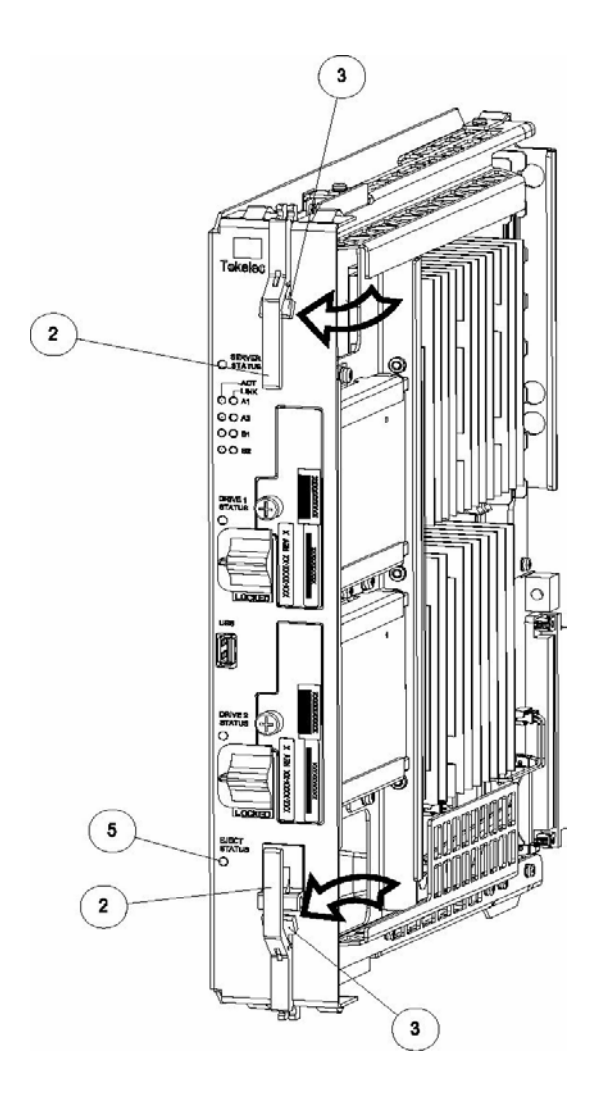

Figure 7: Slide the Ejector Switch

Incremental Upgrade/Installation Guide

121 of 124

# APPENDIX B. SWOPS SIGN OFF

| Date | Test<br>Case | Description of Failures and/or Issues.<br>Any CSR's / RMA's issued during<br>Acceptance. Discrepancy | Resolution and SWOPS<br>Engineer Responsible | Resolution<br>Date: |
|------|--------------|----------------------------------------------------------------------------------------------------|----------------------------------------------|---------------------|
|      |              |                                                                                                    |                                              |                     |
|      |              |                                                                                                    |                                              |                     |
|      |              |                                                                                                    |                                              |                     |
|      |              |                                                                                                    |                                              |                     |
|      |              |                                                                                                    |                                              |                     |
|      |              |                                                                                                    |                                              |                     |
|      |              |                                                                                                    |                                              |                     |
|      |              |                                                                                                    |                                              |                     |
|      |              |                                                                                                    |                                              |                     |
|      |              |                                                                                                    |                                              |                     |
|      |              |                                                                                                    |                                              |                     |
|      |              |                                                                                                    |                                              |                     |
|      |              |                                                                                                    |                                              |                     |
|      |              |                                                                                                    |                                              |                     |
|      |              |                                                                                                    |                                              |                     |
|      |              |                                                                                                    |                                              |                     |
|      |              |                                                                                                    |                                              |                     |
|      |              |                                                                                                    |                                              |                     |
|      |              |                                                                                                    |                                              |                     |
|      |              |                                                                                                    |                                              |                     |
|      |              |                                                                                                    |                                              |                     |
|      |              |                                                                                                    |                                              |                     |

# **Discrepancy List**

## APPENDIX C. CUSTOMER SIGN OFF

# Sign-Off Record

#### \*\*\* Please review this entire document. \*\*\*

This is to certify that all steps required for the upgrade successfully completed without failure.

Sign your name, showing approval of this procedure, and email this page and the above completed Table to Tekelec, email: <u>upgrades@tekelec.com</u>.

| Customer: Company Name:                                                                                                    | Date:                                                                                                    |                      |
|----------------------------------------------------------------------------------------------------|----------------------------------------------------------------------------------------------------|----------------------|
| Site: Location:                                                                                                    |                                                                                                    |                      |
| Customer :(Print)                                                                                                    | Phone:                                                                                                    |                      |
|                                                                                                    | Fax:                                                                                                    |                      |
| Start Date:                                                                                                    | Completion Date:                                                                                                    |                      |
| This procedure has been approved by the<br>Oracle and the customer representative.<br>SWOPS supervisor will also maintain a s | undersigned. Any deviations from this procedure must be approve<br>A copy of this page should be given to the customer for their record<br>igned copy of this completion for future reference. | d by both<br>ls. The |
| Oracle Signature:                                                                                                    | Date:                                                                                                    |                      |
| Customer Signature:                                                                                                    | Date:                                                                                                    |                      |

# APPENDIX D. MY ORACLE SUPPORT

CAUTION: Use only the guide downloaded from the Oracle Technology Network (OTN) (http://www.oracle.com/technetwork/indexes/documentation/oracle-comms-tekelec-2136003.html).

Before upgrading your system, access the **My Oracle Support** web portal (<u>https://support.oracle.com</u>) and review any Knowledge Alerts that may be related to the System Health Check or the Upgrade.

Before beginning this procedure, contact My Oracle Support and inform them of your upgrade plans. If installing for an Oracle customer on a customer site, obtain the customer's Support Identifier (SI) before requesting assistance.

Web portal (preferred option): My Oracle Support (MOS) (https://support.oracle.com/)

Phone: Contact your local Oracle Global Customer Support Center (http://www.oracle.com/support/contact.html)

Make the following selections on the Support telephone menu:

- 1. Select '2' for New Service Request
- 2. Select '3' for Hardware, Networking and Solaris Operating System Support

3. Select '1' for Technical Issues and when talking to the agent, please indicate that you are an existing Oracle customer